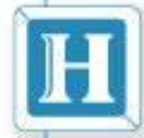

### 國立臺中科技大學 電子公文線上簽核系統教育訓練

### 講師: 漢龍資訊 李育彤 2017/6/28

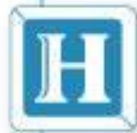

漢龍資訊科技股份有限公司 Hanglong information Techhnologies Co. Ltd

課程大綱

收發文流程說明

新功能操作說明

重要事項宣導

系統操作說明

實機操作展示

106年7月11日

WWW.hl.com.tw

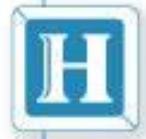

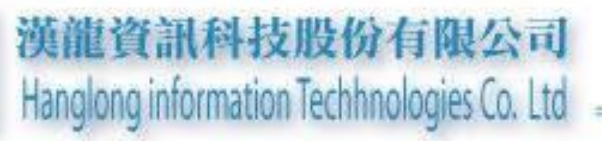

## 收發文流程

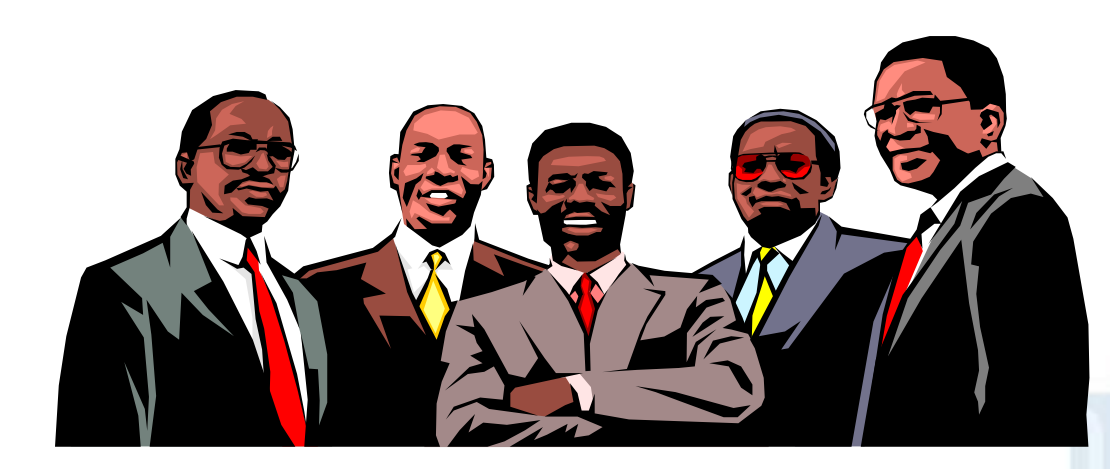

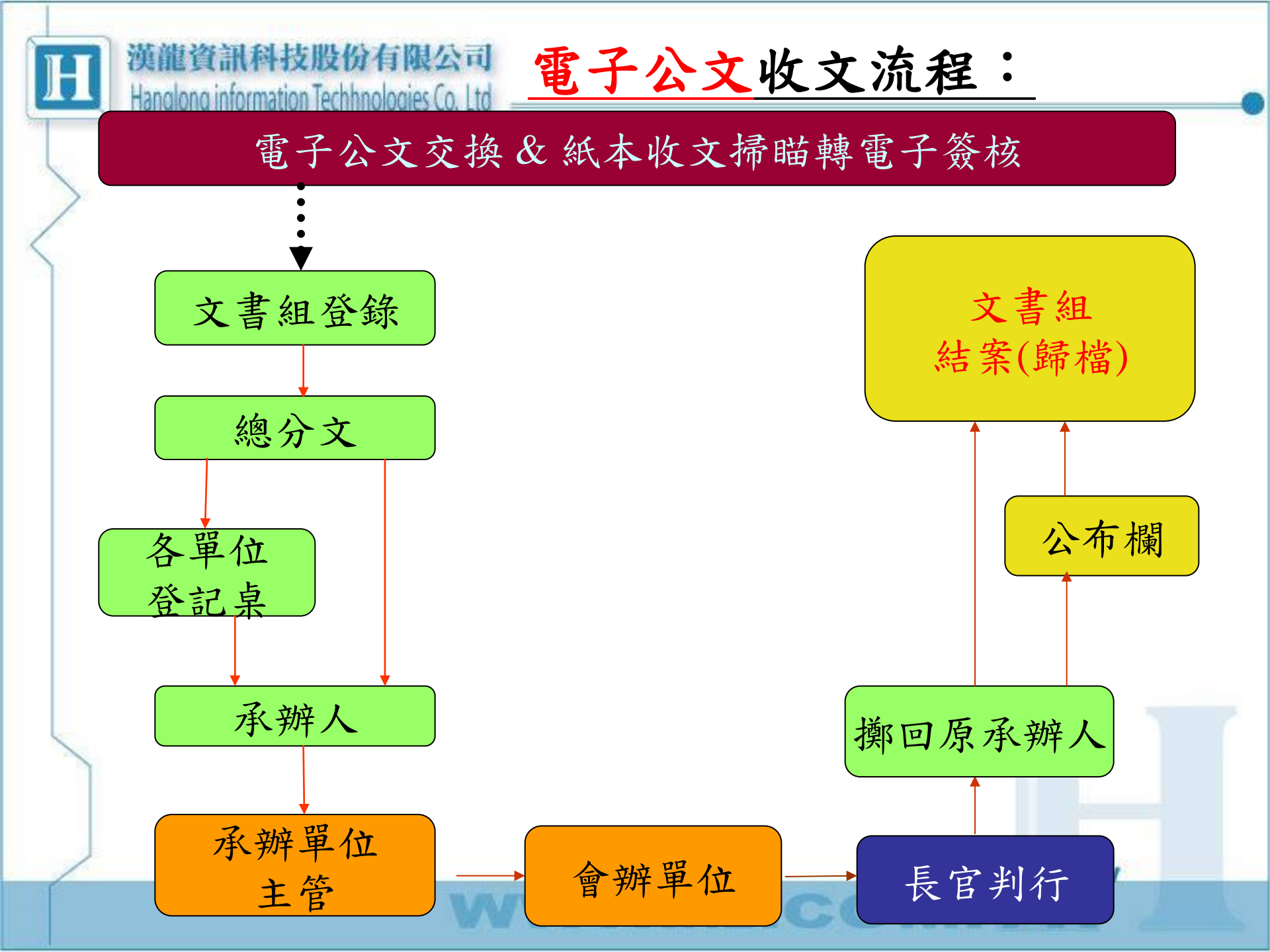

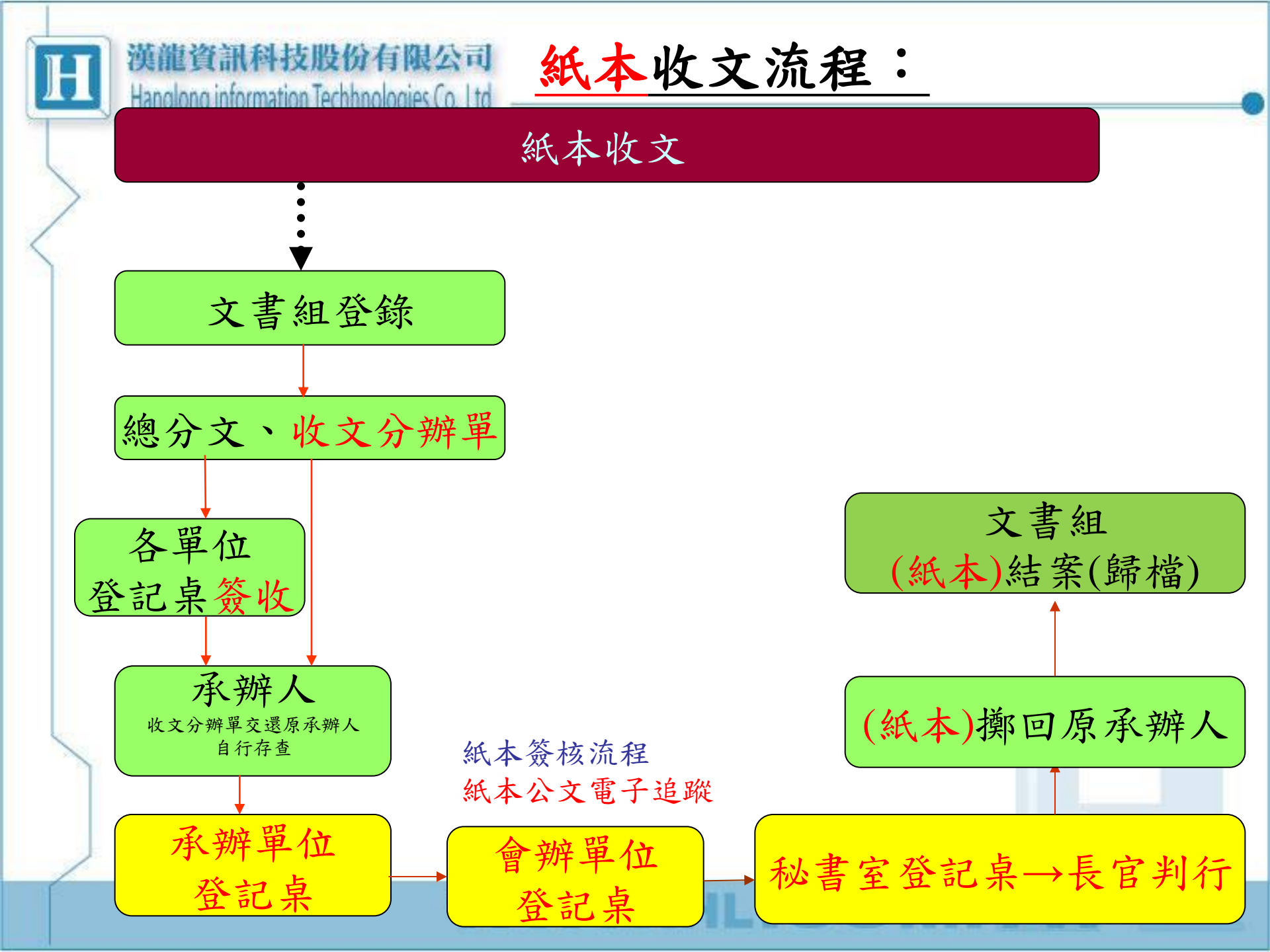

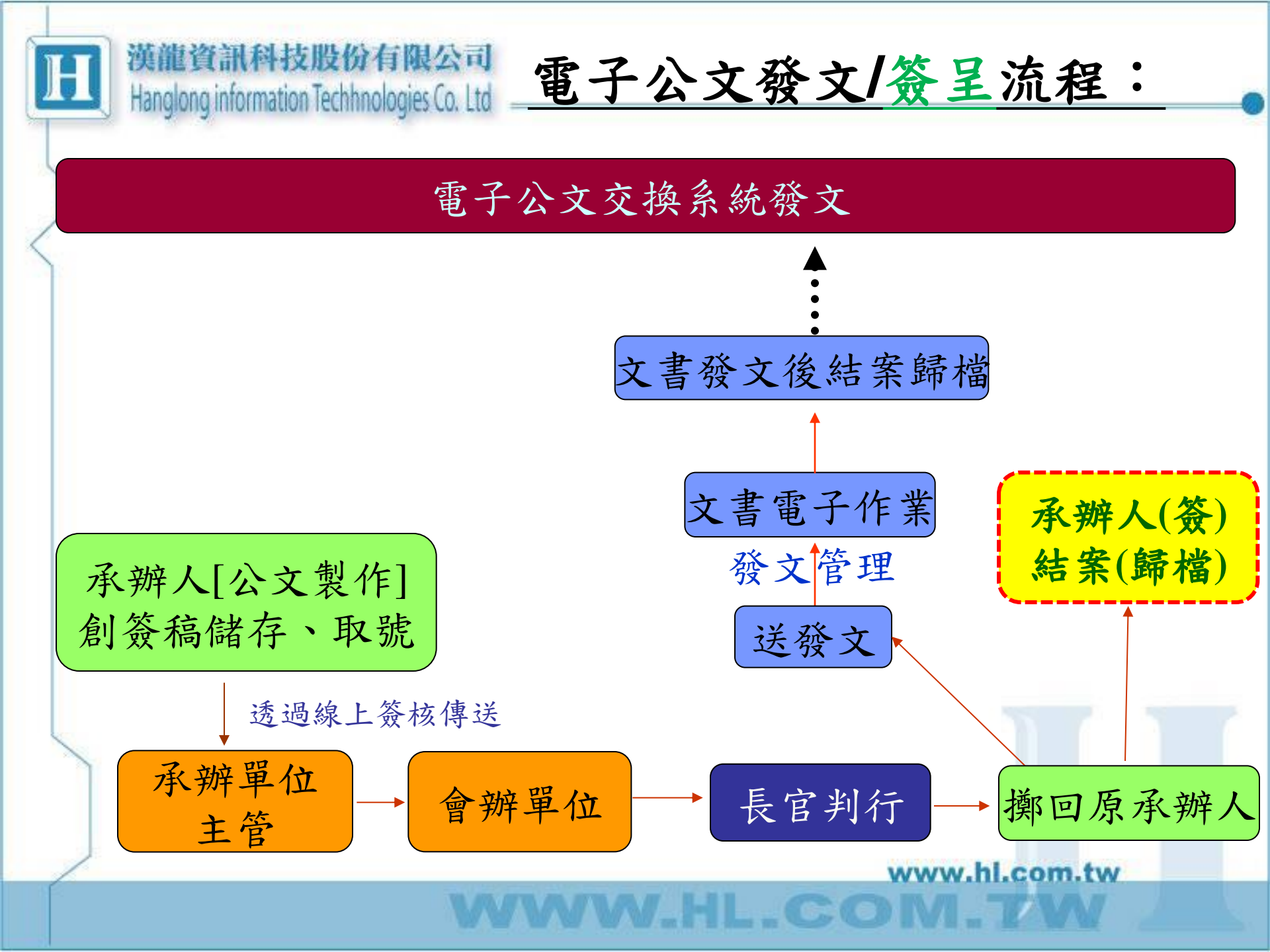

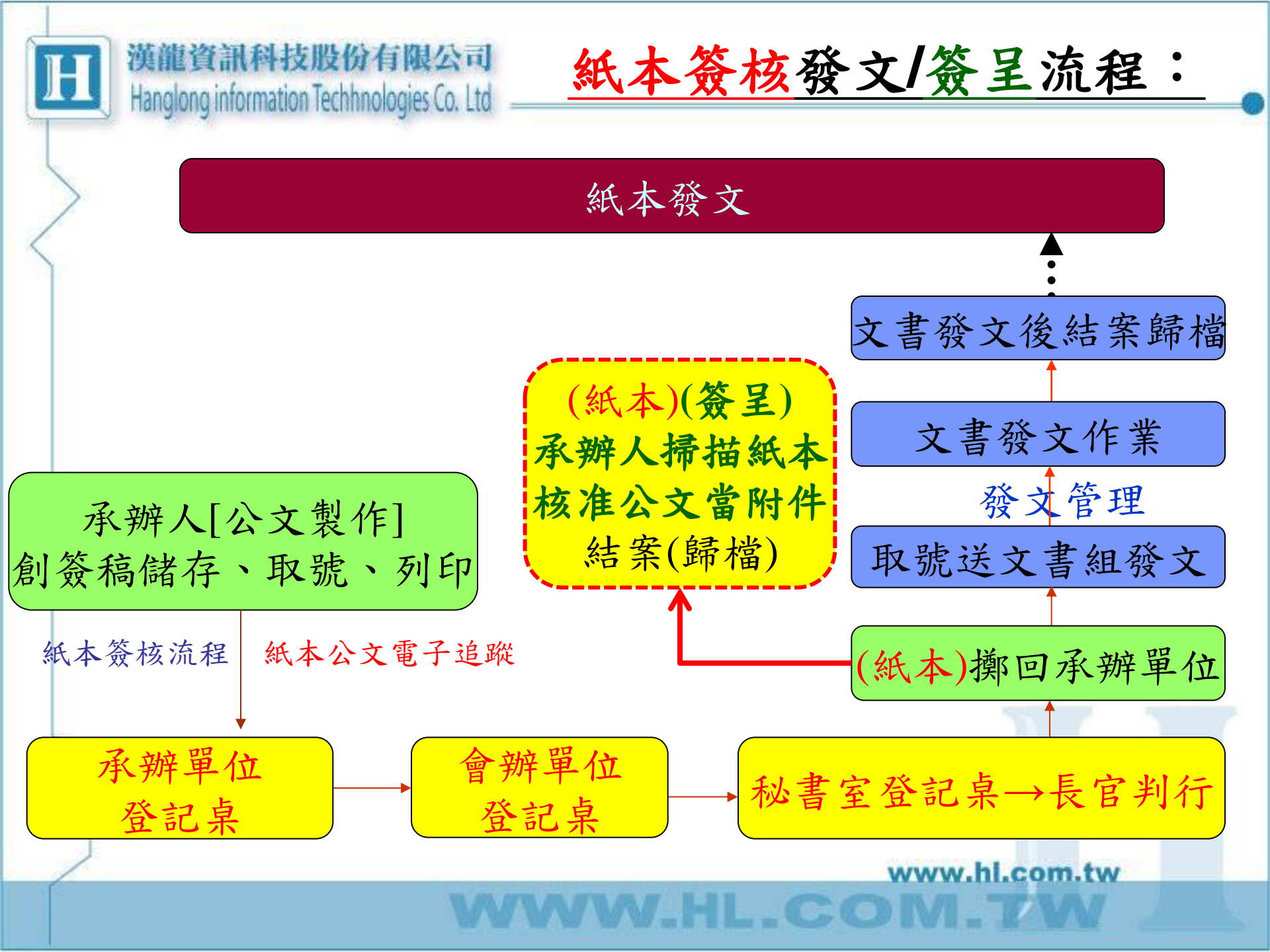

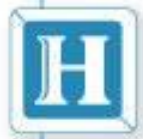

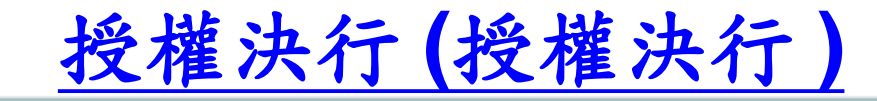

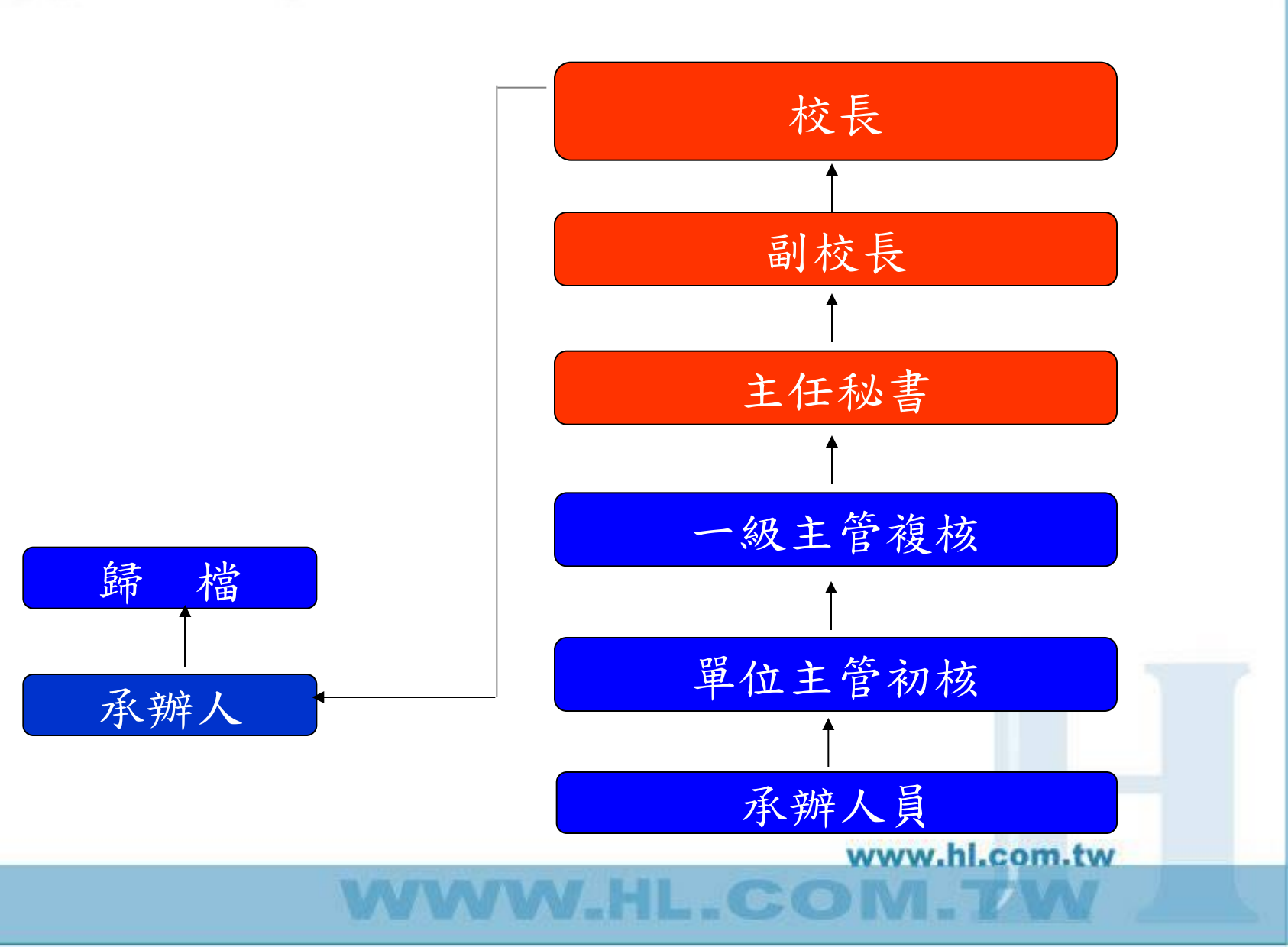

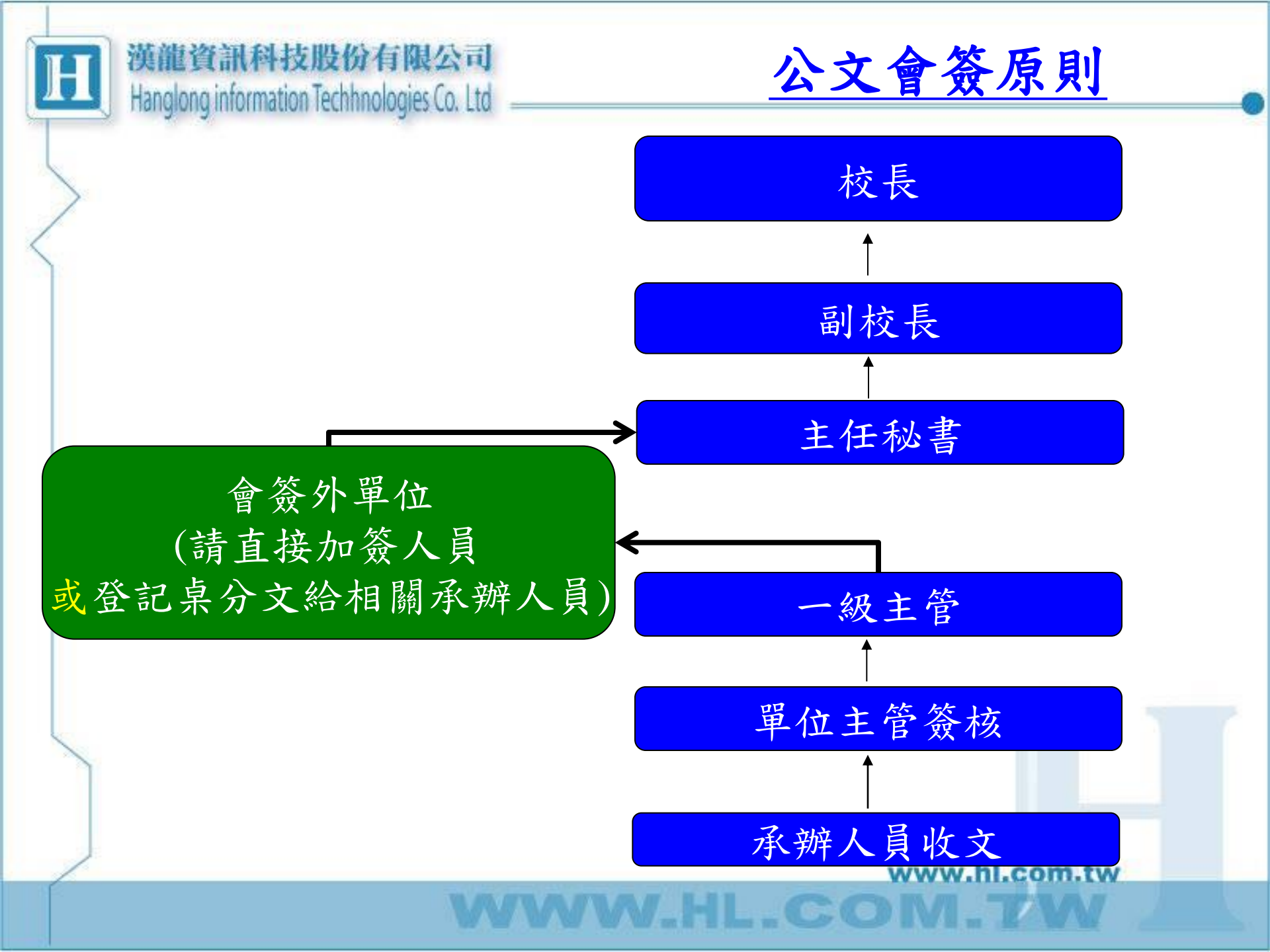

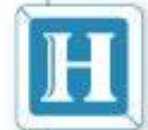

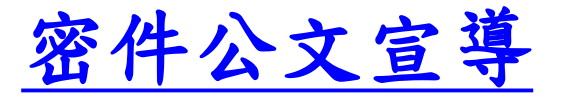

發密件公文密件使用時機注意:

■主旨需輸入:密不錄由

■密等:密

■解密條件(需依文書處理手冊規定)

■ 本件至某年某月某日解密

■ 本件於公布時解密

■ 其他(其他特別條件或另行檢討後辦理解密)

■密件公文不得有副本

■ <u>密件不管來文或發文皆為紙本流程(104/12/1,配合紙本追蹤),要</u> 將公文裝入密件封套內跑流程(親送),使用紙本以專用信封歸檔

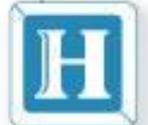

#### 長官身分

- 非本單位的文請勿決行,請加簽給秘書室登記桌 承辦單位人員
- 今類號不能選到別的科室的分類號;學校由97年1月1日開始,分 類號就改為8碼

公文簽核重要事項宣導

- (電子簽核)線上簽核簽呈由承辦人結案,其他文別皆由文書組結 案歸檔
- (紙本簽核)紙本文除了簽呈由承辦人掃描紙本核准公文上傳當電子附件後進行結案,其他文別送文書組歸檔
- 公文辦理時限,普通件6日速件3日最速件1日{以上不包括例假日}
- 當總收發給號(尤其是發文字號),請重新整理頁面以取得正確發 文字號
- 會辦其他科室前,內部的流程要先跑完(例如要會簽單位內相關人員與主管)

紙本公文電子追蹤暨公文製作

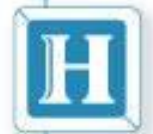

### 公文簽核重要事項宣導

使用桌上型電腦自然人憑證傳送公文 ■Windows作業系統:IE、Firefox

漢龍資訊科技股份有限公司

Hanglong information Techhnologies Co. Ltd

- 登記桌身分無需使用自然人憑證
   補簽作業
- 可使用行動裝置(平板、手機)簽核公文 ■ IOS作業系統:Safari、Chrome ■ Andriod作業系統: Chrome

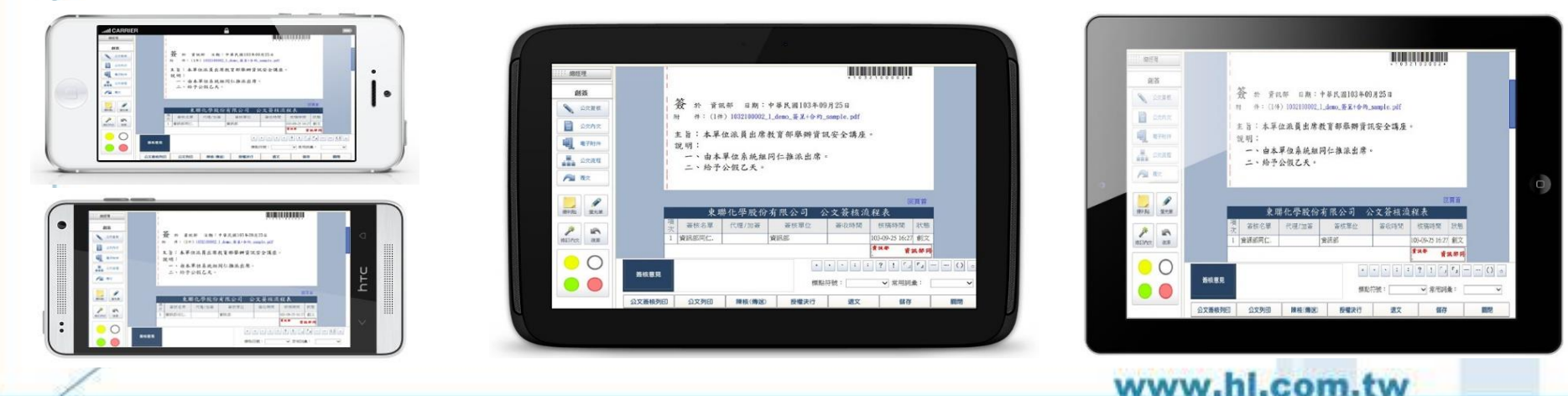

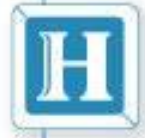

# 新功能操作說明

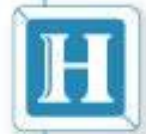

#### 漢龍資訊科技股份有限公司 Hanglong information Techhnologies Co. Ltd \_\_\_\_\_ 待補簽功能

為提升公文辦理時效及便利性,增加可從手機平板[行動裝置]進行公文傳送功能。 回到辦公室進行補簽作業。(一個動作)

注意事項: 補簽作業:在PC進行補簽(可批次)。
清補簽:全選預設全選-->批次補簽

鄭回原承辦人>結案(未完成補簽不能結案)
WEB承辦單位登記桌>結案歸檔(不能勾取:因為尚未補簽)
總收發結案作業:(未完成補簽不能結案)

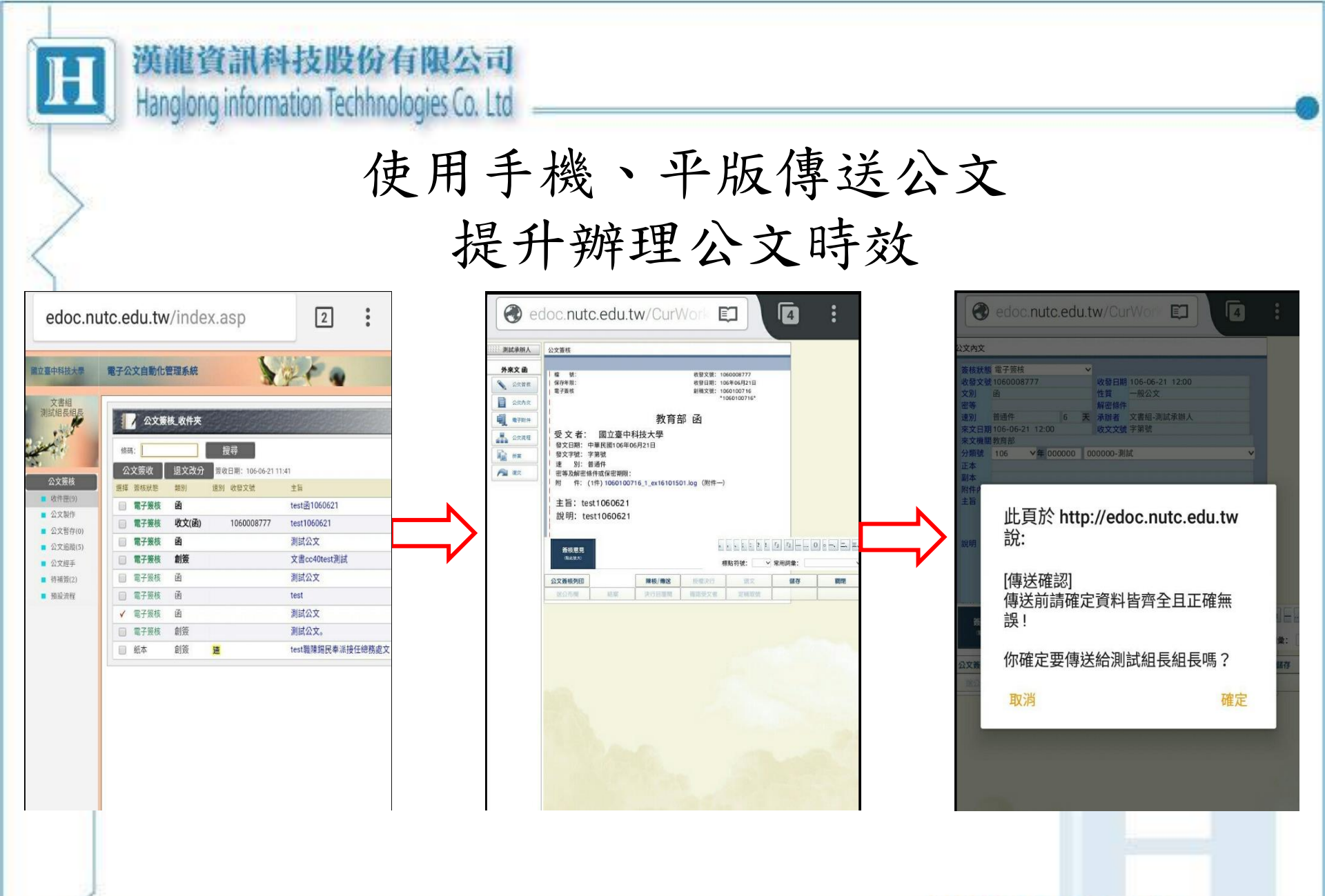

www.hl.com.tw

HL.CO

| H | 漢龍資<br>Hanglong                                                                           | 訊科技股<br>information Tec                                    | 份有限。<br>hhnologies( | 公司<br>Dalta              | 電腦P                                        | C上                                                                       | ,從                                                      | 〔IE瀏                                                                             | 覽習                                                        |                                                    | 進                      |
|---|-------------------------------------------------------------------------------------------|------------------------------------------------------------|---------------------|--------------------------|--------------------------------------------|--------------------------------------------------------------------------|---------------------------------------------------------|----------------------------------------------------------------------------------|-----------------------------------------------------------|----------------------------------------------------|------------------------|
|   | ● YamiiFlow電子公文線上<br>● http://edoc.nutc.edu.tw                                            | 蓋核3.5.4(測試承辦人) - Inte<br>//index.asp                       | ernet Explorer      | 行行                       | 補资化                                        | 乍業                                                                       | itemet Explorer                                         |                                                                                  |                                                           |                                                    |                        |
| / | 國立臺中科技大學<br>文書組                                                                           | 電子公文自動化管理                                                  | 条統                  | See a                    |                                            | <ul> <li>Ø http://edoc.</li> <li>檔案(F) 編輯(E</li> <li>☆ ⑤ 校務需求</li> </ul> | nutc.edu.tw/ready/com<br>E) 檢視(V) 我的最愛<br>問題單 - 客戶新 §   | mmon/FlowQuery.asp?pid=KPYzN<br>2(A) 工具(T) 說明(H)<br>9.需求問題單 - 客戶新需求 <u>S</u> 》漢題 | Ai59FMN6FVWwF<br>資訊入口 - 首頁 🍦                              | VExGpcidZxoE6GycZ<br>到電子公文問題處理單                    | YulMW=&lm=<br>?-V4 人事# |
|   | 測試承辦人組員                                                                                   | 存補簽_收<br>補簽<br>選擇 簽核狀態                                     | 件夾<br>類別            | 速別 收發文號                  | 土盲                                         | 稽 號<br>保存年限<br>電子簽核                                                      | : 000000<br>: 1                                         |                                                                                  | 收發文號: <mark>1</mark> (<br>收發日期: 1(<br>創稿文號: 1(<br>編文號: 1( | 060008777<br>06年06月21日<br>060100716                | I                      |
|   | <ul> <li>公文簽核</li> <li>收件匣(?)</li> <li>公文製作</li> <li>公文暫存(1)</li> <li>公文追踪(16)</li> </ul> | <ul> <li>✓ 電子簽核</li> <li>✓ 電子簽核</li> <li>✓ 電子簽核</li> </ul> | 函<br>收文(函)<br>收文(函) | 1060008777<br>1060008777 | test표1060621<br>test1060621<br>test1060621 | <ul> <li>受文</li> <li>發文日</li> <li>發文字</li> <li>違</li> </ul>              | 者: 國立<br>期: 中華民國10€<br>號: 字第號<br>別: 普通件                 | 教育部<br>臺中科技大學<br>6年06月21日                                                        | 邓 函                                                       |                                                    |                        |
| C | <ul> <li>公文經手</li> <li>(符補簽(3)</li> <li>預說流程</li> </ul>                                   | 公文<br>進行<br>文待                                             | 簽核><br>補簽4<br>補簽    | 待補簽<br>f業,同<br>圖卡兩關      | 一份<br>即補                                   | ·<br>密等及<br>附<br>主 記 明                                                   | 解密條件或保密其<br>件: (1件) 1060]<br>: test10606<br>: test10606 | 頃 R&:<br>100716_1_ex16101501. log<br>321<br>21                                   | g (附件一)                                                   |                                                    |                        |
|   |                                                                                           | 簽丙                                                         | 筆。                  |                          |                                            | 創稿文號:<br>收發文號:<br>項次 簽杯                                                  | 1060100716<br>1060008777<br>國立臺<br>§名單 代理/              | <ul> <li>中科技大學 公:<br/>加簽 簽核單位</li> </ul>                                         | 文 簽 核 流 <sup>,</sup><br>簽收時間                              | 程表<br>核稿時間                                         | 狀態                     |
| 5 |                                                                                           |                                                            |                     |                          |                                            | 1 ROOT<br>2 測試揮                                                          |                                                         | 内 <sup>前)車位<br/>文書組</sup>                                                        | 106-06-21<br>11:31:00                                     | 11:21:00<br>106-06-21<br>11:34:45                  | 承辦                     |
|   | 資料查詢<br>收發作業<br>個人設定                                                                      |                                                            |                     |                          |                                            | 3 測試組<br>4 <u>測</u> 試择<br>員                                              | 游人組                                                     | 文書組       文書組                                                                    | 106-06-21<br>11:41:48<br>106-06-21<br>11:46:16            | . 106-06-21<br>11:42:22<br>. 106-06-21<br>11:48:07 | 串簽                     |
|   | 登出系統                                                                                      |                                                            |                     |                          |                                            | 5                                                                        | 務長總                                                     | 文書組                                                                              | 106-06-21<br>11:49:26                                     |                                                    | 串簽                     |

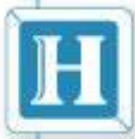

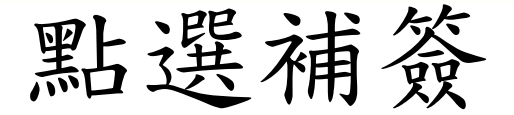

🩋 YamiiFlow電子公文線上簽核3.5.4 (測試組長) - Internet Explorer

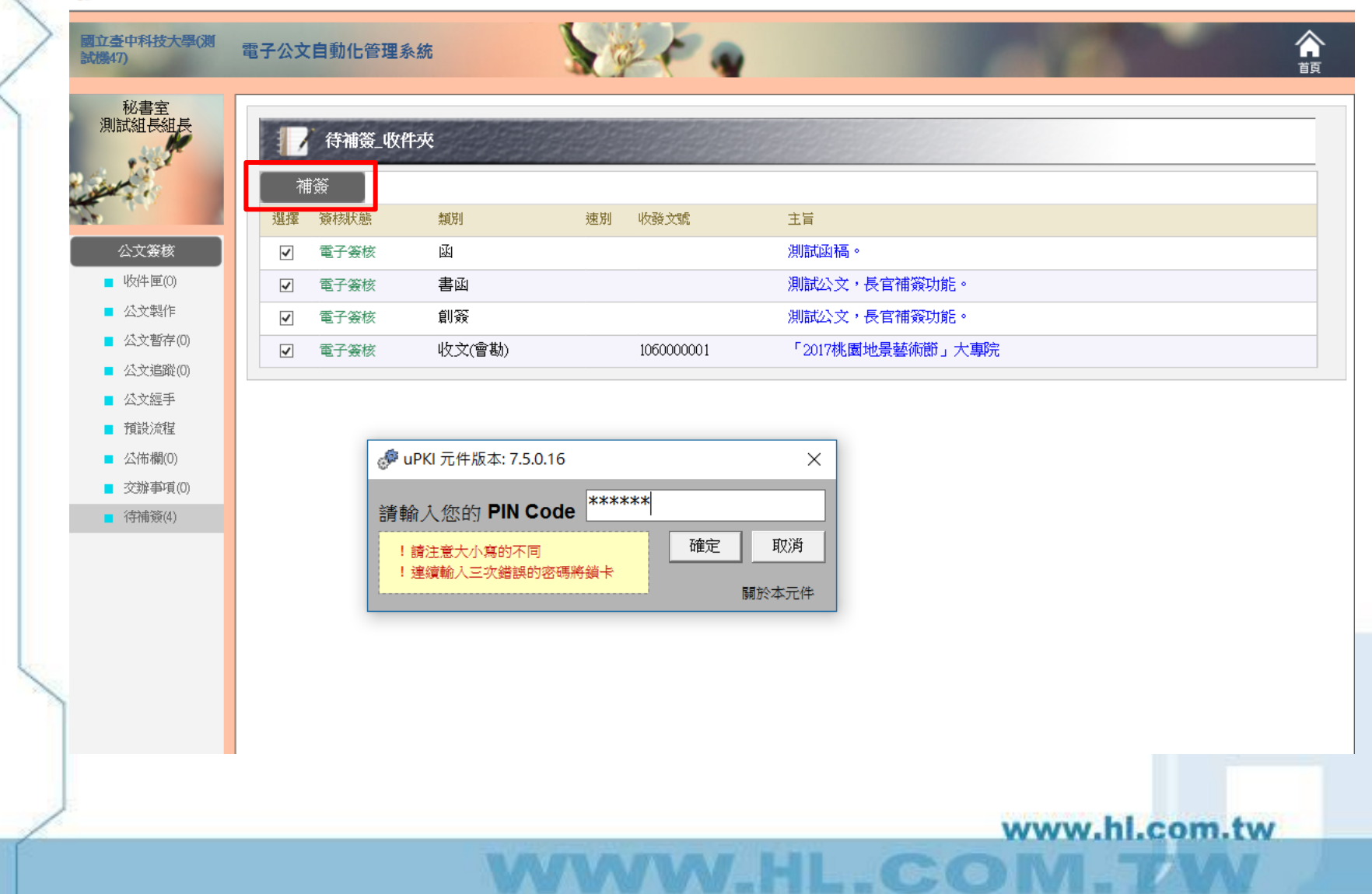

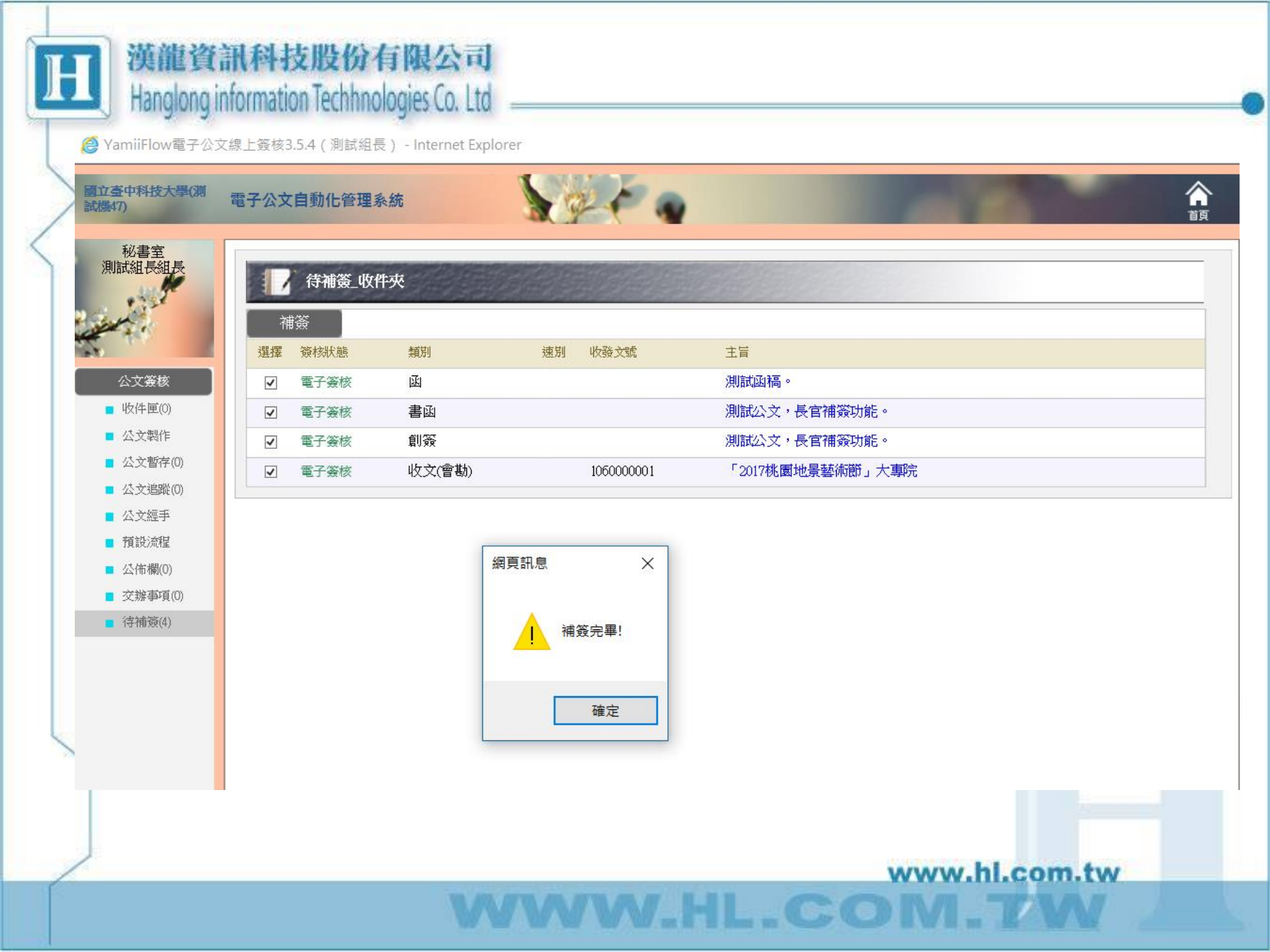

| YamiiFlow電子公                                                                                                    | 文線上簽核3.5.4(測試組長) - Internet Explorer              | 🧔 公文簽核 - Internet Explorer                                                                                                    |
|----------------------------------------------------------------------------------------------------|---------------------------------------------------|----------------------------------------------------------------------------------------------------|
| 立臺中科技大學(測<br>機47)                                                                                                    | 電子公文自動化管理系統                                       | ☆ ☆ ☆ :: 描案(F) 編輯(E) 檢視(V) 我的最愛(A) 工具(T) 說明(H)                                                                                                    |
| <ul> <li>税書空<br/>測試組長組長</li> <li>公文袋枝</li> <li>○ 次く袋杖</li> <li>○ 次く戦年(0)</li> <li>○ 公文戦年(0)</li> <li>○ 公文戦率(0)</li> <li>○ 次戦事項(0)</li> <li>○ 次捕事項(0)</li> <li>○ 行補策(0)</li> </ul> | 文報子           以下僅列出經手辦理公文(朱結常)項目           蔬菜 酸磷酸 | 公式切出       ●林枝大学())         株       数: 000001         (株本井系: 1       ※45 250:         第二年年年       1061200001         (株本井系: 1       ※45 250:         第二年年       1061200001         (株本井系: 1       ※45 250:         ※45 250:       1061200001         (株本井系: 1       ※45 250:         ※45 250:       1061200001         (株本井系: 1)       ※45 250:         ※45 250:       106120001         (株本井系)       (株市本)         (株本井系)       (株市本)         (株本井系)       (株市本)         (株本井系)       (株市本)         (株本井系)       (株市本)         (株本井系)       (株市本)         (株本井系)       (株市本)         (日本)       (日本)         (日本)       (日本)         (日本)       (日本)         (日本)       (日本)         (日本)       (日本)         (日本)       (日本)         (日本)       (日本)         (日本)       (日本)         (日本)       (日本)         (日本)       (日本)         (日本)       (日本)         (日本)       (日本)         (日本)       (日本)         (日本)                                                                                                    |
| 資料查詢                                                                                                    |                                                   | 12:51:53 12:53:03 12:53:03 12:55:03 12:55:03 12:55:03 12:55:03 12:55:03 12:55:03 12:55:00 12:55:00 12:55:00 12:55:00 12:55:000 12:55:000 12:55:000 12:55:000 12:55:000 12:55:000 12:55:000 12:55:000 12:55:000000 12:55:0000000000000000000000000000000000 |

WWW.HL.COM.TW

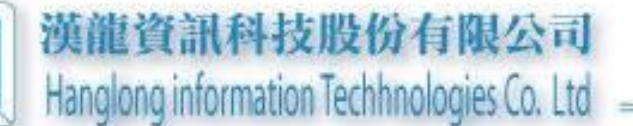

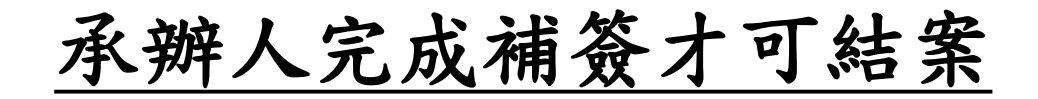

#### 🦉 現有工作(創稿文號:1052100522) - Internet Explorer

🍘 http://edoc.nutc.edu.tw/CurWork/selfsign/default.asp?DesNo=1052100522&curUserNo=0844&Stage=8&Status=60&ReadMode=dissigned&readed=1&curChargeUNo=0844&ModifyAuth

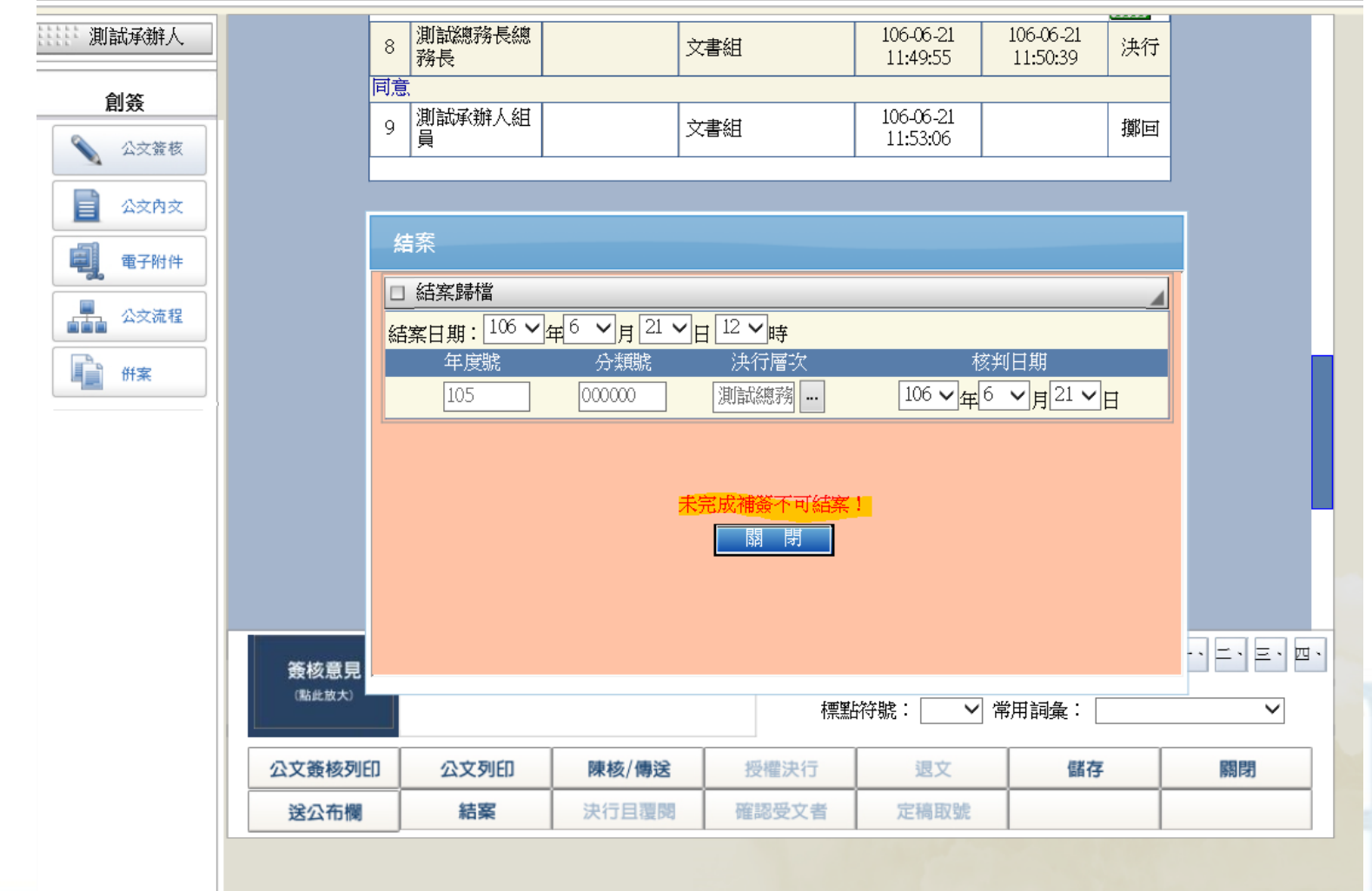

WWWWIII.COMILW

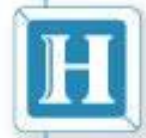

### 研議中功能說明

- 校長簽辦決行公文時,因案情重大或需再
   研討時,公文狀態顯示研議中功能
- 注意事項:如公文追蹤流程顯示研議中,即
   表示內容研討中,請勿詢問簽核情況。

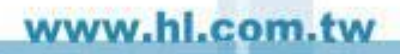

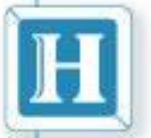

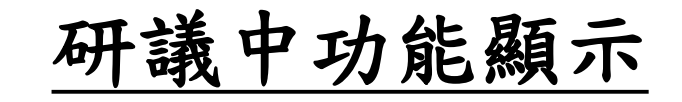

@ 現有工作(創稿文號:1051200262) - Internet Explorer

🥖 http://edoc.nutc.edu.tw/CurWork/letter/default.asp?DesNo=1051200262&curUserNo=0505&Stage=5&Status=40&ReadMode=dissigned&readed=0&curChargeUNo=0505&ModifyAuth=

| ****** 謝俊宏(乙) |        | 2 | 測試承辦人組<br>員   |               | 文書組   | 105-01-30<br>15:46:23 | 105-01-30<br>15:46:41 串    | <b>₩</b>     |
|---------------|--------|---|---------------|---------------|-------|-----------------------|----------------------------|--------------|
| 20            |        |   |               |               |       |                       |                            |              |
| ▲ 公交簽核        |        | 3 | 測試組長組長        |               | 文書組   | 105-01-30<br>16:26:55 | 105-01-30<br>16:27:18 串    | <del>م</del> |
|               |        |   |               |               |       |                       |                            |              |
| 公交內交          |        | 4 | 測試總務長總<br>務長  |               | 文書組   | 105-01-30<br>17:04:25 | 105-01-30<br>17:04:38 決    | 行            |
| 電子附件          |        |   |               | I             |       |                       |                            |              |
| 公交流程          |        | 5 | 測試承辦人組<br>員   |               | 文書組   | 105-04-25<br>11:43:20 | 106-06-21<br>12:33:26<br>擲 |              |
|               |        |   |               | · · · · · ·   |       |                       |                            |              |
|               |        | 6 | 謝俊宏(乙)校<br>長  | [測試承辦人加<br>簽] | 校長室   | 106-06-21<br>12:41:35 | 串                          | <del>资</del> |
|               |        |   |               |               |       |                       |                            |              |
|               |        | 7 | 結案(總收發)<br>組員 |               | 文書組   |                       | 串                          | <u>ڳ</u>     |
|               | l      |   |               |               |       |                       |                            |              |
| □研議中          |        |   |               |               |       |                       |                            |              |
|               |        |   |               |               |       |                       |                            |              |
|               | 簽核意見   | I |               |               | •     | , , ; :               | ?![]                       | () •         |
|               | (點此放大) |   |               |               | 標業    | 龄號: 💙                 | 常用詞彙:                      | ~            |
|               | 公文簽核列E |   | 公文列印          | 陳核/傳送         | 授權決行  | 退文                    | 儲存                         | 關閉           |
|               | 送公布欄   |   | 結案            | 決行且覆閱         | 確認受文者 | 定稿取號                  |                            |              |
|               |        |   |               |               |       |                       |                            |              |

WWW.HL.COM.TN

研議中功能顯示

🥔 YamiiFlow電子公文線上簽核3.5.4 (測試承辦人) - Internet Explorer

Attp://edoc.nutc.edu.tw/index.asp

| 國立臺中科技大學                                                                                                    | 電子公文自動化管理系統 |                          |            | 百百百百百百百百百百百百百百百百百百百百百百百百百百百百百百百百百百百百百百百 |
|----------------------------------------------------------------------------------------------------|-------------|--------------------------|------------|-----------------------------------------|
| 文書組<br>測試承辦人組員                                                                                                    | 公文追蹤        |                          |            |                                         |
| and the second second se | 複製 簽核狀態 類別  | 收發文號 主旨                  | 寄件日期       | 目前流程                                    |
| 22                                                                                                    | ■ 電子簽核 創簽   | test簽1060621             | 6-21 12:26 | 測試總務長                                   |
| 公文簽核                                                                                                    | ■ 電子簽核 函    | test(述) 1060621          | 6-21 11:40 | 結案(總收發)                                 |
| ■ 收件匣(3)                                                                                                    | 電子簽核 收文(國   | 函)1060008777 test1060621 | 6-21 11:34 | 結案(總收發)                                 |
| ■ 公文製作                                                                                                    | ■ 電子簽核 創簽   | test                     | 8-17 14:58 | 文書cc40test                              |
| ■ 公文暫存(0)                                                                                                    | ■ 電子簽核 函    | 測試公文                     | 4-25 11:56 | 測試組長                                    |
| ■ 公文追蹤(16)                                                                                                    | ■ 電子簽核 函    | 測試公文                     | 4-22 17:32 | 測試組長                                    |
| <ul> <li>■ 公文経子</li> <li>■ 待補簽(0)</li> </ul>                                                                                                    | ■ 電子簽核 函    | 測試公文                     | 1-30 17:11 | 測試總務長                                   |
| ■ 預設流程                                                                                                    | ■ 電子簽核 函    | 測試公文                     | 1-30 17:10 | 測試組長                                    |
|                                                                                                    | ■ 電子簽核 函    | 測試公文                     | 1-30 17:09 | 測試總務長                                   |
|                                                                                                    | ■ 電子簽核 函    | 測試公文                     | 1-30 17:09 | 測試總務長                                   |
|                                                                                                    | ■ 電子簽核 函    | 測試公文!                    | 1-30 15:45 | 謝俊宏(乙)                                  |
|                                                                                                    | ■ 電子簽核 函    | 測試公文!                    | 1-30 15:44 | 謝俊宏(乙) 研議中                              |
|                                                                                                    | ■ 電子簽核 書函   | 測試授權決行通知                 | 1-30 14:24 | 測試承辦人                                   |
|                                                                                                    | ■ 電子簽核 創簽   | test,test測試公文            | 1-30 11:49 | 測試承辦人                                   |
|                                                                                                    | ■ 紙本 函      | 123測試公文                  | 6-04 11:56 | 測試承辦人                                   |
|                                                                                                    | ■ 電子簽核 創簽   | 測試公文,請勿理會                | 4-24 15:56 | 測試總務長                                   |
|                                                                                                    |             |                          |            |                                         |

W.HL.COM

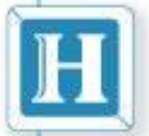

#### 漢龍資訊科技股份有限公司 Hanglong information Techhnologies Co. Ltd <u>後會流程注意事項:</u>

- 依學校流程公文已授權決行,不可在加簽校長、副校長
   主任秘書
- 訊息提示已決行公文不得加簽校長、副校長主任秘書。

🩋 現有工作(創稿文號:1051300020) - Internet Explorer

🥰 http://edoc.nutc.edu.tw/CurWork/book/default.asp?DesNo=1051300020&curUserNo=0844&Stage=7&Status=40&ReadMode=dissigned&readed=1&curChargeUNo=0844&ModifyAuth=1&from=收件匣&Chief=

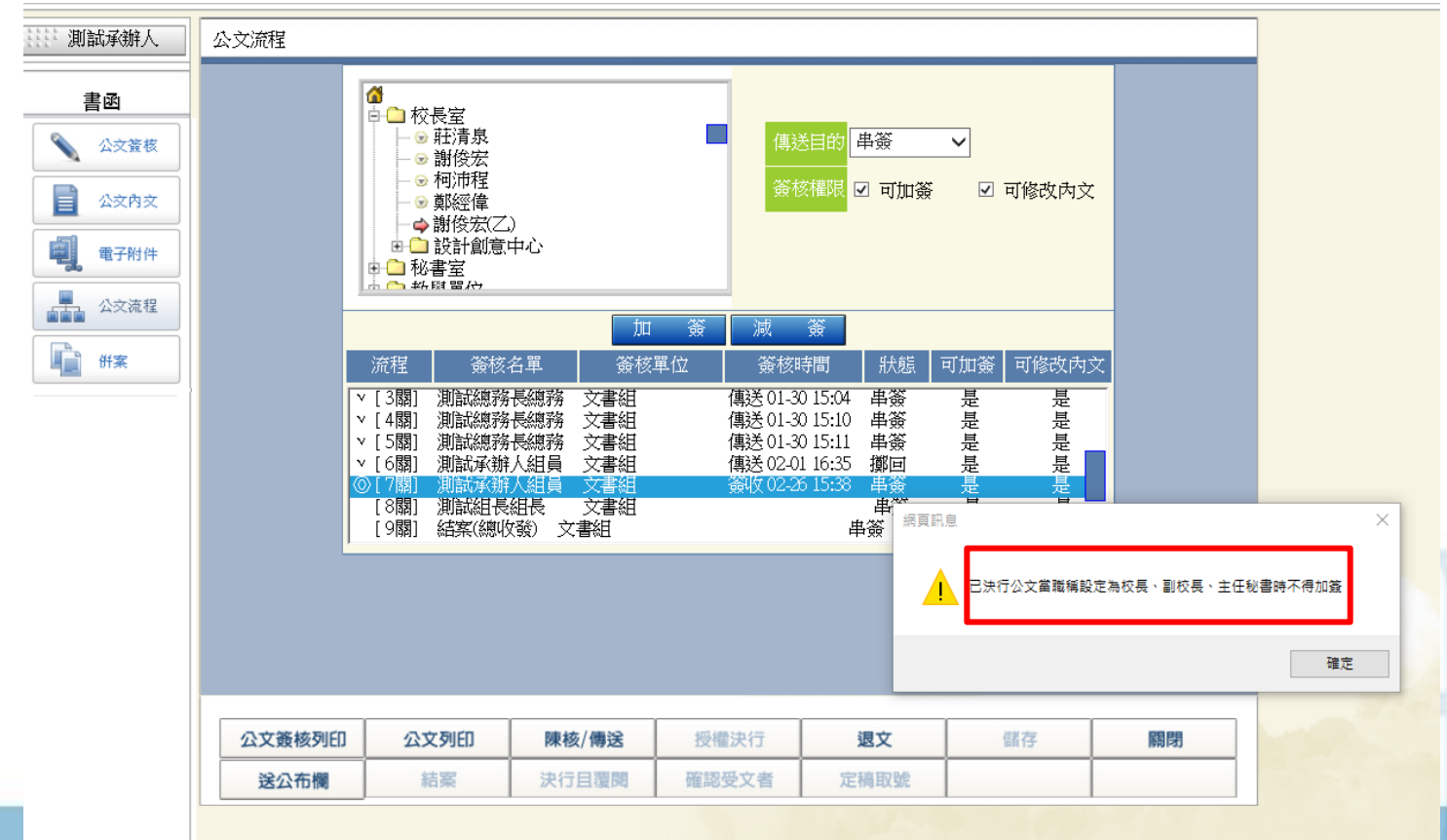

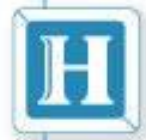

漢龍資訊科技股份有限公司

Hanglong information Techhnologies Co. Ltd

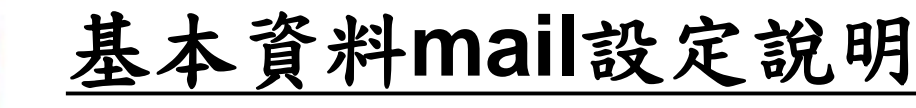

- 配合學校到件通知設定需在基本資料電子郵件欄
   位增加(mail)文字,才能接收公文到件通知。
- 注意事項:請於個人設定>基本資料,修改電子郵件,該項異動不會影響對外發文之E-mail設定。

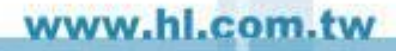

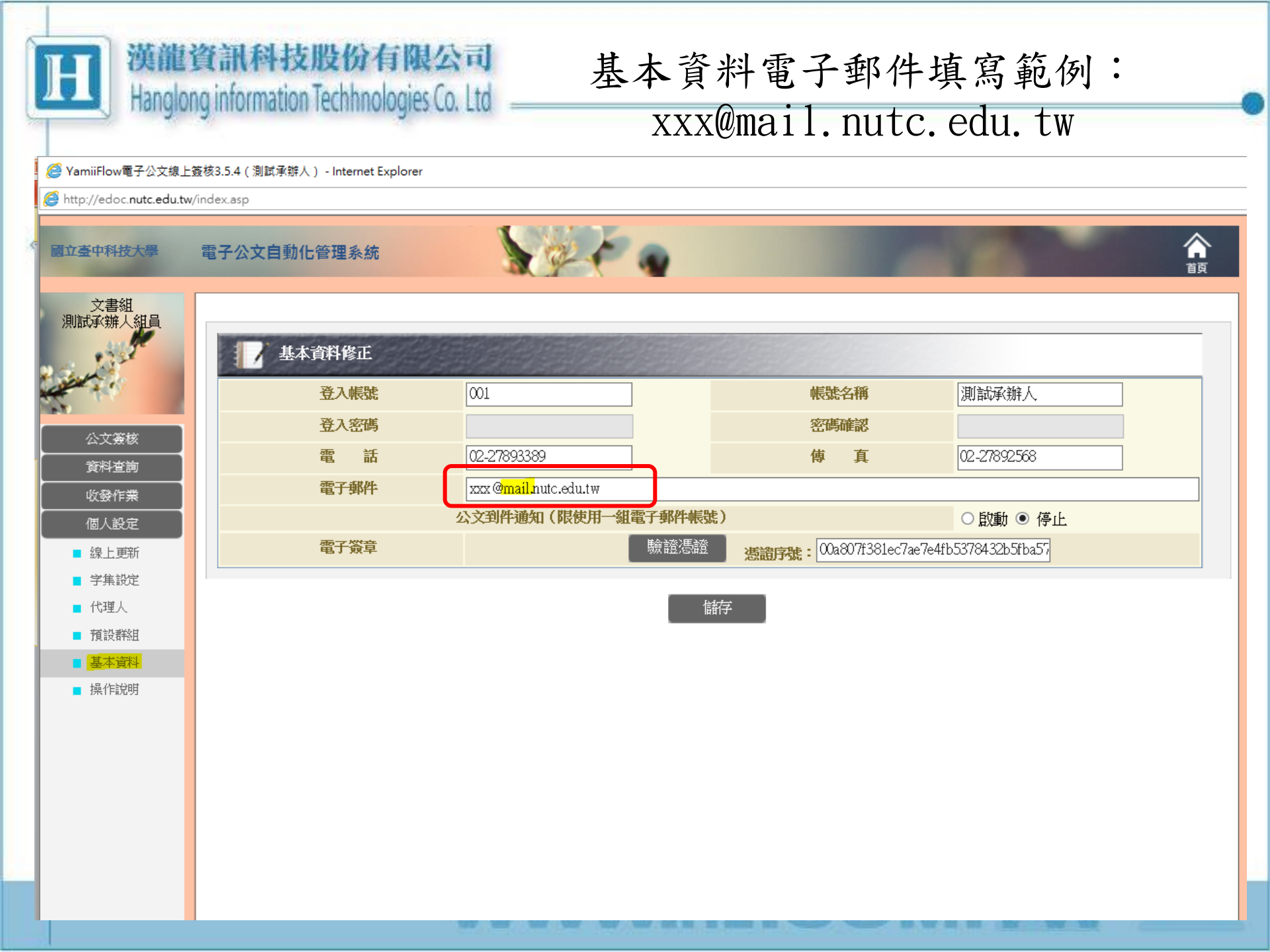

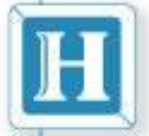

🥔 YamiiFlow電子公文線上簽核3.5.4 - 稿(函)(新創) - Internet Explorer

http://edoc.nutc.edu.tw/NewWork/letter/default.asp?UserNo=0844

| 11: 測試承辦人        | 公文內文                                                                                                    |
|------------------|----------------------------------------------------------------------------------------------------|
| 國           公文內文 | 簽核狀態 電子簽核 ✓ 發文別 電子 ✓ 媒體型式 硬式磁碟 ✓ 數量 頁<br>檔號(分類號):////                                                                                                    |
| 電子附件<br>量子 公交流程  | <sup>保存年限:</sup><br>文稿類別<br>マ                                                                                                    |
| ₩ <u></u>        | 図 立室 中 不 拉 大 字<br>機關地址: 臺中市北區三民略3段129號<br>傳 真: 02-27892568<br>聯 絡 人: 測試承辨人<br>聯絡電話: 02-27893389<br>電子郵件: vyx@pute edu tw                                                                                                    |
|                  | 受文者:     如正、副本       發文日期:        發文字號:     字第                                                                                                    |
|                  | ・       ・       :       ?       !       !       !       !       !       !       !       !       !       !       !       !       !       !       !       !       !       !       !       !       !       !       !       !       !       !       !       !       !       !       !       !       !       !       !       !       !       !       !       !       !       !       !       !       !       !       !       !       !       !       !       !       !       !       !       !       !       !       !       !       !       !       !       !       !       !       !       !       !       !       !       !       !       !       !       !       !       !       !       !       !       !       !       !       !       !       !       !       !       !       !       !       !       !       !       !       !       !       !       !       !       !       !       !       !       !       !       !       !       !       !       !       !       !       ! |

W.HL.CON

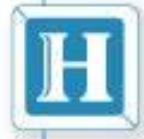

# 系統操作說明

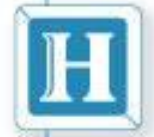

## 登入系統注意事項

- 行政單位系統登入帳號:E-mail帳號(@前所有 名稱),新帳號者密碼請依一般登入或校務單
   一登入密碼
- 自行安裝方式:
   可直接參照操作手冊第一章
- 學校公文單一入口網址:

**指資訊科技股份有限公司** 

Handlong information Techhnologies Co. Ltd

https://sso.nutc.edu.tw/ePortal

注意事項:系統提升資安修補漏洞,以配合資安 政策,更新程式後請使用IE9版本以上瀏覽器。

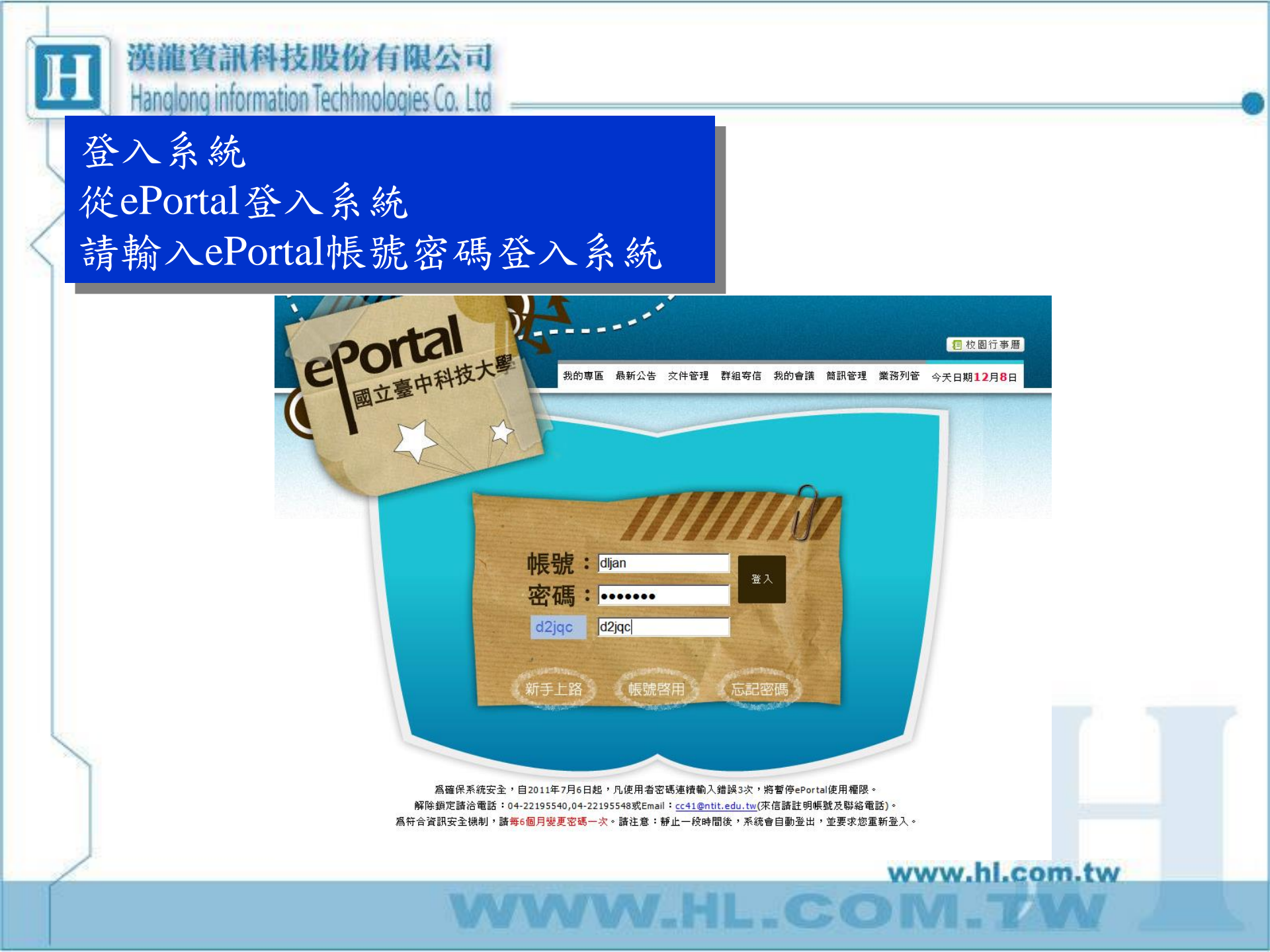

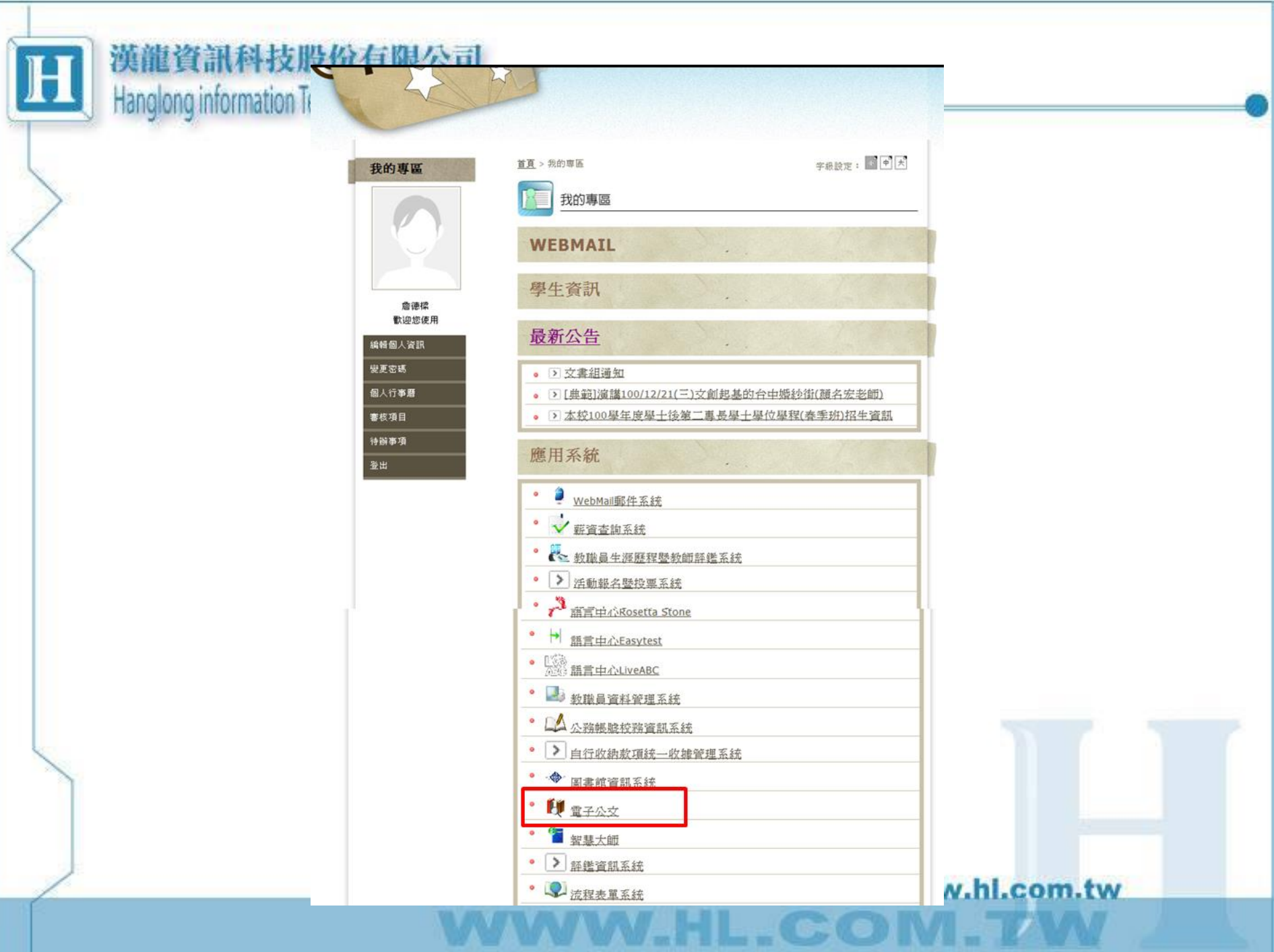

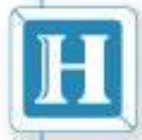

#### 選擇登入身份

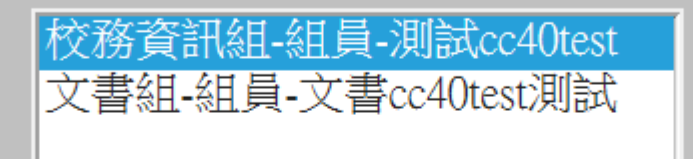

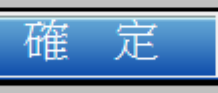

選擇兼職身分登入 不需記憶多組帳號、密碼

WWW.hl.com.tw

×

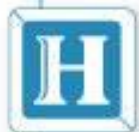

|              |         |         |      |      |      |      | 首页      |         |      |
|--------------|---------|---------|------|------|------|------|---------|---------|------|
| 測試承辦人組員      | 催收公文    | 行事層     | 最新消息 | 操作手冊 |      |      |         | 搜尋主旨    |      |
| 1.15         | 測試承辦人 有 | 10件催收公: | Ì    |      |      |      |         |         |      |
| and a second | 創稿文號    | 收登文     | 就 主旨 |      | 限結日期 | 來文單位 | 承辦單位    |         |      |
| 公文簽核         |         |         |      |      |      |      |         | 台北 21 ~ | - 25 |
| ■ 收件匣(7)     |         |         |      |      |      |      |         |         |      |
| ■ 公文製作       |         |         |      |      |      |      |         |         |      |
| ■ 公文暫存(0)    |         |         |      |      |      |      |         |         |      |
| ■ 公文追蹤(11)   |         |         |      |      |      |      |         |         |      |
| ■ 公文經手       |         |         |      |      |      |      |         |         |      |
| ■ 預設流程       |         |         |      |      |      |      |         |         |      |
|              |         |         |      |      |      |      |         |         |      |
|              |         |         |      |      |      |      |         |         |      |
|              |         |         |      |      |      |      |         |         |      |
|              |         |         |      |      |      |      |         |         |      |
|              |         |         |      |      |      |      |         |         |      |
|              |         |         |      |      |      |      |         |         |      |
|              |         |         |      |      |      |      |         |         |      |
|              |         |         |      |      |      |      |         |         |      |
|              |         |         |      |      |      |      |         |         |      |
|              |         |         |      |      |      |      |         |         |      |
|              |         |         |      |      |      |      |         |         |      |
|              |         |         |      |      |      |      |         |         |      |
|              |         |         |      |      |      |      |         |         |      |
|              |         |         |      |      |      |      |         |         |      |
|              |         |         |      |      |      | W    | ww.hl.c | om.tw   |      |

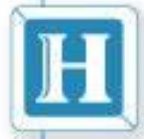

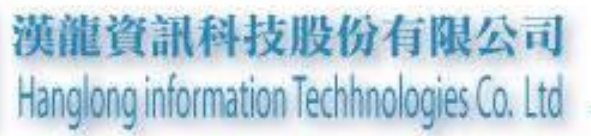

### 公文製作

-con

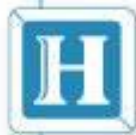

公文製作:創文

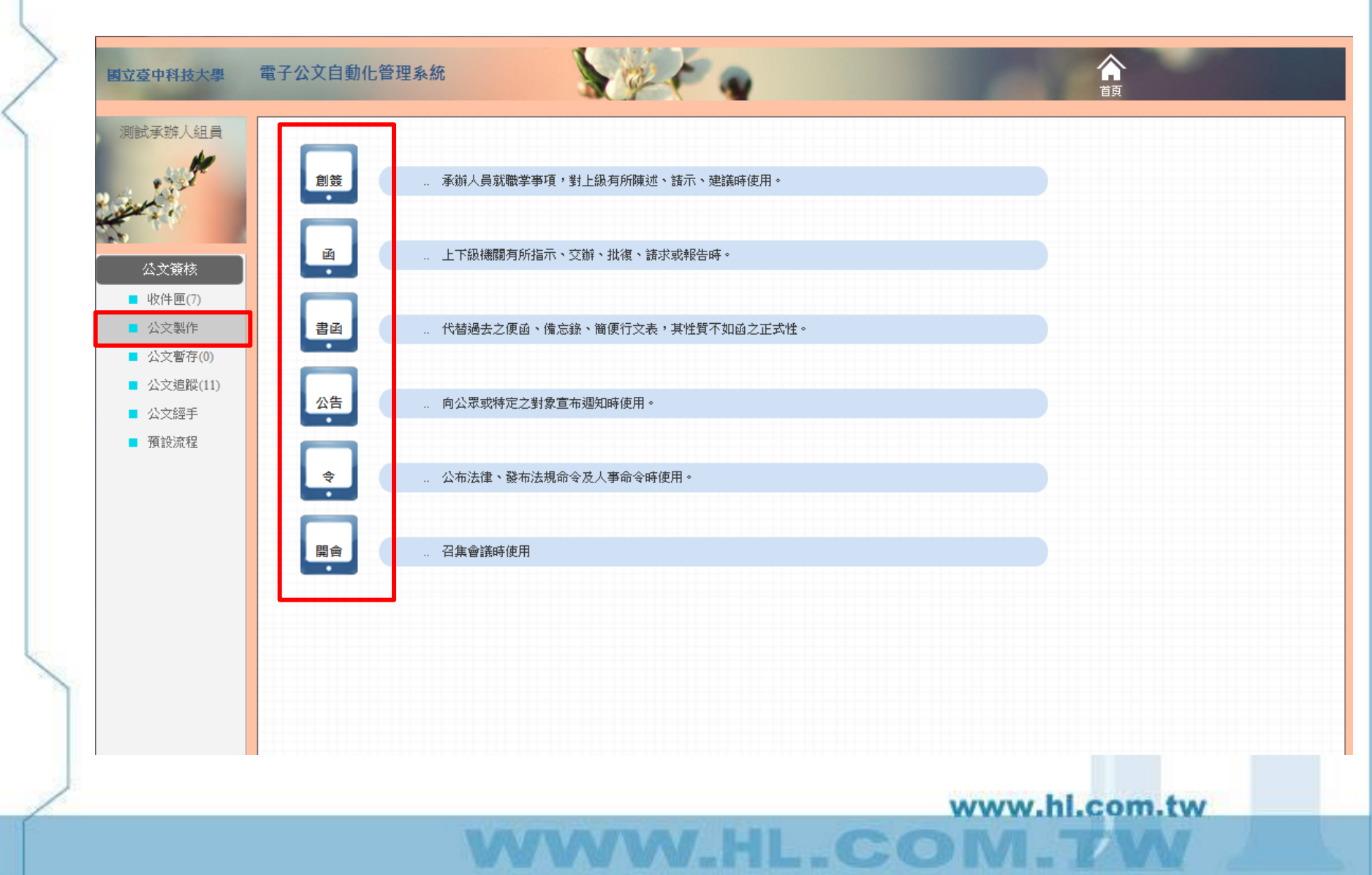

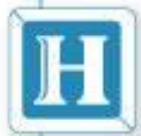

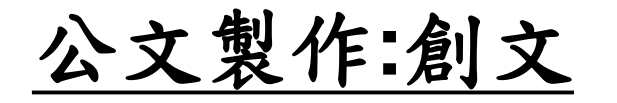

|      | 公文內文                                                                               |
|------|------------------------------------------------------------------------------------|
|      | 發放狀態 電子簽核 ▼ 發文別 電子 ▼ 媒體型式 硬式磁碟 ▼ 數量 頁                                              |
| 電子附件 | <b>檔號(分類號): / / / /</b><br>保存年限:                                                   |
| 公交流程 | 文稿類別 → 岡立喜中科技大學 → 函(稿)                                                             |
|      | 図 立 室 1 千 1 12 八子<br>機關地址: 臺中市北區三民路3段129號<br>傳 真: 02-27892568                      |
|      | 柳裕八、測試承辨人<br>聯絡電話: 02-27893389                                                     |
| 必以   | 常於創文時須先輸入愈核狀態、媒體形式、數重資   及分類號                                                      |
|      | <ul> <li>• , 、;:?![]□]() • -、二、三、四、 標點符號: → 常用詞彙: ▼</li> <li>公文列印 儲存 關閉</li> </ul> |
|      | www.hl.com.tw                                                                      |
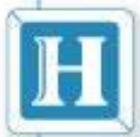

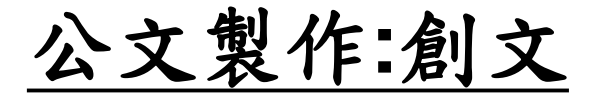

| titti 測試承辦人      | 公文內文                                 | Î. |
|------------------|--------------------------------------|----|
| 函           公文內文 | 發核狀態 電子簽核 ↓ 發文別 電子 ↓媒體型式 硬式磁碟 ↓ 數量 頁 | E  |
| 電子附件             |                                      |    |
| ■ 公交流程           | 文稿類別                                 |    |
| ● 併案             | 國立臺中科技大學 • 函(稿)                      |    |

簽核狀態:電子簽核對應媒體型式硬式磁碟 簽核狀態:紙本對應媒體型式紙本 於創文時須先輸入簽核狀態、媒體形式、數量資料 以及分類號

注意:簽核狀態如選紙本流程而實際用電子簽核流程. 事後無法修改為電子簽核狀態

H

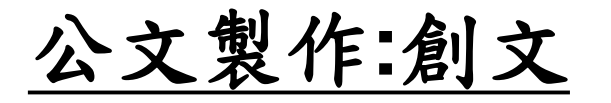

| ······ 李育彤                                                                             | 養核狀態 電子簽核 ∨ 文別 函 ∨                                                                                            |      |
|----------------------------------------------------------------------------------------|----------------------------------------------------------------------------------------------------|------|
| 逐                                                                                      | 檔號(分類號): / / / /<br>保存年現:                                                                                     |      |
| ☆ 檔號                                                                                   | 當號(分類號)                                                                                                    |      |
| 10                                                                                     | 105 🗸 🚛 🔄 🖓 函(稿)                                                                                              |      |
|                                                                                        | 201-董事會<br>202-總經理室<br>202-德無理室                                                                               | - 14 |
| ###         00           00         00           00         00           00         00 | D05-官/星部     12)27892568       D04-軟體工程部     確定       008-品質保證部     13 <sup>形</sup> D09-台北軟體部     12)27893389 |      |
| 01<br>便利貼<br>01<br>01                                                                  | D10-台北業務部<br>D11-台北技術服務部<br>D12-台北行政組<br>D13-測試分類號                                                            |      |
| 創                                                                                      | 1簽及函稿請先填寫歸檔檔號                                                                                                 |      |
| (分                                                                                     | 分類號) (彈視窗)須填寫才可                                                                                               |      |
| 簽                                                                                      | 新                                                                                                    |      |
|                                                                                        |                                                                                                    | ~    |
|                                                                                        | 公文列印 儲存 關閉                                                                                                    |      |

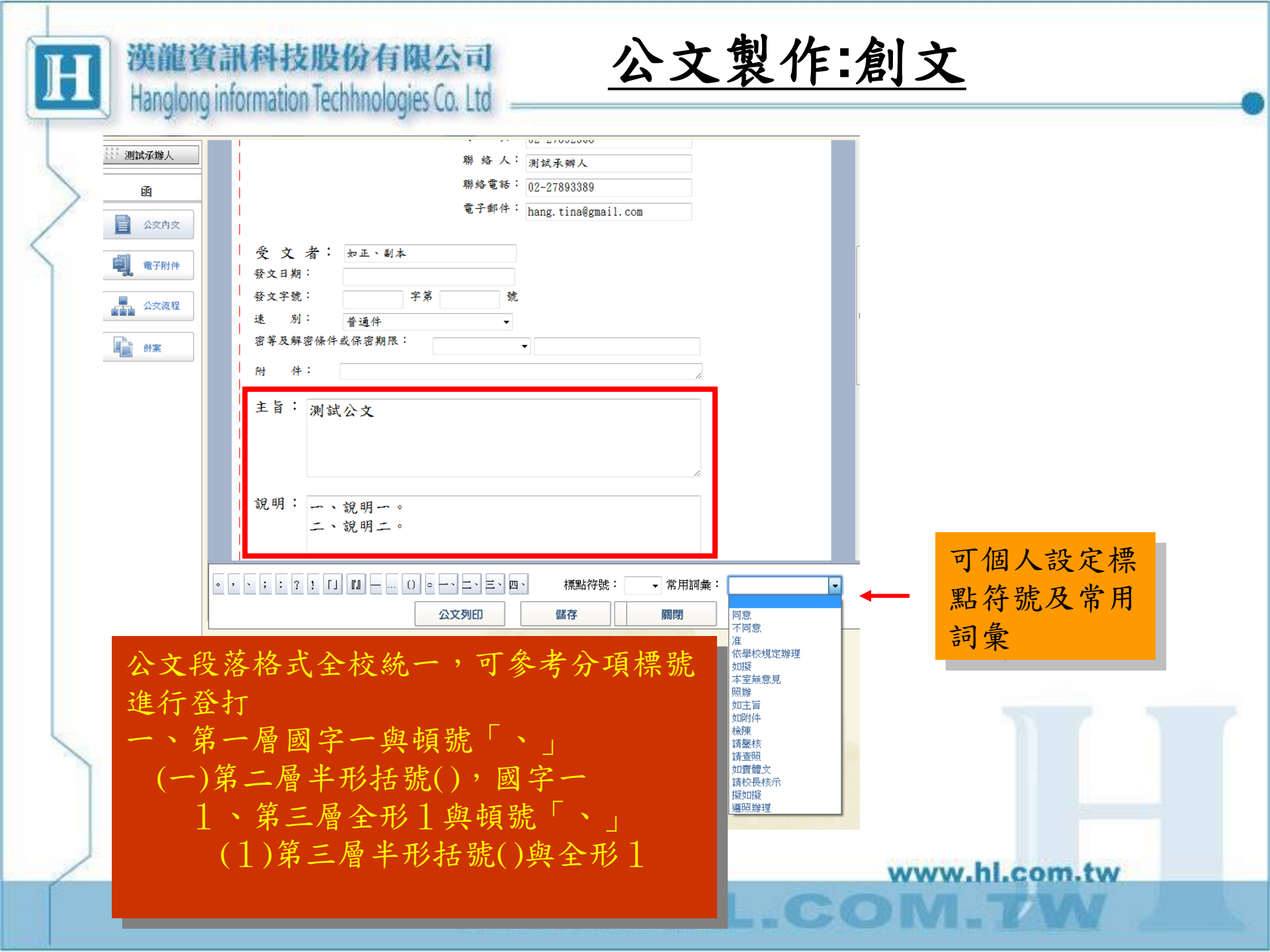

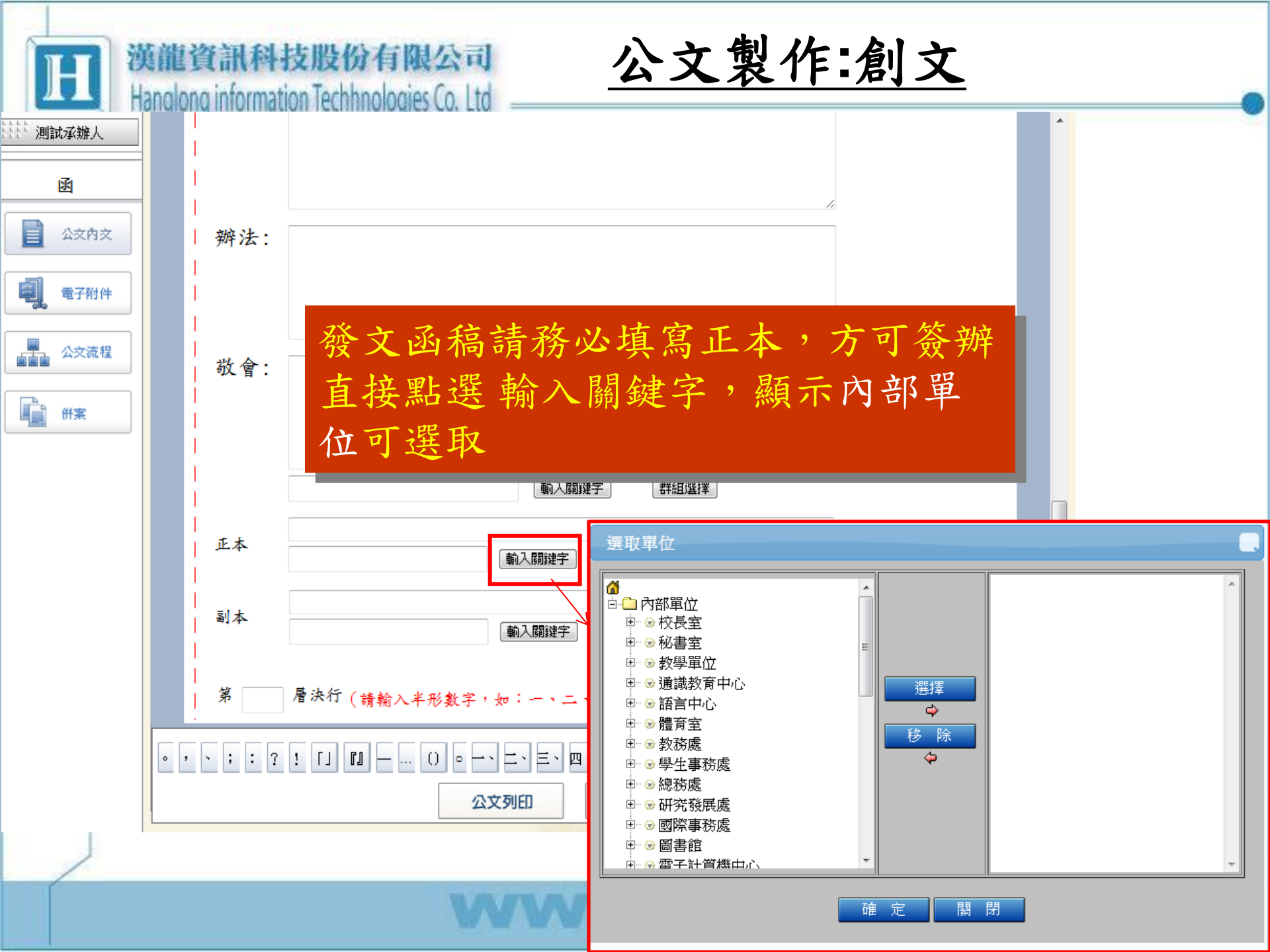

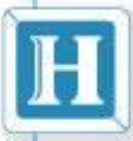

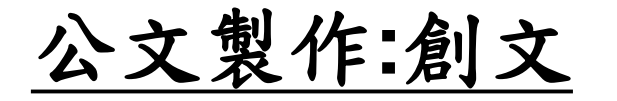

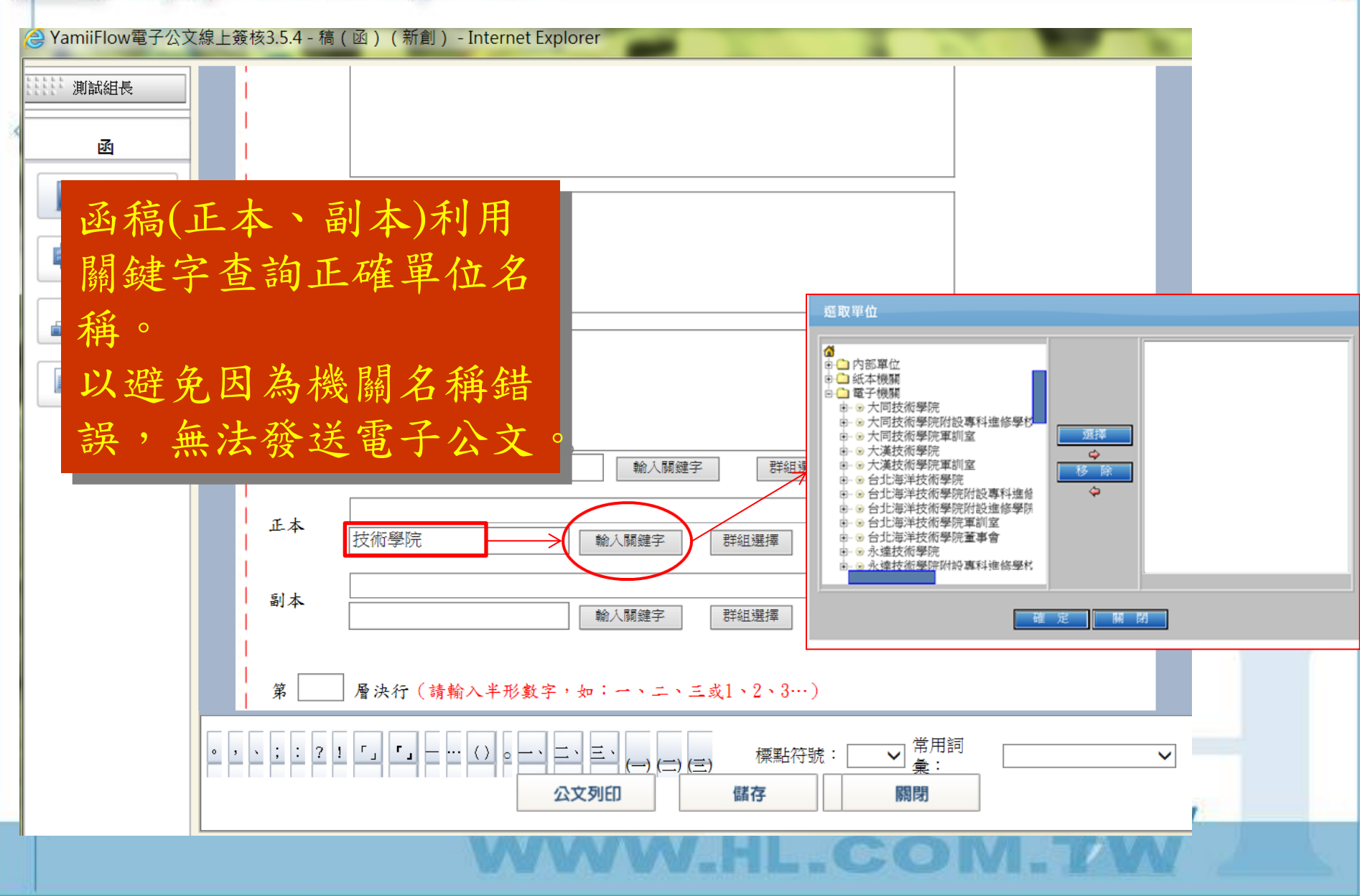

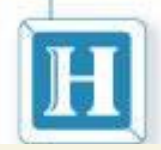

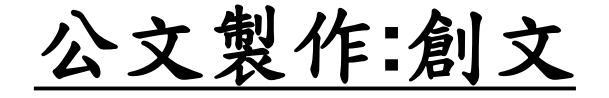

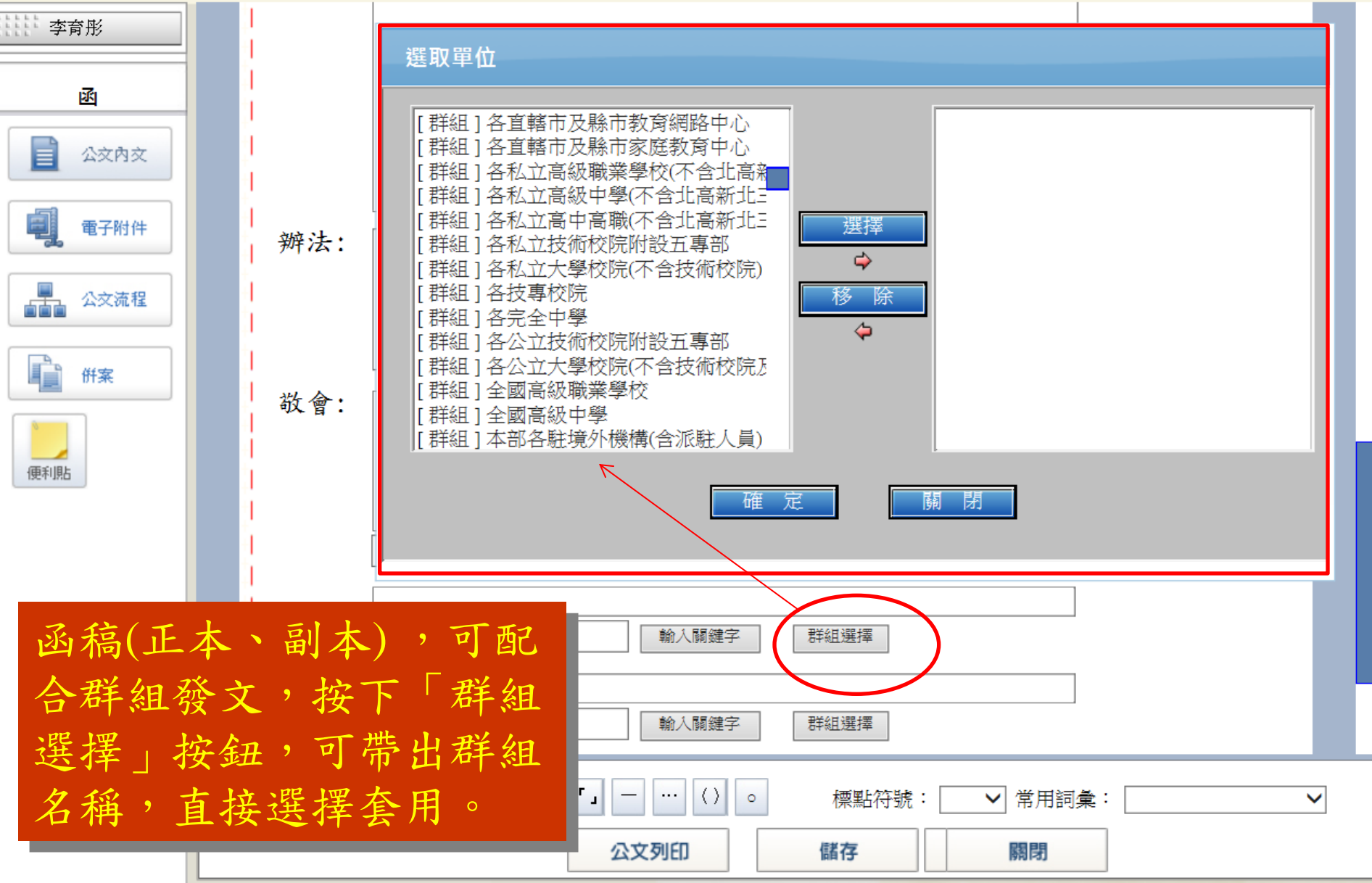

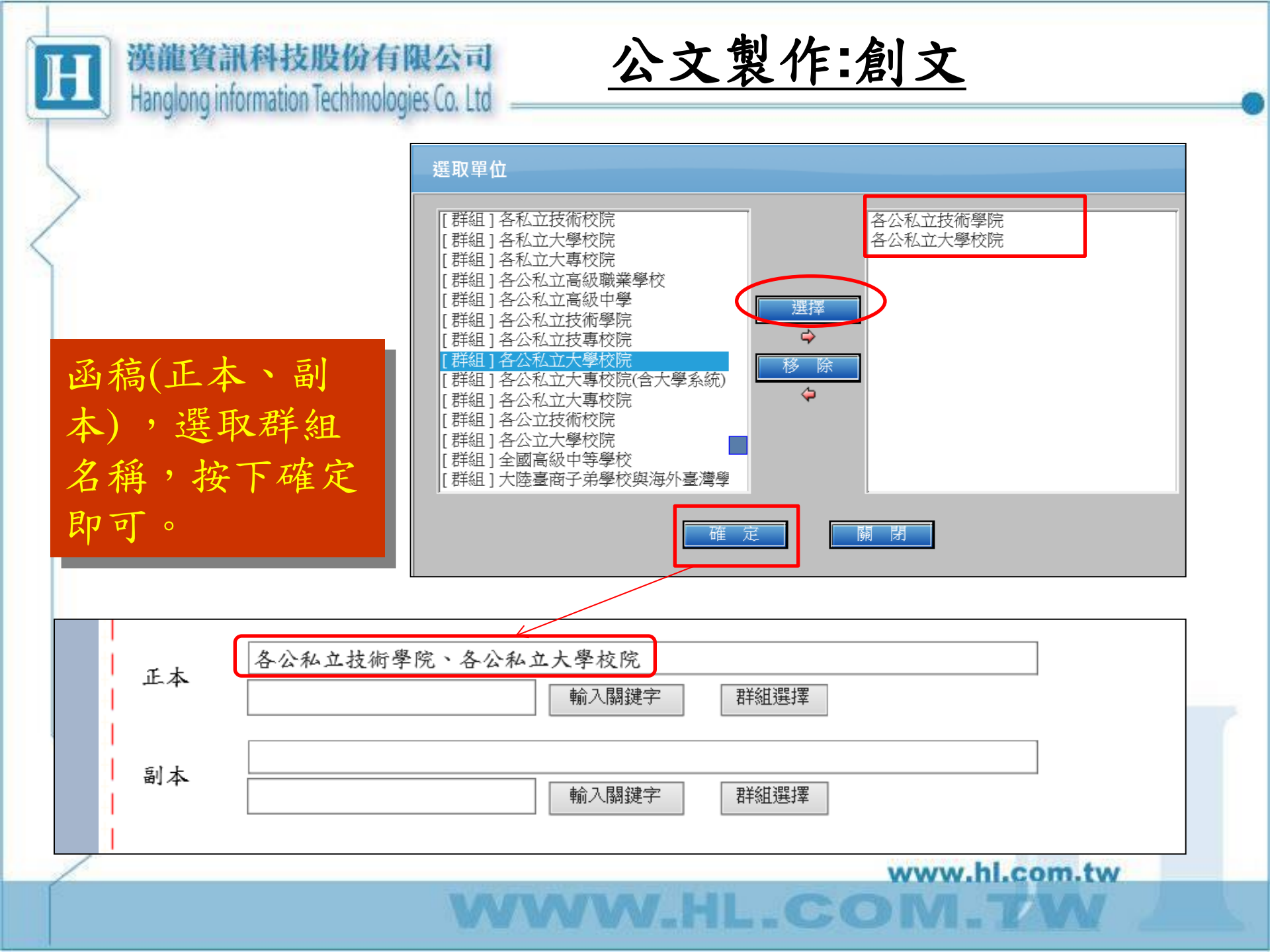

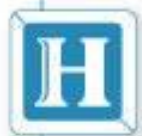

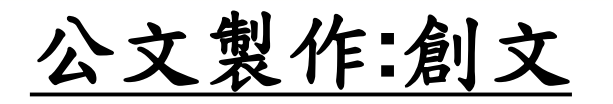

|   | 計註: 測試承辦人 | a                                                                                                    |
|---|-----------|----------------------------------------------------------------------------------------------------|
| 1 | <u>N</u>  |                                                                                                    |
| 5 | 公交內交      | 檔案來源 (附件名稱)<br>1051200933_1_電子公文測試.txt (附件一)                                                                                         |
|   | 電子附件      |                                                                                                    |
|   | 公交流程      | 開啟                                                                                                    |
|   | #案        | 相關附件夾帶原始檔案名稱字數限制<br>(10個中文字)及檔案大小(2M)!                                                                                               |
|   | 可夾帶電子     | 系統會彈視窗警示!                                                                                                    |
|   | 形式附件      | 福森1 福森2<br>檔案來源 C:\Users\intem\Desktop\N\n\電子公文測試.txt 瀏覽<br>※標本本语体別な25字⊇(古文字10字)                                                     |
|   | 如:圖片、     |                                                                                                    |
|   | PDF等檔     | ※『附件名稱』勿以英文及數字為起首                                                                                                    |
|   | 業         |                                                                                                    |
|   | . , .     | ;:?![]       □       ·····○       ····○       標點符號:       ✓       常用詞彙:       ✓         公文簽核列印       公文列印       儲存       關閉       結案 |
| 2 | /         | www.hi.com.tw                                                                                                    |
|   |           |                                                                                                    |

| r | e http://edoc.nutc.ed | u.tw/ - YamiiFlow電子公文線上簽核3.5.1 - 稿(函)(創稿文號:1031201137) - Internet Explorer                                                                                                    |   |
|---|-----------------------|----------------------------------------------------------------------------------------------------|---|
|   | 33337測試承辦人            | 電子附件                                                                                                    | - |
| 2 |                       | 函書函開會通知單檔名勿超過10個中文字                                                                                                    |   |
| < |                       | 回工堂 Ψ 科技大学     > 凶(滴)       機關地址:     量 申市北區三頁專3段129號       傳 真:     [02-27892568]       關於 人:     測試示例人                                                                                                    |   |
|   |                       | 受文者:     ##2.584       受文者:     ##1.588       受文者:     ##1.588       日     ##1.588       日     ##1.588 |   |
|   |                       | 加     手来     1       進     別:          (1051200933_1_M + & & & & & & & & & & & & & & & & & &                                                                                                    |   |
|   |                       |                                                                                                    |   |
|   |                       | ※檔案來源控制在25字元(中文字10字) 附件名稱 附件一 ※『附件名稱』勿以英文及數字為起首                                                                                                    |   |
|   |                       | 公文簽核列印 標點符號:                                                                                                    |   |
|   |                       | 公文列印(儲存)(結案)開閉                                                                                                    |   |

Hanglong information Techhnologies Co. Ltd =

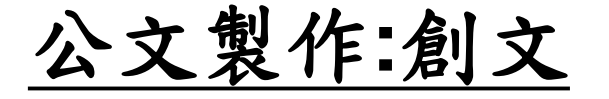

|                  | 文稿類別 ──                                                                                                    |
|------------------|----------------------------------------------------------------------------------------------------|
| 國           公文內文 | 國立臺中科技大學 V函(稿)<br>機關地址: 臺中市北區三民路3段129號                                                                          |
| 電子附件             | 傳 真:<br>02-27892568<br>聯 絡 人: 測試承維人                                                                             |
| 公交流程             | 聯絡電話: 02-27893389                                                                                               |
| 御 #案             | 電子郵件: hang. tina@gmail.com<br>[公文列印]選取公文範本格式                                                                    |
|                  | <ul> <li>● 文 者: 如正、副本</li> <li>● 發文日期:</li> <li>● 改文日期:</li> </ul>                                              |
|                  | ☆文字號:            求 別:            登通件              文               本 第 4 9 年 8 年 8 年 8 年 8 年 8 年 8 年 8 年 8 年 8 年 |
|                  | 器等及解器條件或保密期限·                                                                                                   |
|                  | 主旨: 测試公文                                                                                                    |
|                  | <ul> <li>・、;:?!「」□□ - ···()。-、二、三、四、 標點符號: ▼ 常用詞彙: ▼</li> <li>公文等核列印 公文列印 儲存 </li> </ul>                        |
|                  | www.bl.com.tw                                                                                                   |

WWW.HL.COM.TV

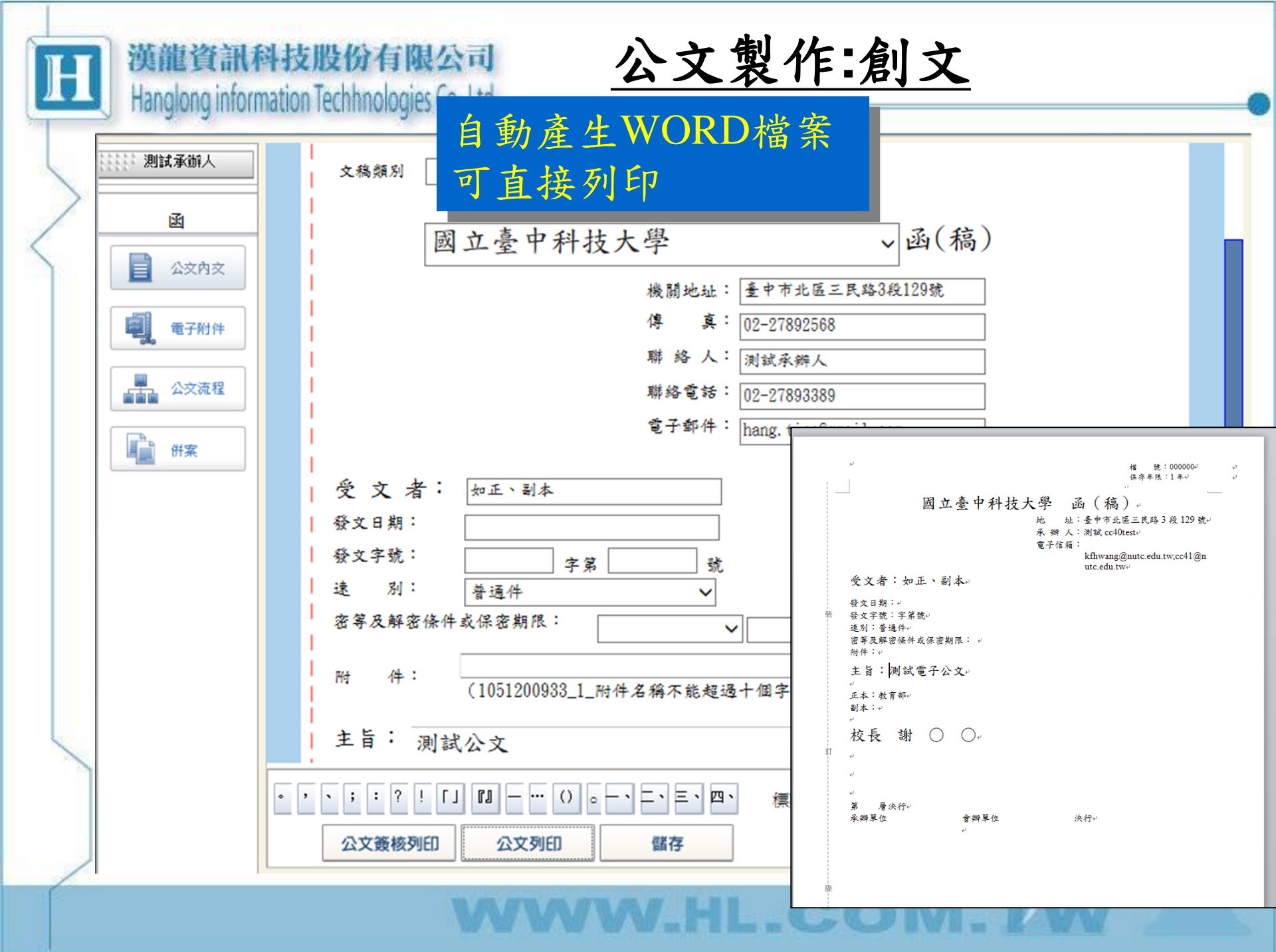

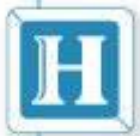

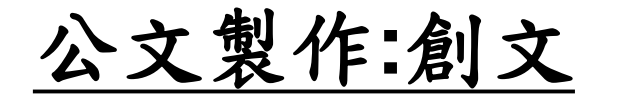

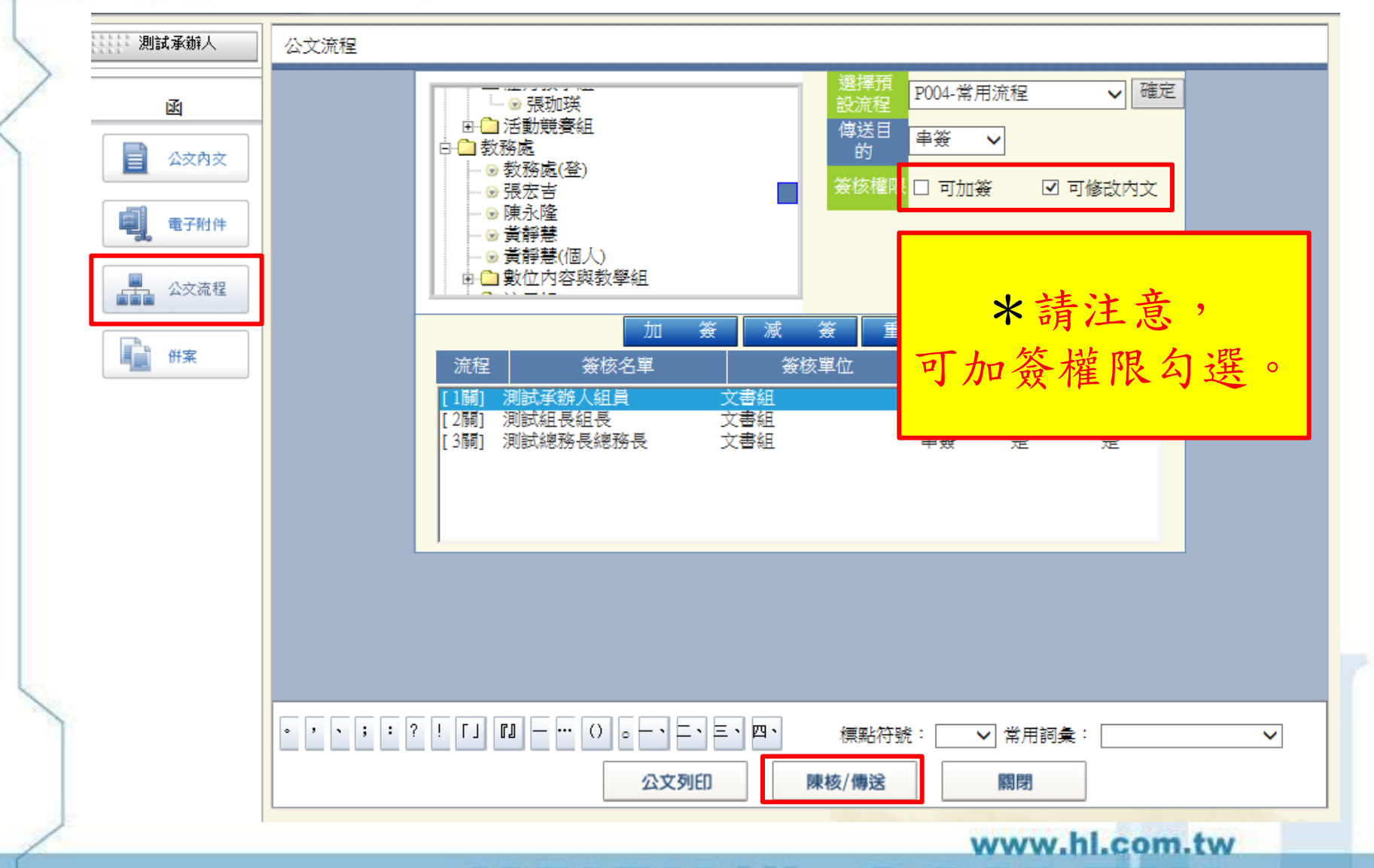

WWW.HL.COM.TM

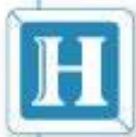

公文暫存

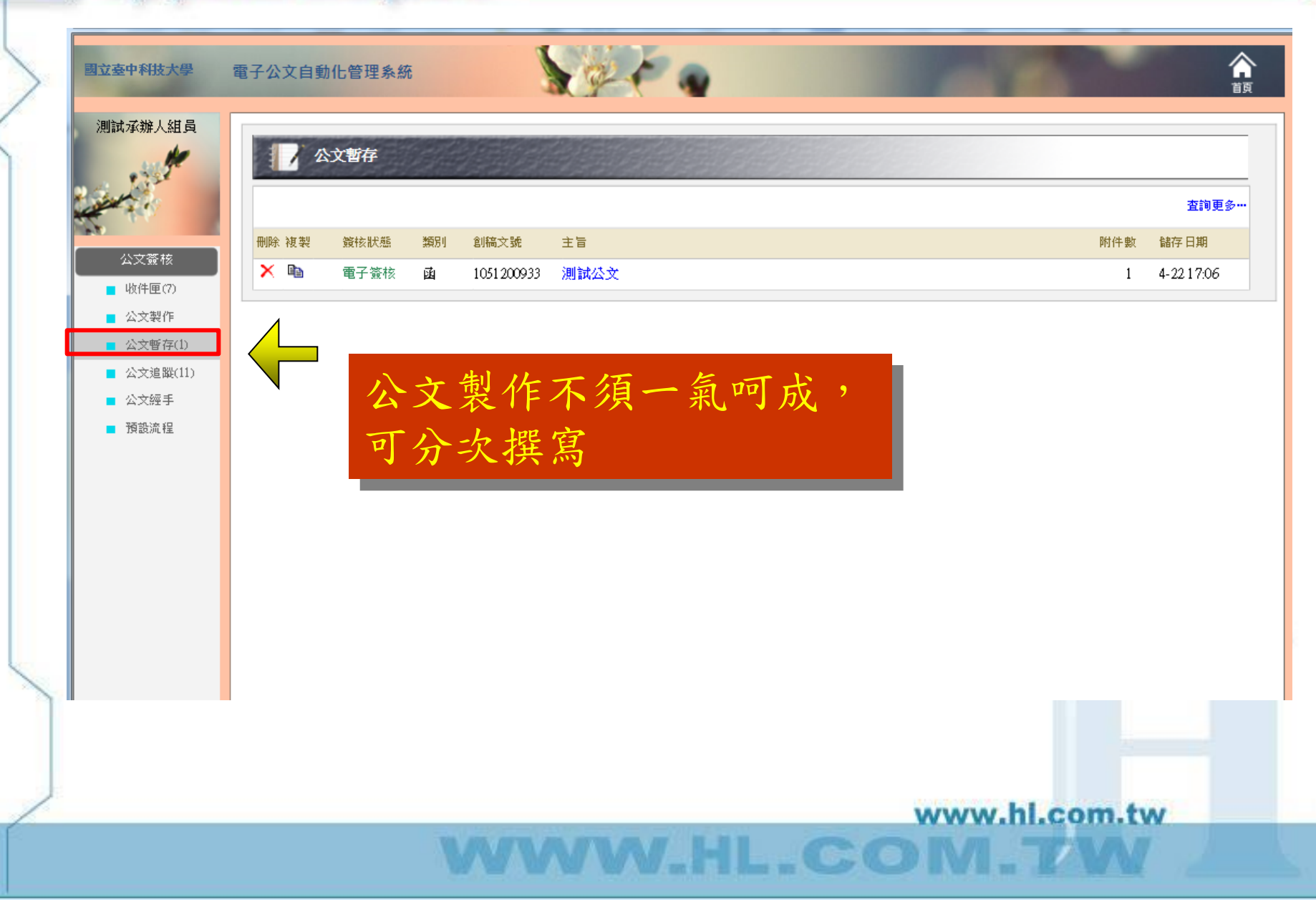

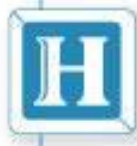

公文追蹤

N.HL.COM

| 委中科技大學           | 電子公文自動化管理系統      |               |               | ĩ     |
|------------------|------------------|---------------|---------------|-------|
| 試承辦人組員           | 人 公文追蹤           |               |               |       |
| 1                | 複製 簧核狀態 類別 收發文號  | 主旨            | 寄件日期          | 目前流程  |
|                  | ■ 電子簽核 函         | 測試公文          | 1-30 17:11    | 測試承辦人 |
| 公文簽核             | ■ 電子簽核 函         | 測試公文          | 1-30 17:10    | 測試組長  |
| 收件匣(7)           | ■ 電子簽核 函         | 測試公文          | 1-30 17:09    | 測試總務長 |
| 公文製作             | ■ 電子簽核 函         | 測試公文          | 1-30 17:09    | 測試總務長 |
| 公文暫存(1)          | 1 電子簽核 函         | 測試公文!         | 1-30 15:45    | 測試承辦人 |
| 公文追蹤(11)<br>公立短手 | ■ 电子簧核 函         | 測試公文!         | 1-30 15:44    | 測試承辦人 |
| 拓大班子             | ■ 電子發核 書函        | 測試授權決行通知      | 1-30 14:24    | 校長研   |
| 19 BOOK 12       | 🗈 電子簽核 <b>創簽</b> | test,test测試公文 | 1-30 11:51    | 測試承辦人 |
|                  | ■ 電子簽核 創簽        | test,test测试公文 | 1-30 11:49    | 測試承辦人 |
|                  | 承班八寸流程。          | 白蹤            | 6-04 11:56    | 測試承辦人 |
|                  | 小州ム人加生           |               | 4-24 15:56    | 測試總務長 |
|                  | 自己承辨的公式          | 文均可追蹤進度       |               |       |
|                  | 研議中公文            |               |               |       |
| /                |                  |               | www.hl.com.tv | N     |

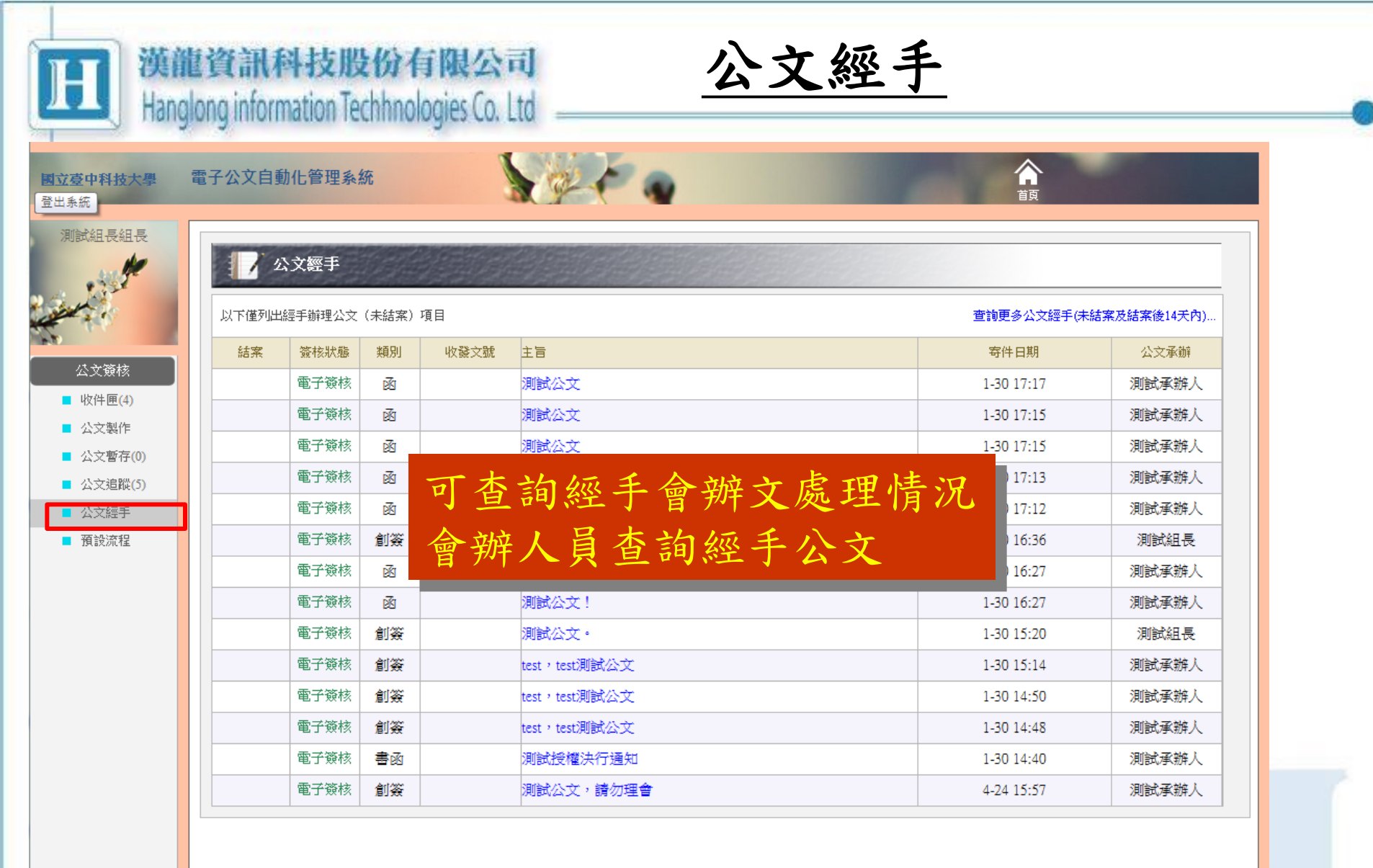

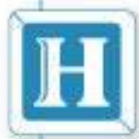

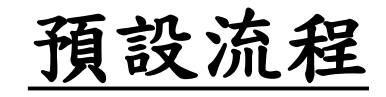

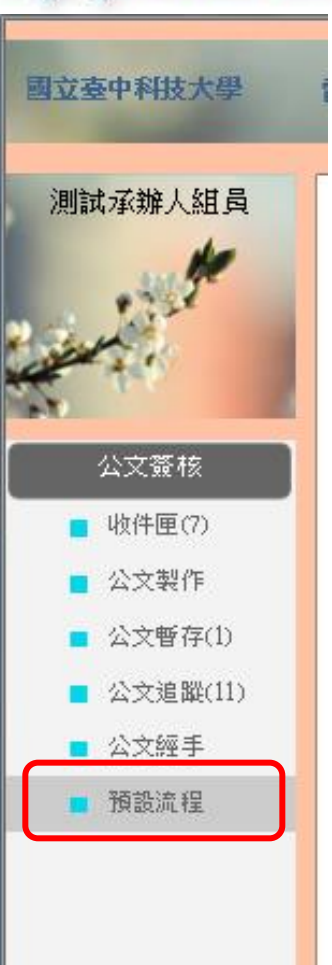

# 預設流程

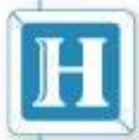

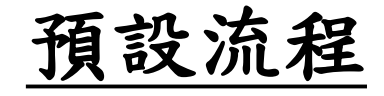

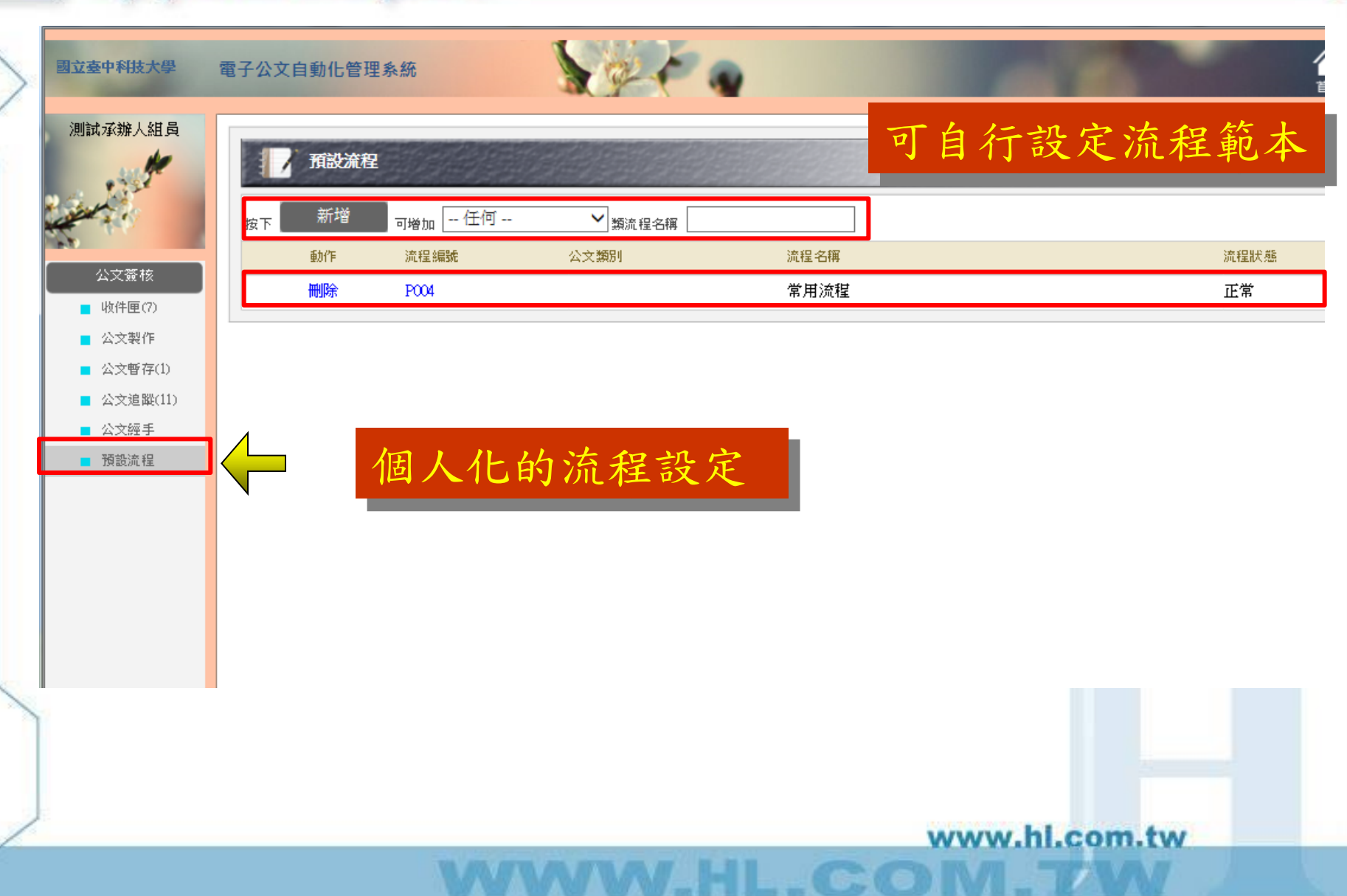

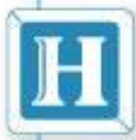

預設流程

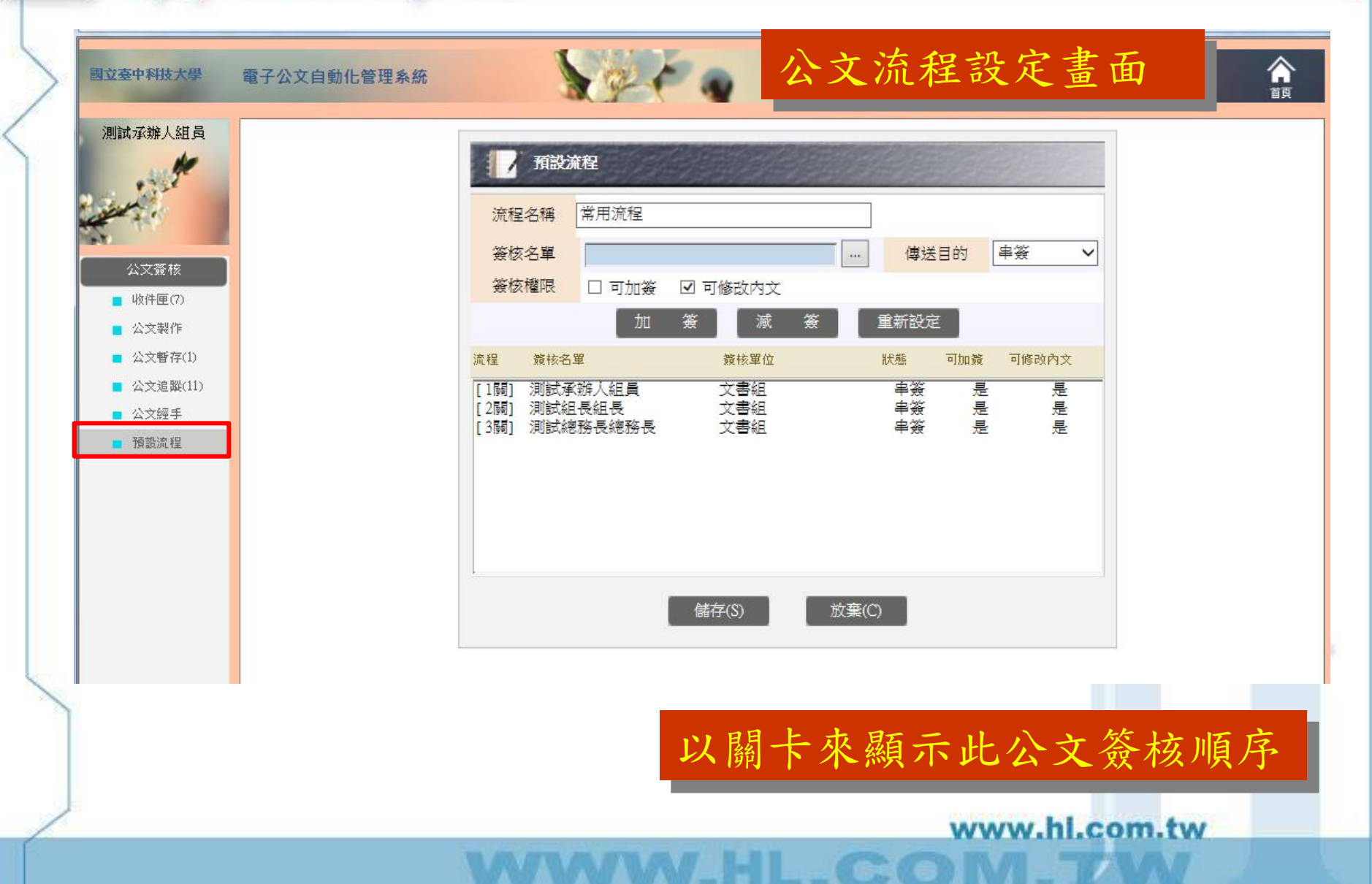

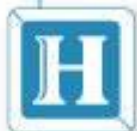

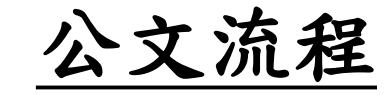

WHLCON

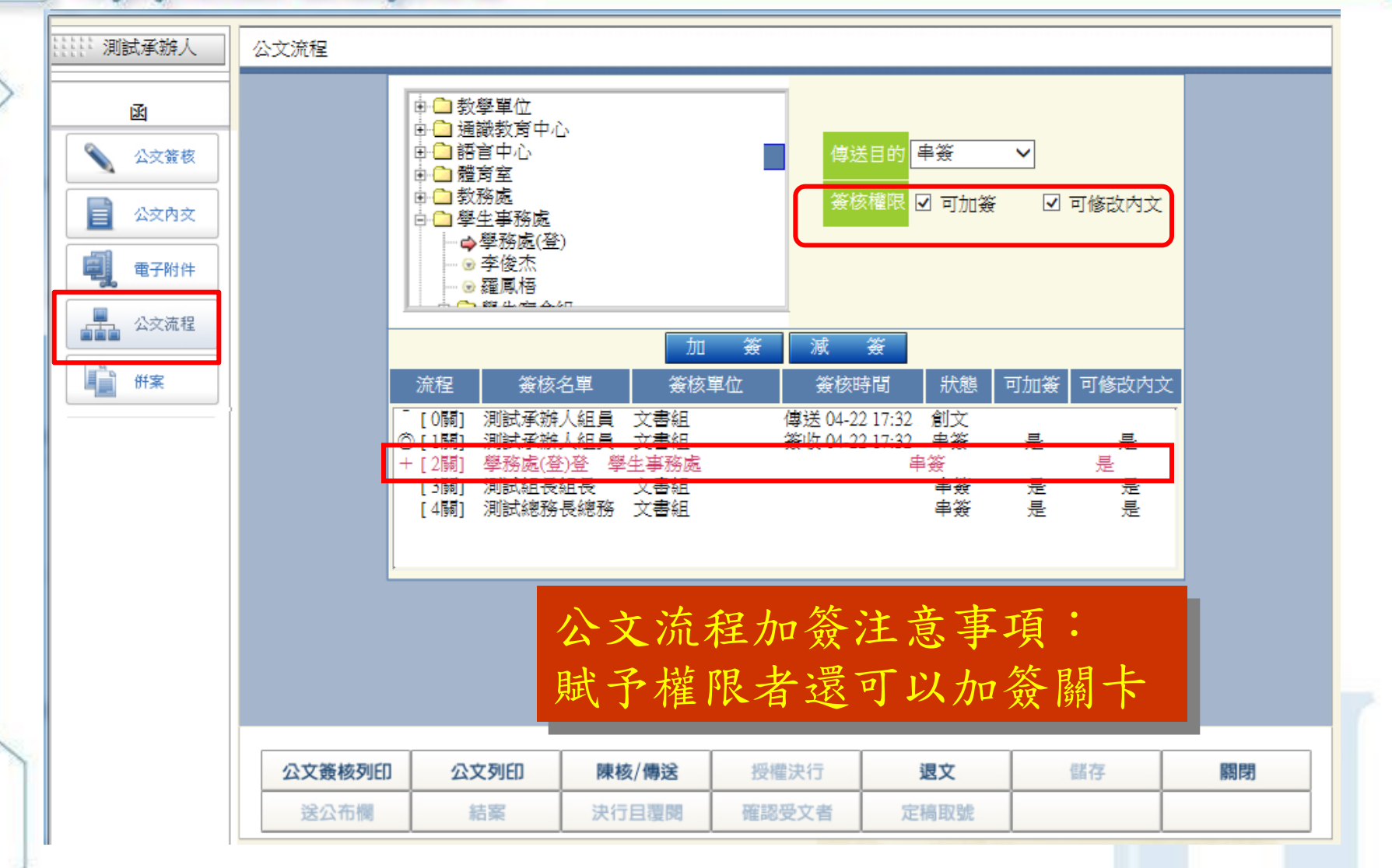

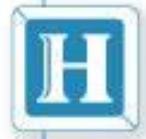

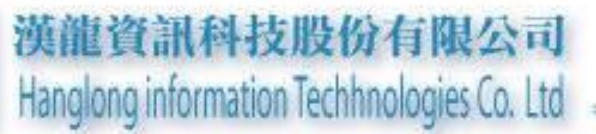

## 線上簽核作業

**A** E T

\_CO

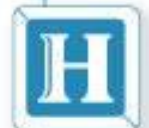

### 線上簽核作業說明

- 線上稽催外來文
- 線上簽辦電子簽核公文與紙本追蹤公文
- ▶ 簽收公文&退文/改分
- 公文流程傳送、公文流程加簽
- ▶ 簽核意見
- ▶ 公文簽核列印
- 長官授權決行
- 結案作業
- ▶ 公布欄作業
- 登記桌作業
   併案作業

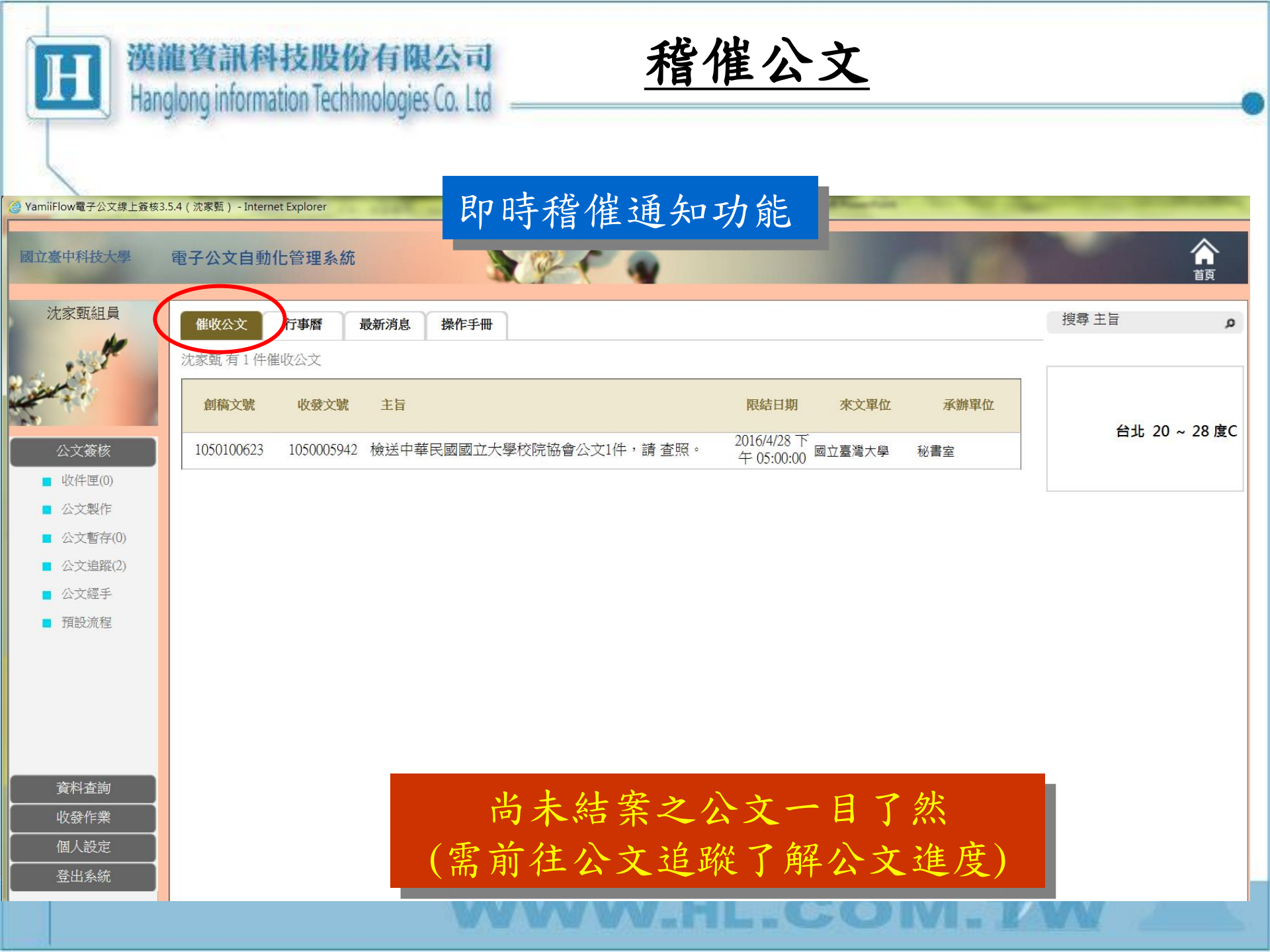

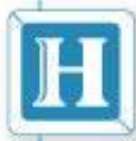

收件匣:簽收公文

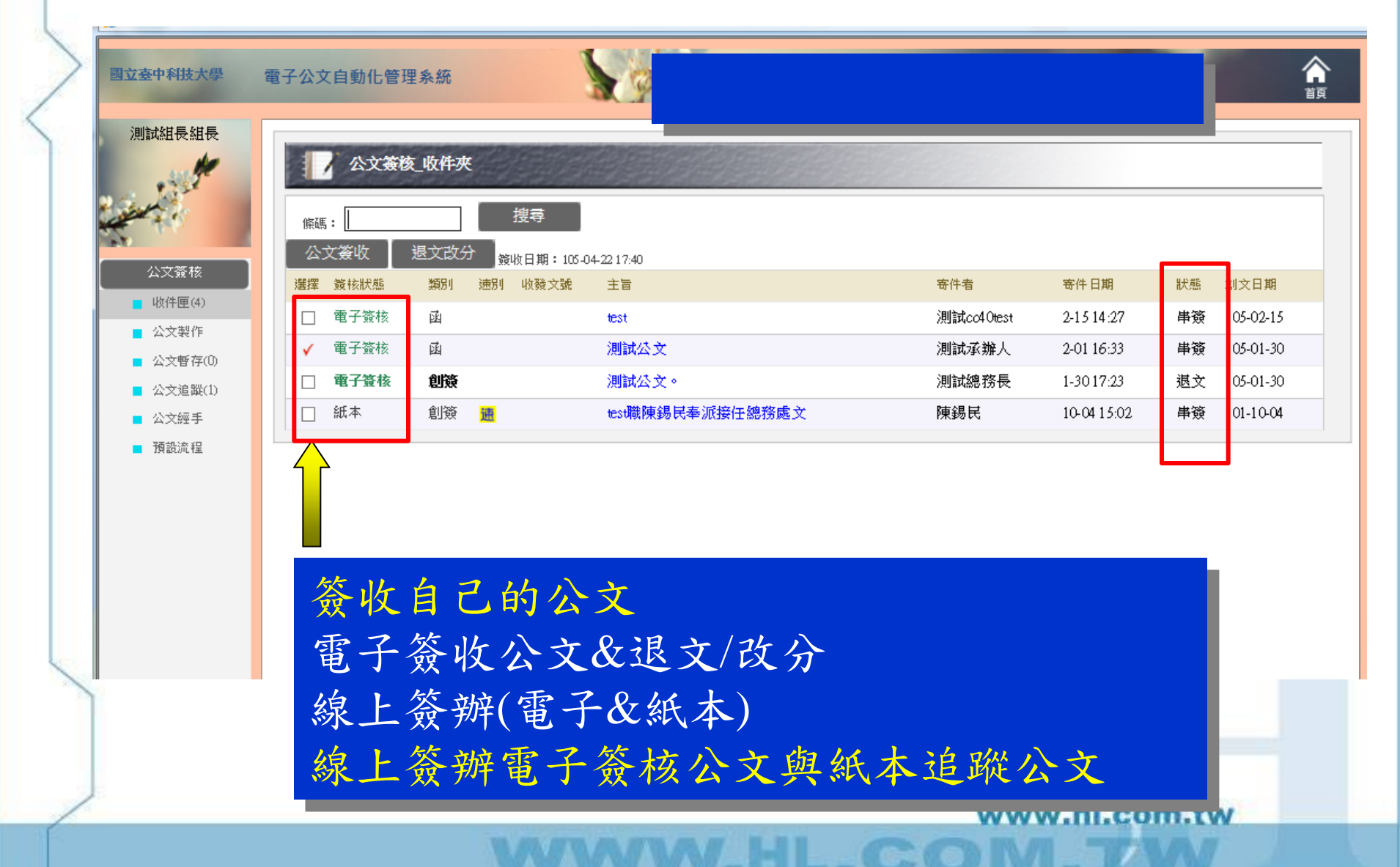

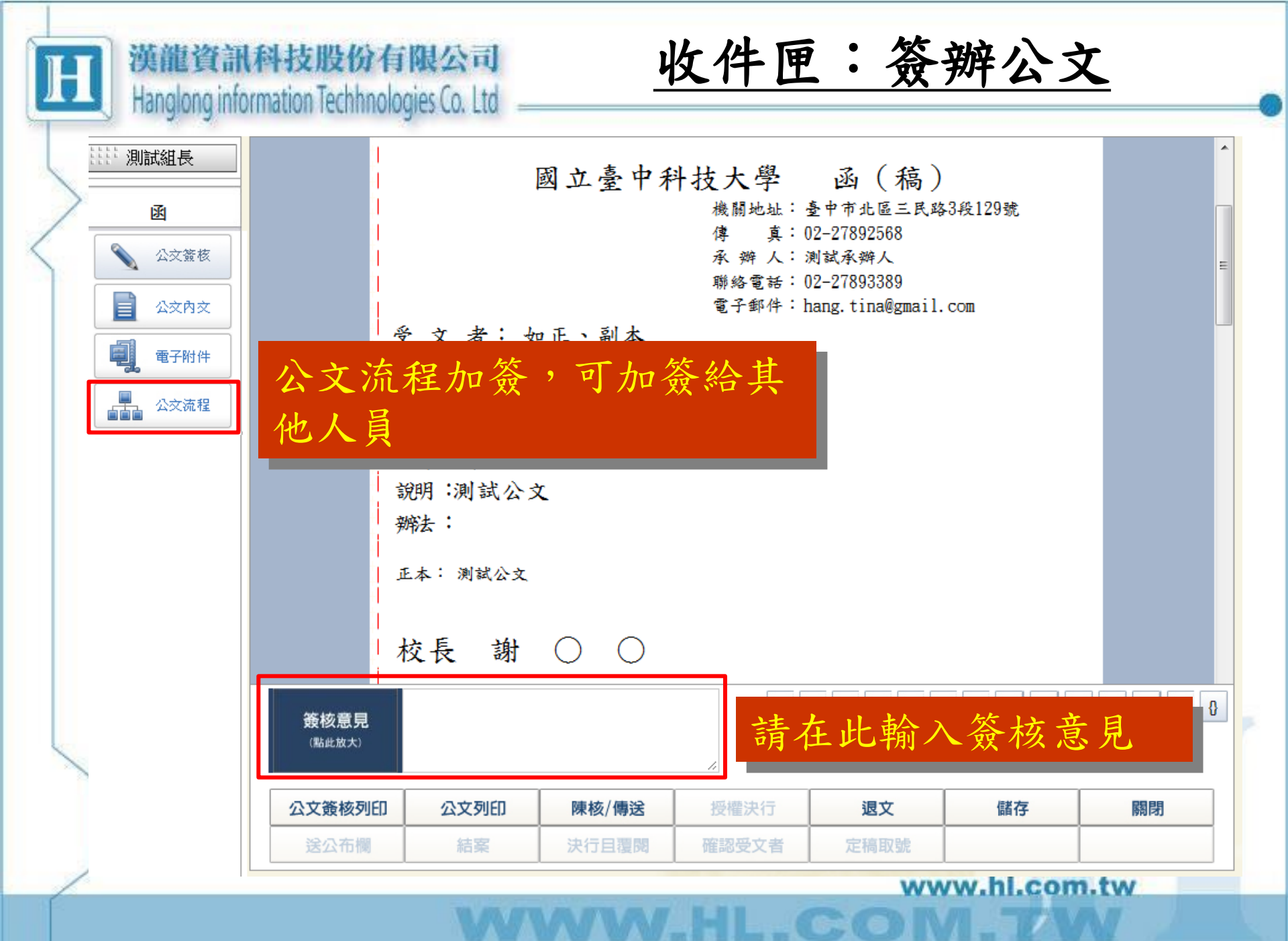

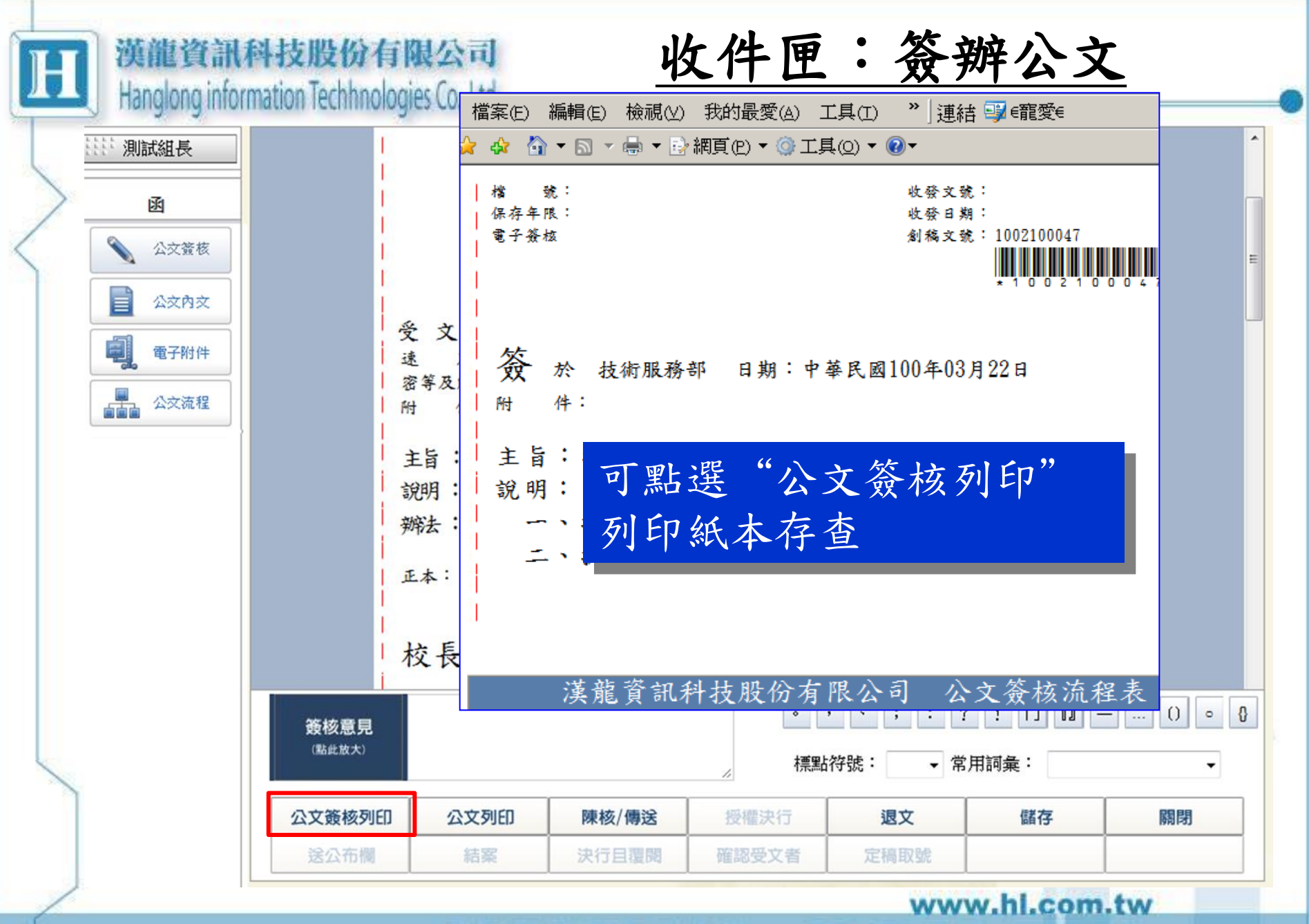

WWW\_HL\_COM\_T

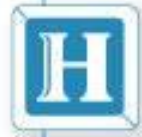

### 紙本公文電子追蹤暨公文製作

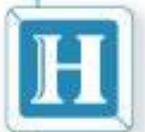

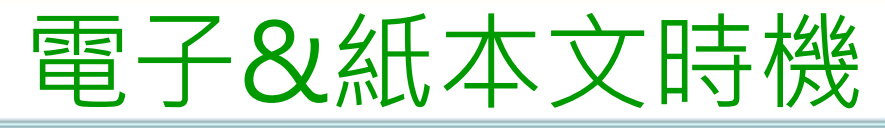

|   |         | 單位 | 文書組                                              | 承辦<br>人                         | 主管                                    | 長官                                     | 文書組                            | 文書<br>組                        |  |
|---|---------|----|--------------------------------------------------|---------------------------------|---------------------------------------|----------------------------------------|--------------------------------|--------------------------------|--|
|   | 本       | 狀態 | 分文                                               | 簽收                              | 會簽                                    | 判核                                     | 結案                             | 歸檔                             |  |
|   | 木文      |    | 1. 電子來文及<br>紙本來文掃瞄                               | <b>電子</b>                       | 電子<br>簽核                              | 電子<br>簽核                               | 電子<br>簽核                       | 電子<br>簽核                       |  |
|   |         |    | 2. 紙本來文(附件含實體)                                   | 紙本追蹤                            | 紙本追蹤                                  | 紙本追蹤                                   | 紙本追蹤                           | 紙本追蹤                           |  |
|   |         |    | 3. 含密件之公文                                        | 紙本追蹤                            | 紙本追蹤                                  | 紙本追蹤                                   | 紙本追蹤                           | 紙本追蹤                           |  |
|   |         | 狀  |                                                  | 创估                              | A 尔                                   | 小日子                                    | 74 2                           | 67 J.V                         |  |
|   |         | 態  |                                                  | 割禍                              | 曾众                                    | 判极                                     | <b>發</b> 又                     | 歸檔                             |  |
|   | <b></b> | 態  | 1.發文無實體附件                                        | <b>割禍</b><br>電子<br>簽核           | <ul><li> 留 電子          &lt;</li></ul> | <u></u><br>利极<br>電子<br>簽核              | ぞ又            電子               | 歸<br>檑<br>電子<br>簽<br>核         |  |
| 1 | 發文      | 態  | <ol> <li>1.發文無實體附件</li> <li>2.發文有實體附件</li> </ol> | 割禍<br>電子<br>簽核<br>紙本追蹤          | 雪 ☆<br>電 子                            | <b>判</b> 极<br>電子<br>簽核<br><b>紙本追蹤</b>  | 發又<br>電子<br>簽核<br>紙本追蹤         | 歸檔<br>電子<br>簽核<br>紙本追蹤         |  |
| 1 | 發文      | 態  | 1.發文無實體附件         2.發文有實體附件         3.密件發文       | 剧 禍<br>電子<br>簽核<br>紙本追蹤<br>紙本追蹤 | <ul> <li> <b>冒</b></li></ul>          | <b>判</b> 核<br>電子<br>簽核<br>紙本追蹤<br>紙本追蹤 | 發文<br>電子<br>簽核<br>紙本追蹤<br>紙本追蹤 | 歸檔<br>電子<br>簽核<br>紙本追蹤<br>紙本追蹤 |  |

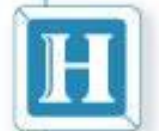

[資訊科技股份有限公司]

Hanglong information Technologies Co. 1 to

紙本公文電子追蹤暨公文製作

公文製作,簽核狀態及媒體型式應點選為紙本、 登入數量並按儲存。 點選公文流程加簽第一關為承辦人之單位登記桌。 第二關為會辦單位之各登記桌及秘書室登記桌(不 用加簽其餘相關人員)。 最後一關為承辦人本人。

资核權限設定為不可修改內文(核稿人僅能於紙本 公文修改)。

點選公文列印簽章送單位主管前,先至公文製作 畫面點選公文追蹤。

列印公文簽核流程表單附於本件紙本公文卷宗外。

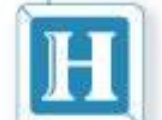

**植資訊科技時份有限公司** 

tangiong information technologies ( o. 1 to

紙本公文電子追蹤暨公文製作

承辦單位主管於紙本公文核章後應先送至單位登記桌。 登記桌同仁在電子公文收件匣內將本件簽核狀態為紙本之 公文,按呈核傳送至下一會簽單位登記桌,並在紙本公文 卷宗外之公文簽核流程表簽註日期時間。

- 單位送公文之同仁應將該卷宗迅即送至下一會簽單位登記桌。
- 會辦單位登記桌簽收,並將紙本公文分由承辦同仁會辦、 主管核章後按呈核傳送並於簽核流程表註明日期時間(以 下會辦單位作法相同)。

承辦同仁於本人公文系統之公文追蹤即可追蹤該件紙本公 文目前在何單位。

|          | 漢龍資訊科技股份有限公司                               |
|----------|--------------------------------------------|
| <u> </u> | Hanglong information Techhnologies Co. Ltd |

收件匣:紙本公文

| YamiiFlow電子公文線上蓋核3.5.4 - Http://edoc.nutc.edu.tw/NewWo | 稿(函)(新創)-Windows Internet Explorer /////////////////////////////////// |
|--------------------------------------------------------|------------------------------------------------------------------------|
| Lttt 許靜怡                                               | 公文內文                                                                   |
| 图<br>公交內文                                              | 發衣狀態 紙本 V 發文別 紙本 V 媒體型式 紙本 V 數量 頁                                      |
| 電」電子附件                                                 | 檔號(分類號): / / / /     保存年限:                                             |
| ▲ 公交流程                                                 | 文稿類別                                                                   |
| ● 併案                                                   | 國立臺中科技大學 ~ 函(稿)                                                        |
|                                                        | 機關地址:臺中市北區三民路3段129號<br>傳 真: 04-22195351<br>聯 終 人: 許難性                  |
|                                                        | 聯絡電話: 94-22195346                                                      |
|                                                        | 網頁訊息<br>變<br>發文<br>本件係紙本公文系統追蹤流程,請勿加簽個人或主管。<br>新開收件匣<br>紙本公文,          |
|                                                        | ○ Pì<br>確定 系統提示!                                                       |

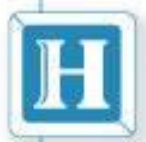

收件匣:紙本公文

WW.HL.COM.TV

| 5 | []]]]]]]]]]]]]]]]]]]]]]]]]]]]]]]]]]]]                      | 公文流程                                                                                                    |
|---|------------------------------------------------------------|----------------------------------------------------------------------------------------------------|
|   | 國           公交內交           國           電子附件           公交流程 | <ul> <li>○ 張珈瑛</li> <li>○ 張珈瑛</li> <li>○ 予勤競賽組</li> <li>○ 教務處</li> <li>○ 教務處(登)</li> <li>○ 張宏吉</li> <li>○ 黄靜慧</li> <li>○ 黄靜慧</li> <li>○ 黄静慧</li> <li>○ 黄静慧</li> <li>○ 黄静慧</li> <li>○ 黄静慧</li> <li>○ 黄静慧</li> <li>○ 大野慧</li> <li>○ 大野慧</li> </ul> |
|   | ● #案                                                       | 加簽減簽     重新設定       流程     簽核名單     簽核單位     狀態     可加簽     可修改內文       [1關]總務處登記桌     是     是       [2關]教務處登記桌     是     是                                                                                                    |
|   |                                                            | [3關]秘書室登記桌<br>[4關]最後一關為承辦人本人                                                                                                    |
|   |                                                            | <ul> <li>,;;?!□□()。-、二、三、四、 標點符號: </li> </ul>                                                                                                    |
| / | t                                                          | 公文列印 陳核/傳送 關閉                                                                                                    |

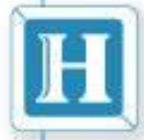

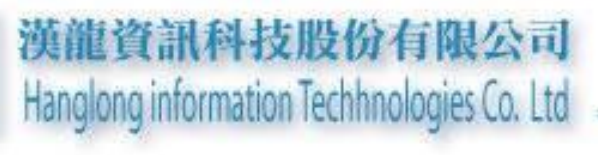

## 流程退文

7\_1-1-1

-CON

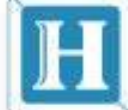

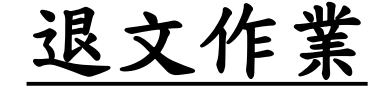

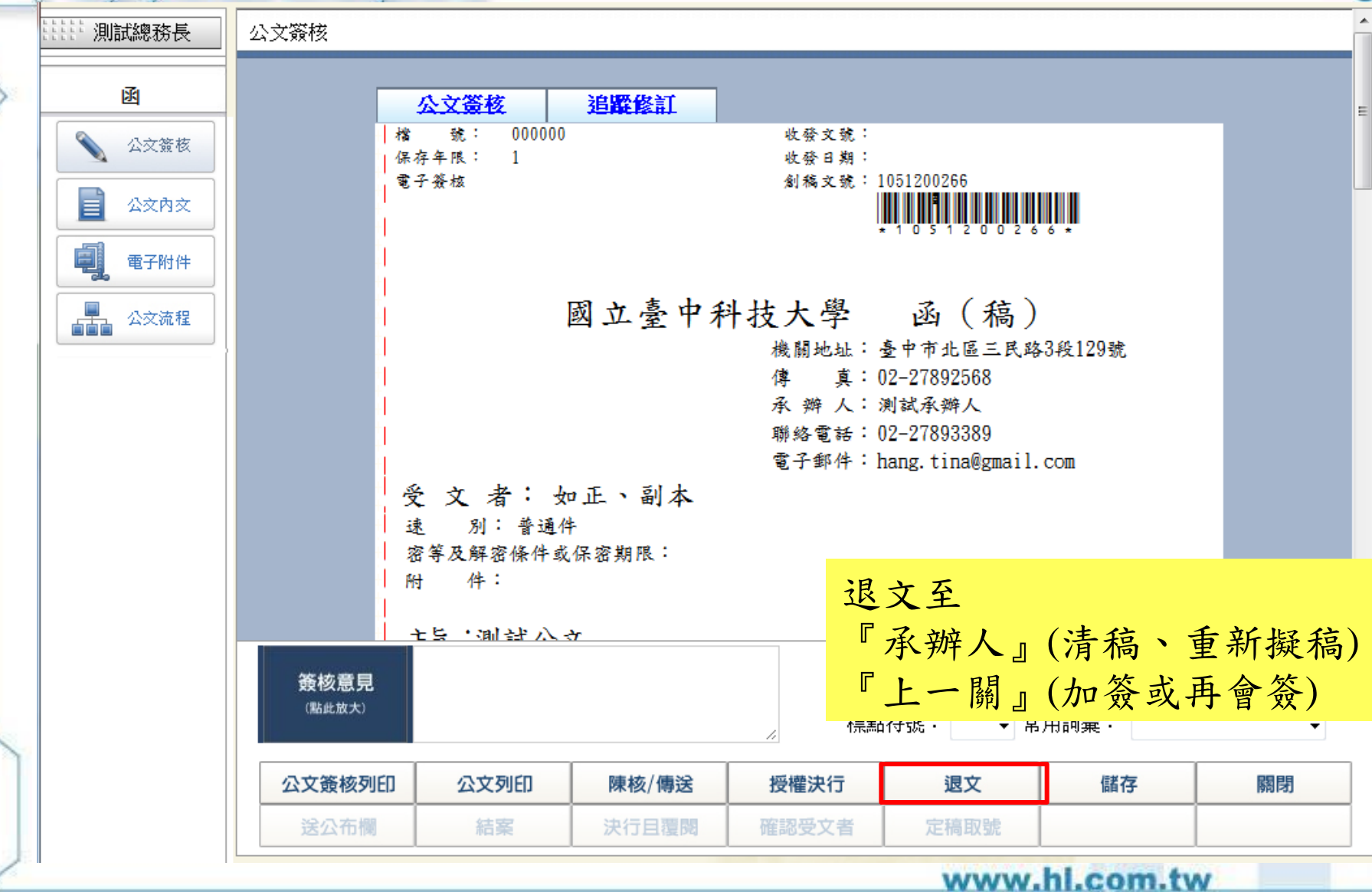

WW.HL.COM.T

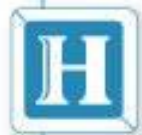

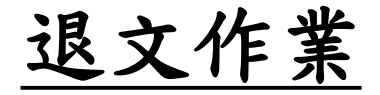

| > | 計計 測試總務長                              | 公文簽核                  |                                                                                                    |                      |                                                             |                                                             |                           | ·         |
|---|---------------------------------------|-----------------------|----------------------------------------------------------------------------------------------------|----------------------|-------------------------------------------------------------|-------------------------------------------------------------|---------------------------|-----------|
| / | <u>ه</u>                              |                       | 公文簽核                                                                                                    | 追蹤修訂                 |                                                             |                                                             |                           | E         |
|   | 💊 公文簽核                                | 档<br>  保              | : 號: 000000<br>;存年限: 1                                                                                                |                      | 收發文號:                                                       | 一边进去                                                        | 下的证法                      | シントロノム ノー |
|   | 公交内交                                  | **                    | 于贫极                                                                                                    |                      | ◎ <b></b><br>『<br>『<br>『<br>『<br>『<br>『<br>『<br>『<br>『<br>『 | 目足迟又                                                        | <b>至</b> 曾經傳              | 还週的仕      |
|   | 電子附件                                  |                       |                                                                                                    |                      |                                                             | 创<br>下                                                      |                           |           |
|   | 公交流程                                  |                       |                                                                                                    | 國立臺中河                | 科技大學                                                        | 函(箱)                                                        | L- 184                    |           |
|   | · · · · · · · · · · · · · · · · · · · |                       |                                                                                                    |                      | 機關地址: d<br>傳 真: 0<br>承 辨 人: 3<br>聯絡電話: 0<br>電子郵件: h         | を中市社 返又1<br>12-2789:<br>創試承弾 請選<br>12-2789: 測試<br>ang.ti 測試 | ド弟<br>擇退文關卡:<br>承辦人<br>組長 |           |
|   |                                       |                       | 受 文 者: 女 速 別: 普通4 密等及解密條件或 附件:                                                                                        | 口正、副本<br>4<br>《保密期限: |                                                             |                                                             |                           | -         |
|   |                                       | <b>簽核意見</b><br>(點此放大) | <u> 七日 - 111 - 111 - 111 - 111 - 111 - 111 - 111 - 111 - 111 - 111 - 111 - 111 - 111 - 111 - 111 - 111 - 111 - 11</u> | <i>ते</i>            | 。<br>大画图1                                                   | , 、                                                         | 確定                        | 關閉        |
|   |                                       | 心文签核列印                | 心文列印                                                                                                    | 陣核/傭涂                |                                                             | 调立                                                          | 健友                        | 國思        |
|   |                                       | 送公布欄                  | 結案                                                                                                    | 決行且覆閱                | 確認受文者                                                       | 定稿取號                                                        | IIII IS.                  | 1041040   |
|   |                                       |                       |                                                                                                    |                      |                                                             |                                                             |                           |           |

WWW.hl.com.tw

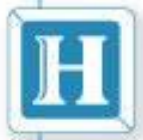

退文作業

| http://edoc.nutc.edu.tw/ | CurWork/letter/defa | ult.asp | o?DesNo=1051200     | 268&curUserNo=08 | 448(Sta                        |      |                       | > > L                 |           | 11 12 |
|--------------------------|---------------------|---------|---------------------|------------------|--------------------------------|------|-----------------------|-----------------------|-----------|-------|
| 計測試承辦人                   |                     | 3       | 測試總務長總<br>務長        |                  | 文書                             | 全水   | 辦人                    | 公又無                   | 法         | 結茶。   |
| 逐                        |                     |         | 制造品的政治工具的           | 门间全纪的学校上目前       |                                |      | 105.01.20             | 105.01.20             | Jacobia I |       |
| 公文签核                     |                     | 4       | 測訊總研<br>務長          | [原]              | 文書組                            |      | 17:21:37              | 17:21:48              | 決行        |       |
|                          |                     |         |                     |                  |                                |      |                       |                       |           |       |
| 公交內文                     |                     | 5       | 測試承辦人組<br>員         |                  | 文書組                            |      | 105-02-26<br>14:43:36 | 106-06-21<br>12:31:21 | 擲回        |       |
| 電子附件                     |                     |         | I                   |                  |                                |      |                       | J                     |           |       |
|                          |                     | 6       | 測試總務長.              | [測試承辦人加<br>簽]    | 文書組                            |      | 106-06-21<br>12:48:19 | 106-06-21<br>12:48:39 | 串簽        |       |
|                          |                     |         |                     |                  |                                |      |                       |                       |           |       |
| 併案                       |                     | 7       | 測試承辦人組<br>員         |                  | 文書組                            |      | 106-06-21<br>12:49:24 |                       | 退文        |       |
|                          |                     | 8       | 測試總務長.              |                  | 文書組                            |      |                       |                       | 串簽        |       |
|                          |                     |         | <u>₩114×/→/→/+→</u> | 다바타-무 국수당 [ 슈퍼   |                                |      |                       |                       |           |       |
|                          |                     | 9       | 翻版太(乙)校<br>長        | [測試承耕入加<br>簽]    | 校長室                            |      |                       |                       | 串簽        |       |
|                          |                     |         | 結室(總收發)             |                  | 3. <b>-</b> 9.7 <del>-</del> 9 |      |                       |                       |           |       |
|                          |                     | 10      | 組員                  |                  | 文書組                            |      |                       |                       |           |       |
|                          | 簽核意見                |         |                     |                  |                                | • ,  | 、;:?!                 | 「」『』―…                | • () •    |       |
|                          | (點此放大)              |         |                     |                  |                                | 標點   | 符號: 🔷 🗸               | ] 常用詞彙: [             |           | ~     |
|                          | 公文簽核列E              | מ       | 公文列印                | 陳核/傳送            | 1                              | 受權決行 | 退文                    | 儲存                    |           | 關閉    |
|                          | おった棚                | ſ       | 44.95               | 法行日期間            |                                | 的现在本 | 中積取時                  |                       |           |       |

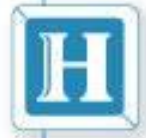

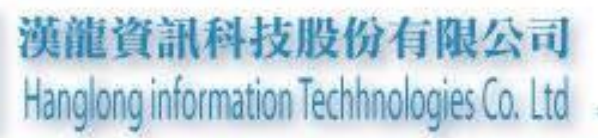

# 授權決行

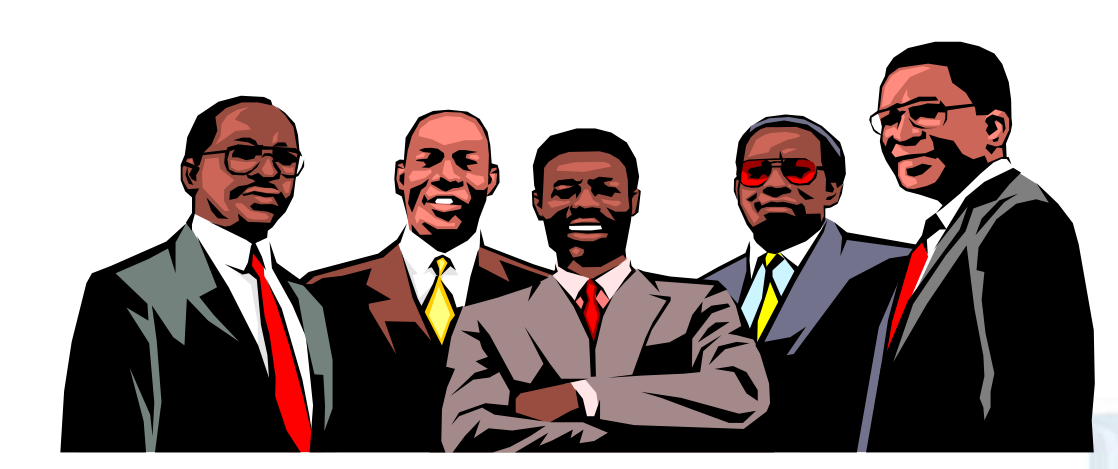
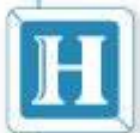

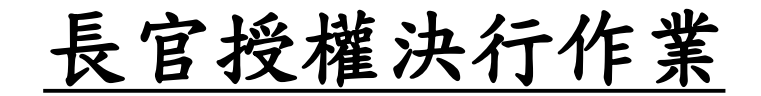

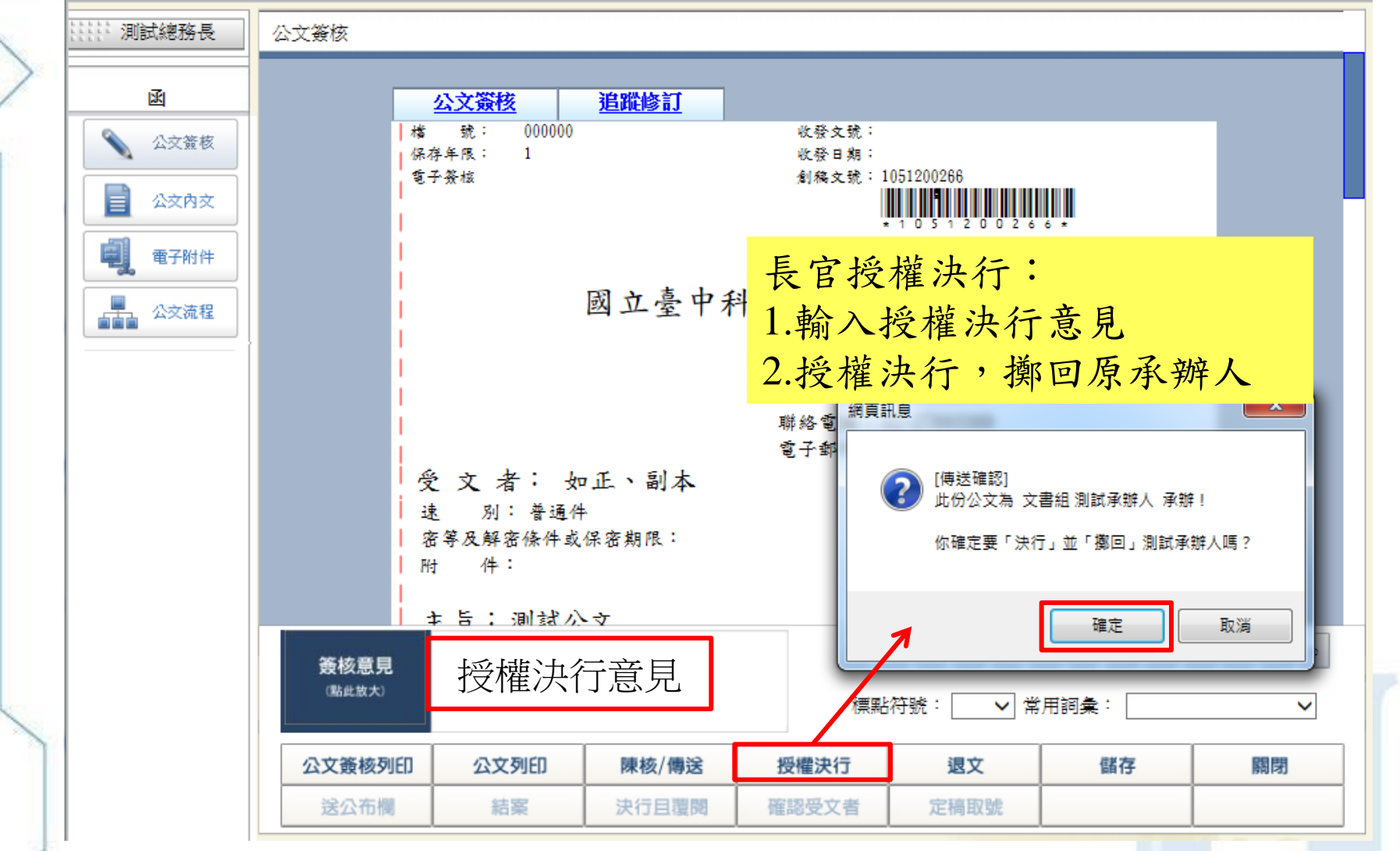

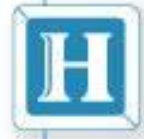

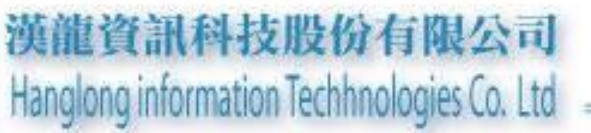

## 承辦人「簽呈」結案作業

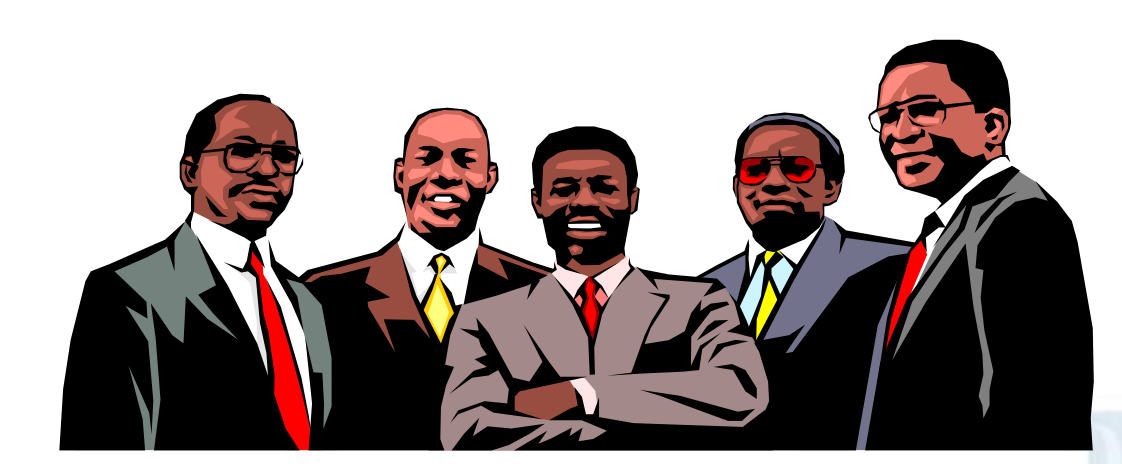

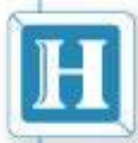

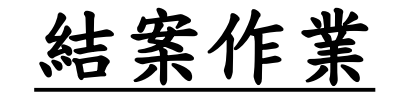

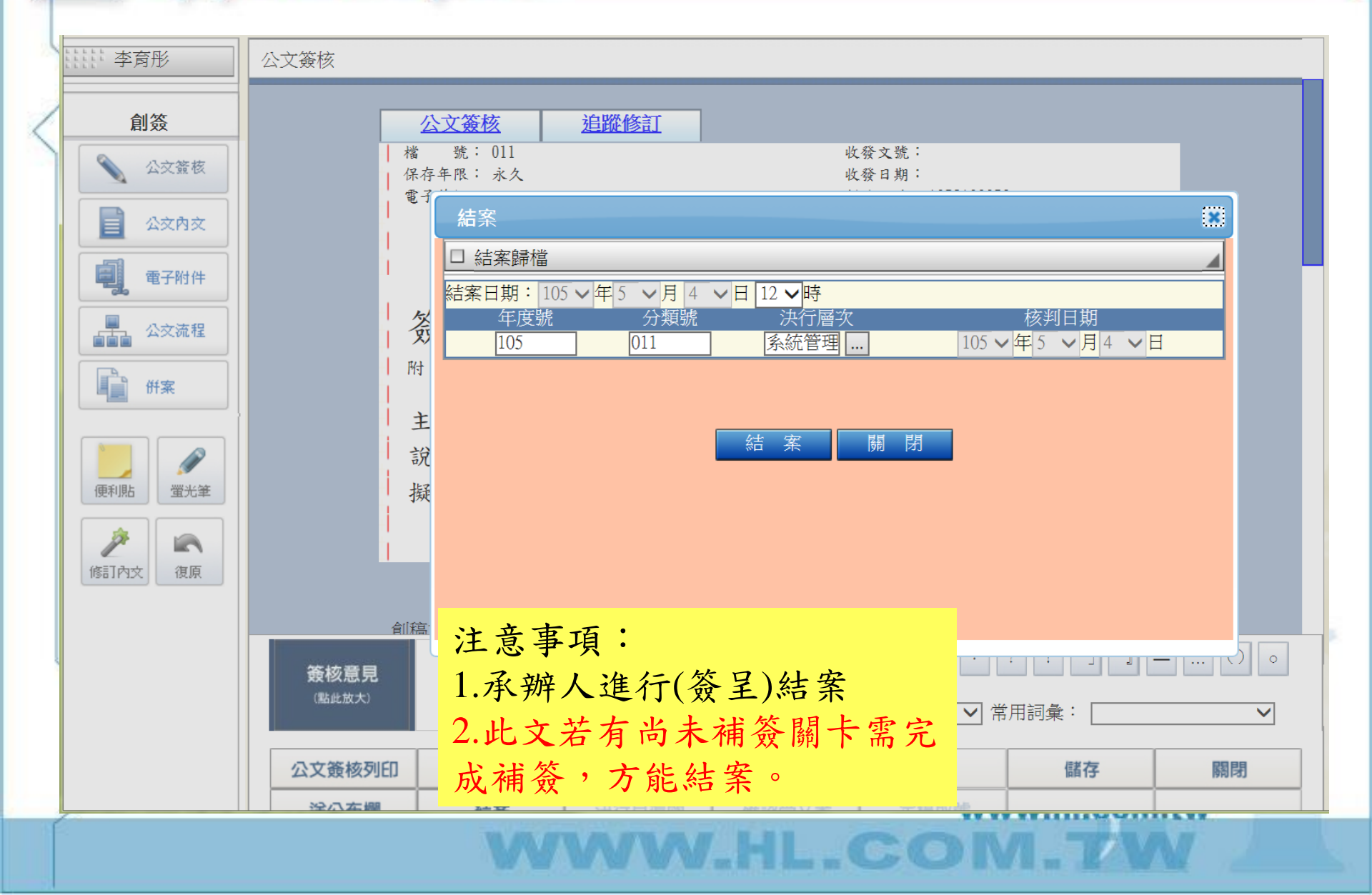

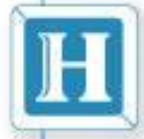

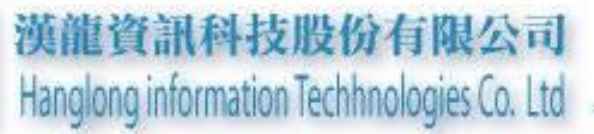

### 公布欄作業

7-1-11

\_CON

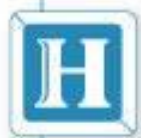

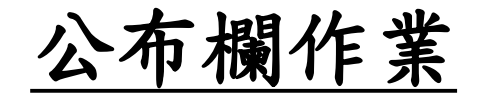

|   | 測試承辦人 | 公文簽核          |                     |            |                   |                        |                                                   | <b>^</b>  |
|---|-------|---------------|---------------------|------------|-------------------|------------------------|---------------------------------------------------|-----------|
| > | 逐     |               | 公文簽核                | 追蹤修訂       |                   |                        |                                                   | E         |
|   | 公文簽核  | 檔<br>  保      | 號: 000000<br>存年限: 1 |            | 收發文號:<br>收發日期:    | 05100000               |                                                   |           |
|   | 公交內交  | 完成長5          | → <u>₩₩</u><br>デ授權法 | 行,幺緢       | <sup>刻稿文號:1</sup> | (191200268)            | ,承班人                                              | 可准        |
|   | 電子附件  | 行送公布          | 市欄公告                |            |                   |                        |                                                   | 1 12      |
|   | 公文流程  |               |                     |            | 機關地址(             |                        |                                                   |           |
|   | 併案    |               |                     |            | 傳 真承辨人            | [送公欄]公告日               | 期範圍選擇                                             |           |
|   |       |               |                     |            | 聯絡電話<br>電子郵件      | 公告日期範                  | ]<br>】<br>】                                       |           |
|   |       | <u>ک</u><br>ت | そ文者: 女 ま り:普通伯<br>お | 口正、副本<br># |                   | 105 v 年 4<br>105 v 年 5 | <ul> <li>●月 25 ● 日~</li> <li>●月 25 ● 日</li> </ul> |           |
|   |       | 2<br>  A      | 密等及解密條件或<br>时 件:    | 保密期限:      |                   | 您確定要送                  | 公布欄? 是                                            | <u>ه</u>  |
|   |       |               | たら、測計人。             | ð          |                   |                        |                                                   |           |
|   |       | 簽核意見          |                     |            | • •               | ;;?!Г.                 |                                                   | ▫┍╮╧╮╧╮छ╮ |
|   |       | (點此放大)        |                     |            | 標點                | 游號: ▼ 常                | 用詞彙:                                              | •         |
|   |       | 公文簽核列印        | 公文列印                | 陳核/傳送      | 授權決行              | 退文                     | 儲存                                                | 關閉        |
|   |       | 送公布欄          | 結案                  | 決行且覆閱      | 確認受文者             | 定稿取號                   |                                                   |           |

M-HL

C

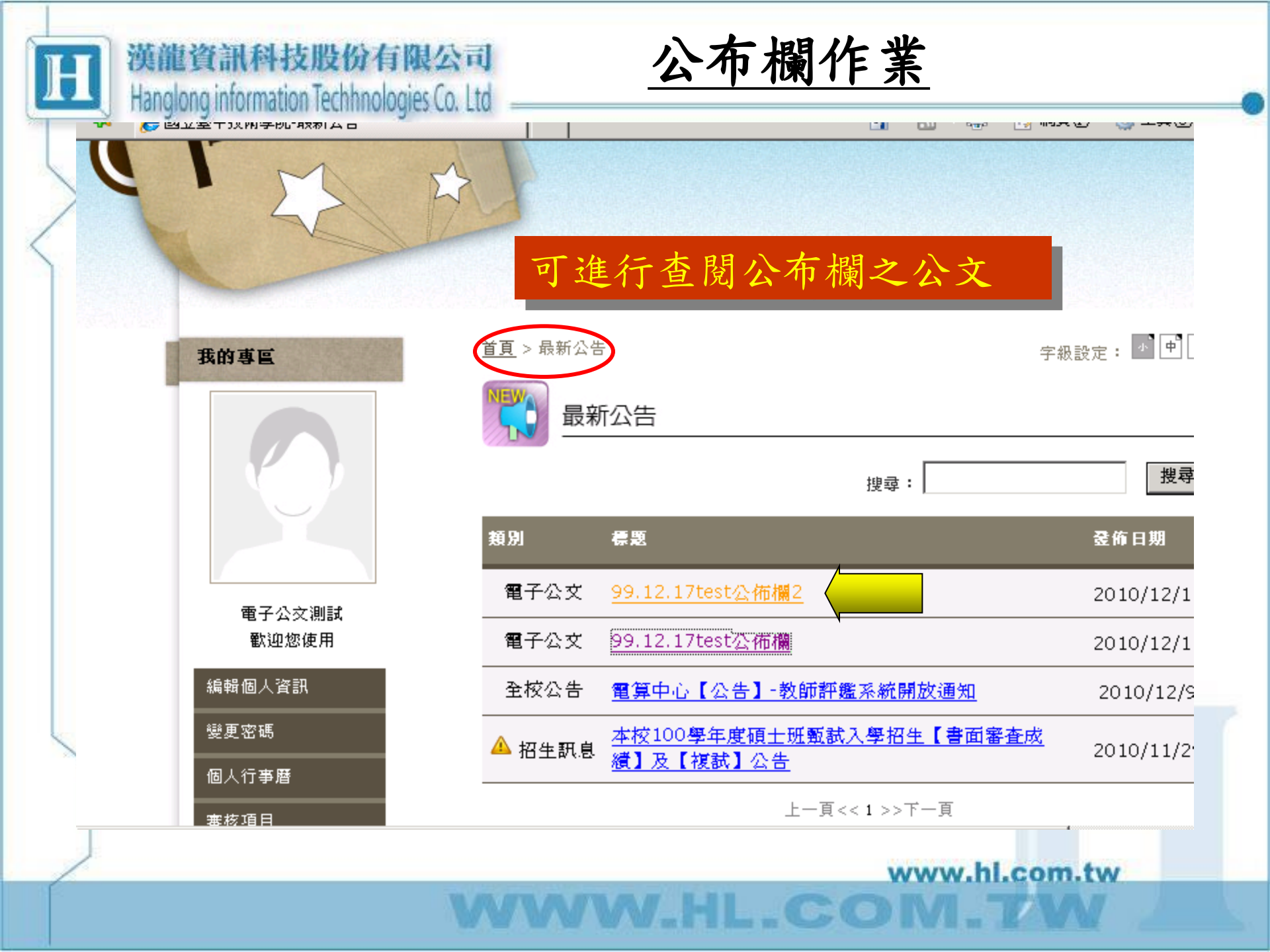

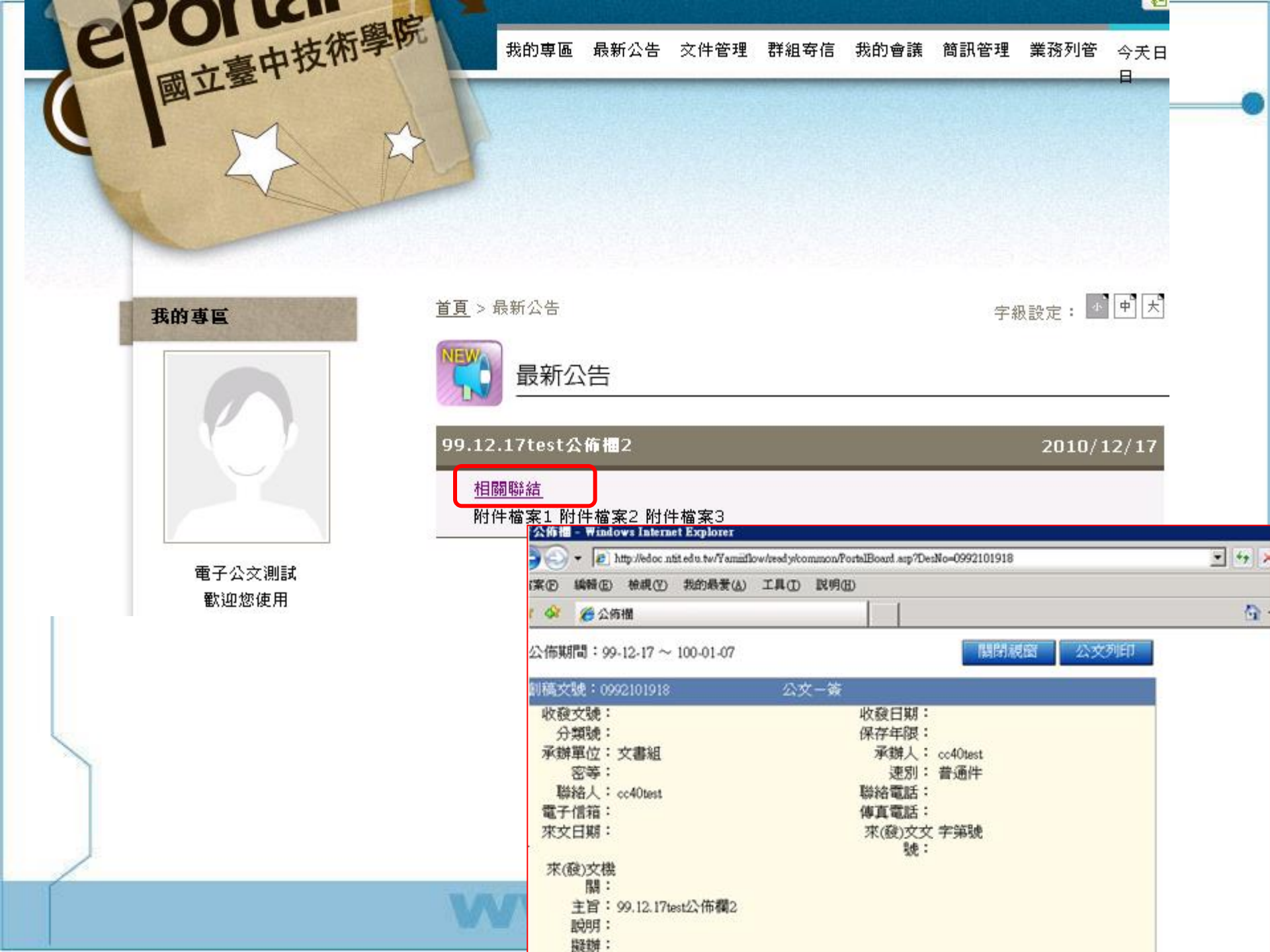

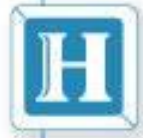

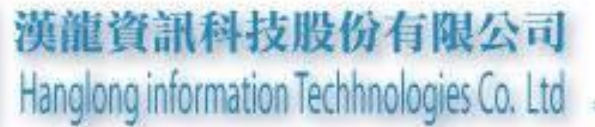

### 承辦人送發文作業

www.hl.com.tw

CO

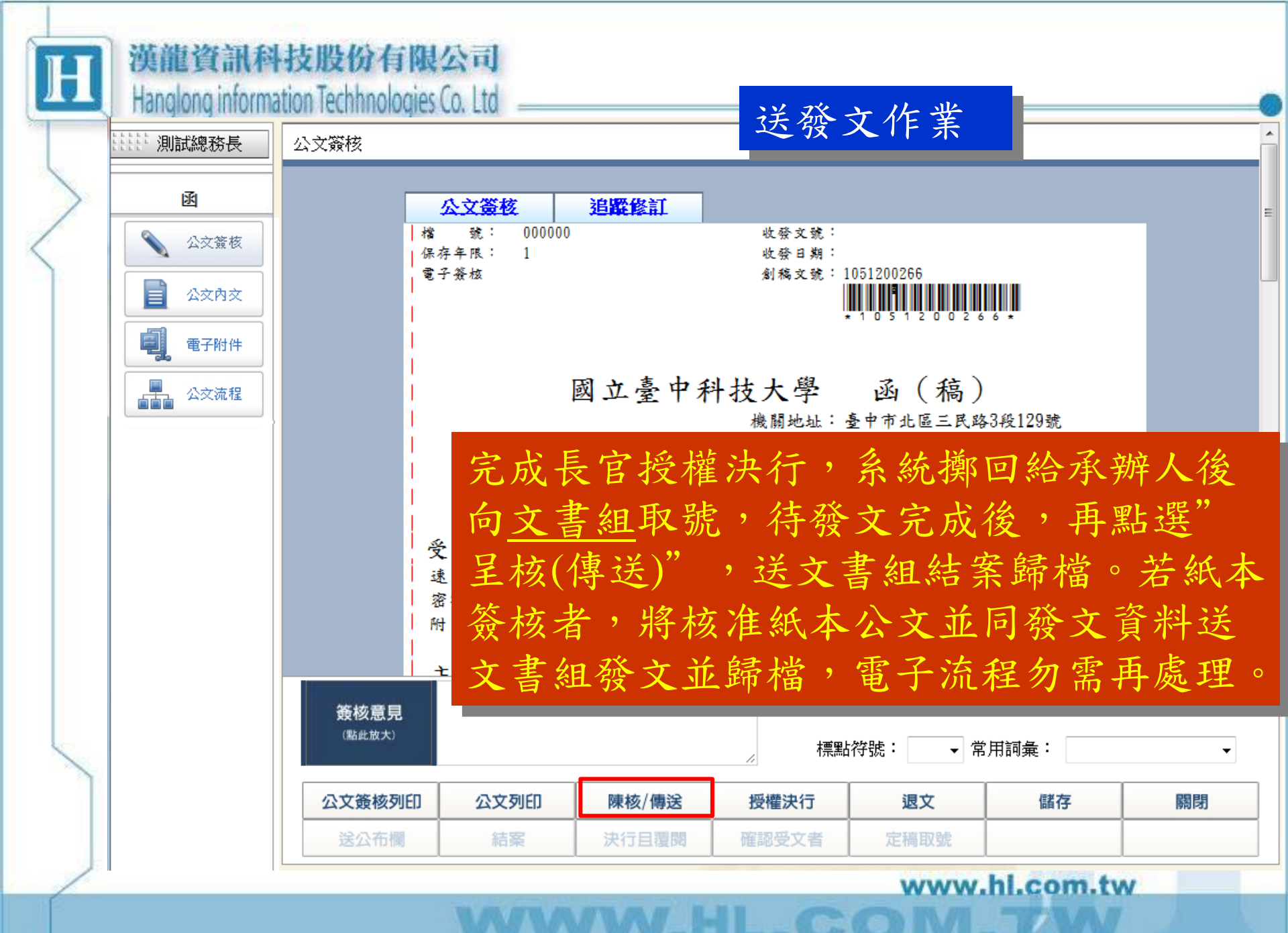

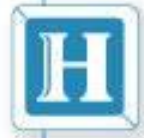

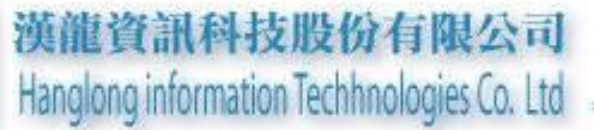

## 登記桌作業

www.hl.com.tw

(0-(0

| 英龍資訊<br>Hanglong info                   | (科技股份<br>ormation Techhno | 有限公司<br>ologies Co. L | 1)<br>td |               | <u>登記</u> | 桌作業  | -    |      |
|-----------------------------------------|---------------------------|-----------------------|----------|---------------|-----------|------|------|------|
| 國立臺中科技大學(測<br>試機47)                     | 電子公文自動                    | 化管理系統                 |          | 19            | 10        |      | 20   | 17   |
| 測試登記桌.(登)                               | 催收公文                      | 行事曆                   | 最新消息 操   | 作手冊           |           |      |      |      |
| and the second second                   | 有3件待分文公                   | ·文                    |          |               |           |      |      |      |
| 公文簽核                                    | 創稿文號                      | 收發文號                  | 主旨       |               |           |      |      |      |
| ■ 收件匣(0)                                | 1050100004                | 1050000004            | 測試三紙本,   | ·測試登記桌。       |           |      |      |      |
| ■ 公文製作                                  | 1050100003                | 1050000003            | 測試二,測詞   | <b>式登記桌</b> 。 |           |      |      |      |
| ■ 公文暫存(0)                               | 1050100002                | 1050000002            | 測試測試登詞   | 己桌            |           |      |      |      |
| ■ 公文追蹤(0)                               | 測試登記桌 有0                  | 件催收公文                 |          |               |           |      |      |      |
| <ul><li>■ 公义經手</li><li>■ 預設流程</li></ul> | 創稿文號                      | 收發文號                  | 主旨       |               |           | 限結日期 | 來文單位 | 承辦單位 |
|                                         | ,                         |                       |          |               |           |      |      |      |
|                                         |                           |                       |          |               |           |      |      |      |
| 資料查詢                                    |                           |                       |          |               |           |      |      |      |
| 收發作業                                    |                           |                       |          |               |           |      |      |      |
| 個人設定                                    |                           |                       |          |               |           |      |      |      |
|                                         |                           |                       |          |               |           |      |      |      |

WWW.HL.COM.TW

| 漢龍資訊科技股份有限公司<br>Hanglong information Techhnologies Co. Ltd      | 登記桌作業                                                                                                    |
|-----------------------------------------------------------------|----------------------------------------------------------------------------------------------------|
| 國立臺中科技大學(測<br>試機47) 電子公文自動化管理系統<br>測試登記桌.(登)                    |                                                                                                    |
| 登記桌           傳送         退文/移文           承辦單位         承辦人       | 1<br>最文形 移文原因 簽核狀態 類別 收發文號 主旨 寄件者 寄件日期 狀態                                                                                                    |
| 公文簽核     ✓       資料查詢     ✓       收發作業     ✓       登記桌(3)     ✓ | <ul> <li>✓ □ 紙本 函 105000004測試三紙本,測試登記桌。 總收發12-15 11:03收文</li> <li>✓ □ 電子簽核函 105000003測試二,測試登記桌。 總收發12-15 11:03收文</li> <li>✓ □ 電子簽核函 105000002測試測試登記桌 總收發12-15 11:03收文</li> </ul> |
| ● 編編 [ 收發作業]登記桌分文                                               | 登記桌                                                                                                    |
| 進入登記桌收文作業畫面                                                     | 傳送    退文/移文<br>簧收日期:105-12-15 11:31                                                                                                    |
| 利用「拉式選単,選择<br>【承辦單位】與【承辦<br>人】,確認無誤後,點選                         | 承辦單位     承辦人       秘書室     ✓ 測試組員-0002                                                                                                    |
| 【傳送】                                                            | 秘書室 ∨ 測試組員-0002 ∨                                                                                                    |
| V                                                               | 秘書室 ∨ 測試長官-0003 ∨                                                                                                    |

| H 漢龍<br>Hand                                 | 資訊科技股份有限公司<br>Ong information Techhnologies Co. Ltd 登記桌處理退文/移文                     |
|----------------------------------------------|------------------------------------------------------------------------------------|
| 使用退<br>原因後                                   | 文/移文功能:【勾選】<☑ 方框(可批次),並且輸入<br>,再統一點選【退文/移文】 <sup>退文/移文</sup> 按鈕                    |
| 國立臺中科技大學(測<br>試機47)                          | 電子公文自動化管理系統                                                                        |
| 測試登記桌.(登)                                    | 登記桌 傳送 退文/移文 <sub>簽收日期</sub> : 105-12-15 11:05                                     |
| 公文簽核                                         | 承辦單位     承辦人     退文移文 移文原因 簽核狀態 類別     收發文號 主旨     寄件者 寄件日期     狀態 <t< th=""></t<> |
| 資料查詢<br>收發作業                                 | ✓       ✓       □       童子簽核函       105000003測試二,測試登記桌。       總收發12-15 11:03收文     |
| <ul> <li>▲ 登記果(3)</li> <li>■ 結案歸檔</li> </ul> |                                                                                    |
|                                              | 退文/移文移文原因                                                                          |
| 個人設定<br>登出系統                                 | ✓ 建議承辦<br>ww.hl.com.tw                                                             |
|                                              | VVVVV.NL.COM.TW                                                                    |

| 漢龍資訊科技股份有限公司<br>Hanglong information Techhnologies Co. Ltd                                                                                                    | 登訂                                                                                                  | 己桌                | 收件                                                                                                    | 匣                                                                                                    | (會)                                                                                                    | 辦:                                                                                                    | 加簽                                                                                                    | <u>₹)</u> |
|----------------------------------------------------------------------------------------------------|----------------------------------------------------------------------------------------------------|-------------------|----------------------------------------------------------------------------------------------------|----------------------------------------------------------------------------------------------------|----------------------------------------------------------------------------------------------------|----------------------------------------------------------------------------------------------------|----------------------------------------------------------------------------------------------------|-----------|
| 國立臺中科技大學研<br>試機(7)       電子公文自動化管理系統         期試登記泉、(登)          必次務核          • 收件匣(2)          • 公文繁作          • 公文整作          • 公文整手          • 公文經手       105000004 | 主旨           測試三紙本,測           測試二,測試登                                                              | Nit登記泉。<br>を記泉。   |                                                                                                    | 〔 <u>1. 其人2.</u> 行<br>[1. ]<br>[1. ] | 限記單,入簽一个人一个                                                                                                    | 子资件知記流。                                                                                                    | 〕, 需協,<br>若傳助可                                                                                                    | 有送 進      |
|                                                                                                    | <ul> <li>※ 測試登記泉</li> <li>外來文函</li> <li>公文資核</li> <li>公文方次</li> <li>電子附件</li> <li>二、公文流程</li> </ul> | <u>公文流程</u><br>2. | <ul> <li> <sup>●</sup> <sup>●</sup></li></ul> | 加       名單     簽核:       秘書室        泉、秘書室        泉、秘書室        泉、秘書室        泉、秘書室        「長官、秘書室                                                                                                    | <ul> <li>(傳送<br/>资材</li> <li>(資本)</li> <li>(資本)</li> <li>((ja)</li> <li>((ja)</li></ul> | <ul> <li>第</li> <li>第</li> <li>1</li> <li>1</li></ul> | <ul> <li>▼</li> <li>可新増附件</li> <li>可新増附件</li> <li>●</li> <li>●</li>     &lt;</ul> |           |
| V                                                                                                    |                                                                                                    | 公文簽核列印            | 6+ 552                                                                                                    | 陳核/傳送                                                                                                    | 授權決行                                                                                                    | 退文                                                                                                    | 儲存                                                                                                    | 關閉        |

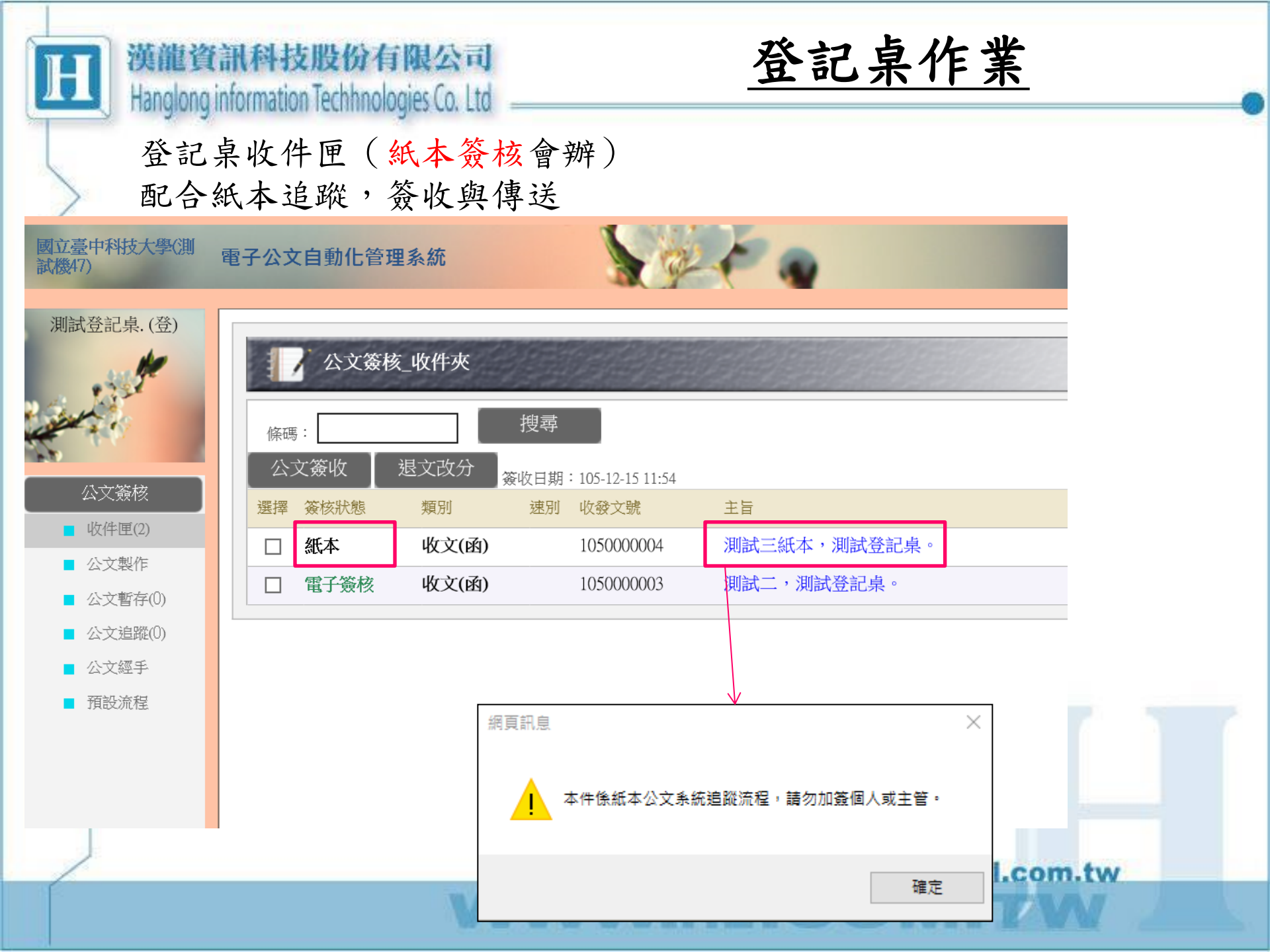

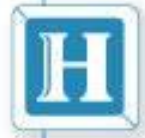

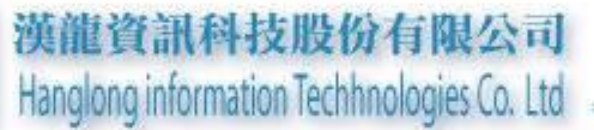

# 併案作業

/\_H1

\_CO

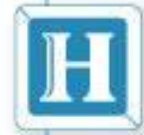

併案注意事項

未簽收之外來文無法併案,未結案之簽 呈無法被併案

流程中的公文無法併案
 暫存區的公文,如有併案的狀態下,需
 解除併案方能刪除公文
 不同年度(跨年度)的公文不得併案

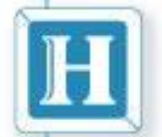

併案作業

- 併案注意事項:
  - ✓ 系統提示母案需選擇文稿類別[簽稿併陳]。併案選擇文 稿類別[簽稿併陳]。子案關卡與母案關卡流程同步
     ✓ 併案時機:僅自己的創文或承辦文,流程中不能併案

| 李育彤  | 公文內文                                                        |
|------|-------------------------------------------------------------|
|      | 簽核狀態 電子簽核 ✔ 文別 函 ✔                                          |
| 電子附件 | 檔號(分類號): 105 / 011 / / /     保存年限:     文稿類別     簽稿併陳        |
|      | 漢龍資訊科技股份有限公司 ∨ 函(稿)                                         |
| 便利貼  | 機關地址: 115台北市南港區園區街3-2號5樓<br>傳 真: (02)27892568<br>聯 絡 人: 李育彤 |
|      | 聯絡電話: (02)27893389<br>電子郵件: hang.tina@gmail.com             |

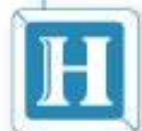

漢龍資訊科技股份有限公司 Hanglong information Techhnologies Co. Ltd

### <u>併案作業說明</u>

創簽或函稿當母案 外來文或已結案公文當子案 實例:

■ 創簽併外來文子案

■ 簽收外來文(記下文號)

■ 創簽→撰稿(文稿類別:簽稿並陳) →併案功能
 →輸入外來文文號→儲存

■ 函稿併創簽子案

■ 創簽→儲存,記下文號

■ 創函稿→撰稿(文稿類別:簽稿並陳)→併案功 能→輸入子案文號

|                                                                          | 漢龍資訊科拐<br>Hanglong informatio                       | <b>制股份有限</b><br>n Techhnologi | <b>良公司</b><br>es Co. Ltd  | <u> </u>           |               |            | -  |
|--------------------------------------------------------------------------|-----------------------------------------------------|-------------------------------|---------------------------|--------------------|---------------|------------|----|
|                                                                          | - 25 4 15 A( 士 15 R/ )、Tabana Fu                    |                               |                           |                    |               |            |    |
| e http://192.168.11.26,                                                  | _曼夜5.3.4(李ရ市) - Internet ex<br>/yamiiflow/index.asp | Jorer                         |                           |                    |               |            |    |
| 漢龍資訊科技股份有限公司                                                             | <sup>有</sup> 電子公文自動化管                               | 理系統                           | No.                       | *                  |               |            | 合直 |
| 李育彤經理                                                                    |                                                     | <b>核_收件夾</b><br>退文改分 ※        | 搜尋<br>收日期:105-05-04 15:44 |                    |               |            |    |
| ■ 收件匣(1)                                                                 | 選擇 簽核狀態                                             | 類別                            | 速別 收發文號                   | 主旨                 | 寄件者           | 寄件日期       | 狀態 |
| ■ 公文製作                                                                   | □ 電子簽核                                              | 收文(函)                         | 速 105000040               | 測試有關 外來文簽稿並陳事宜,請   | 總收發           | 5-04 15:41 | 承辦 |
| <ul> <li>公文暫存(2)</li> <li>公文追蹤(4)</li> <li>公文經手</li> <li>預設流程</li> </ul> |                                                     |                               |                           |                    |               |            |    |
| <b>當</b> 收<br>無該                                                         | 文到文書約<br>员的話請先                                      | 1分文》<br>主進行                   | 來的外來<br>簽收作業              | 文時,先行確認<br>,才能進行併案 | 3公文是否由<br>《作業 | 9自己;       | 承辨 |
| /                                                                        |                                                     |                               |                           |                    | www.hl.con    | n.tw       |    |
|                                                                          |                                                     |                               |                           | W.HL.CO            | DM.TN         | N          |    |

|      | <b>支股份有限公司</b><br>ion Techhnologies Co. Ltd | <u>併案作業</u>                                                             |   |
|------|---------------------------------------------|-------------------------------------------------------------------------|---|
|      | 双 121 122 123 123 ▼<br>文稿類別 簽稿併陳 ▼          | >>*** R&坐 21、 ~文 21、~≈** ★ 21 里 月<br>檔號(分類號): / / / /<br>保存年限:          |   |
| 電子附件 | 簽 於 文書組                                     | 中華民國105 年 4 月 25 日<br>聯 络 人: 測試組長<br>電子信箱: hang.tina@gmail.com<br>聯絡電話: | E |
|      | 速別 普通件 ▼<br>附件:                             | 傳真電話:                                                                   |   |
|      | 依據已簽                                        | 收之外來文進行擬一份簽呈                                                            | Ţ |
|      | · · · ; : ? ! 」                             | () ○ V 標點符號: ▼ 常用詞彙:<br>UD 儲存 關閉<br>WWW.bl.com.tw                       | • |
|      | WWW                                         | HL.COM.TW                                                               |   |

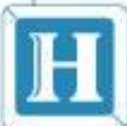

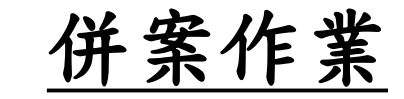

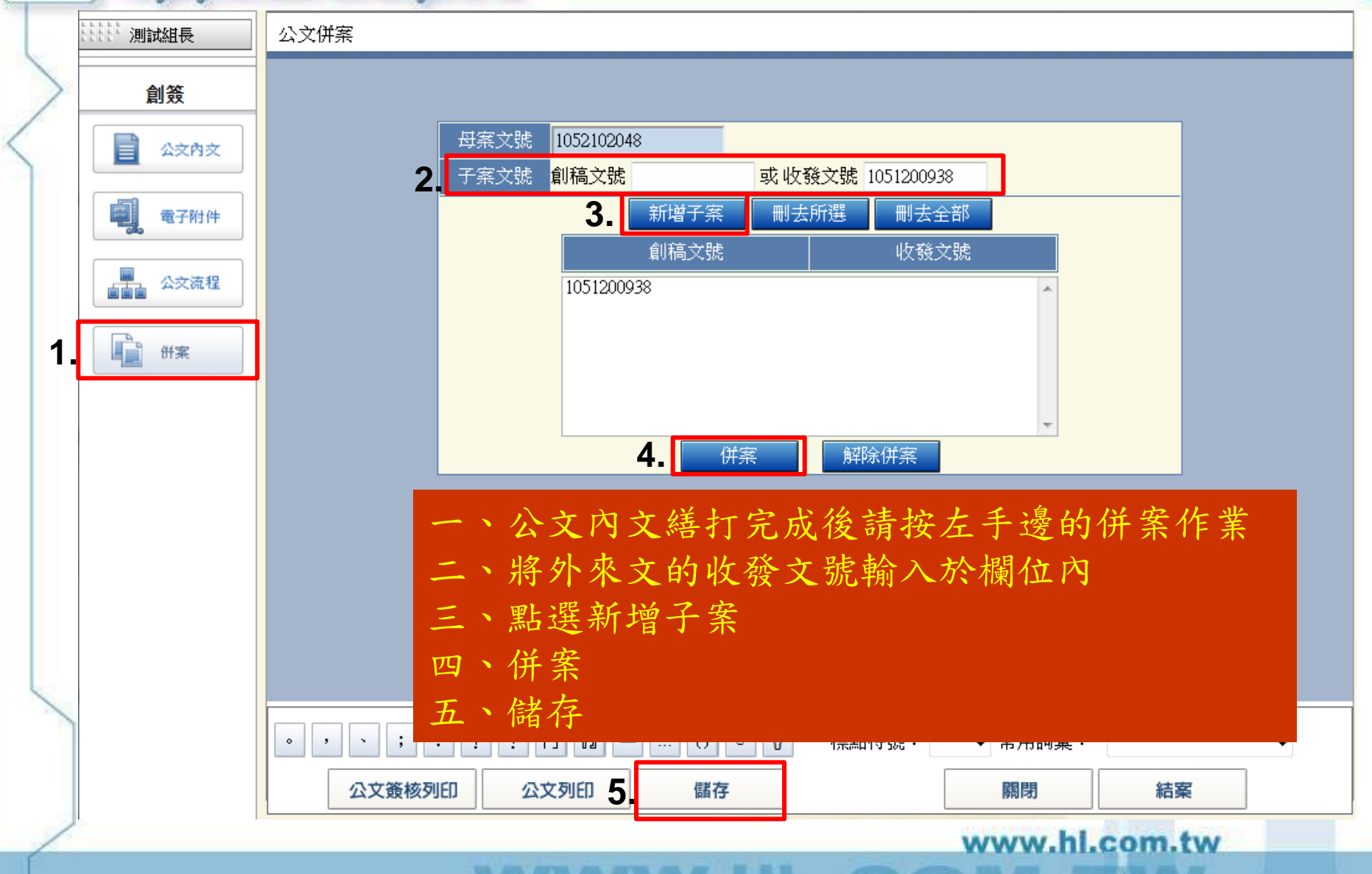

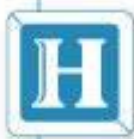

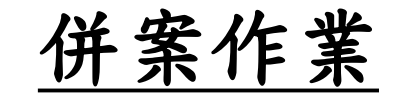

### 在公文內文中左上角即可看到註記"併案"

|   | ***** 測試組長    | 公文內文(併案)                                                                                                    |
|---|---------------|----------------------------------------------------------------------------------------------------|
|   |               | <ul> <li>簽核狀態 電子簽核 ▼</li> <li>媒體型式 硬式磁碟 ▼ 數量 1     貫     <li>檔號(分類號): / / / /     </li> </li></ul>               |
|   | ■ 電子附件 ▲ 公交流程 | 保存年限:<br>文稿頻別 簽稿併陳 ▼                                                                                             |
|   | <b>新</b>      | 簽於 <b>文書組</b> 中華民國105年4月25日<br>聯絡人: 測試組長                                                                         |
|   |               | 電子信箱: hang.tina@gmail.com<br>聯絡電話:<br>傳真電話:                                                                      |
|   |               | <ul> <li>速別 普通件 →</li> <li>附件:</li> </ul>                                                                        |
|   |               | 主旨: 依據外來文進行併案功能測試                                                                                                |
| 2 |               | ○     ,     、     ;     ;     ?     !     []     □      ()     ○        常用詞彙:     ▼       公文簽核列印     公文列印     儲存 |

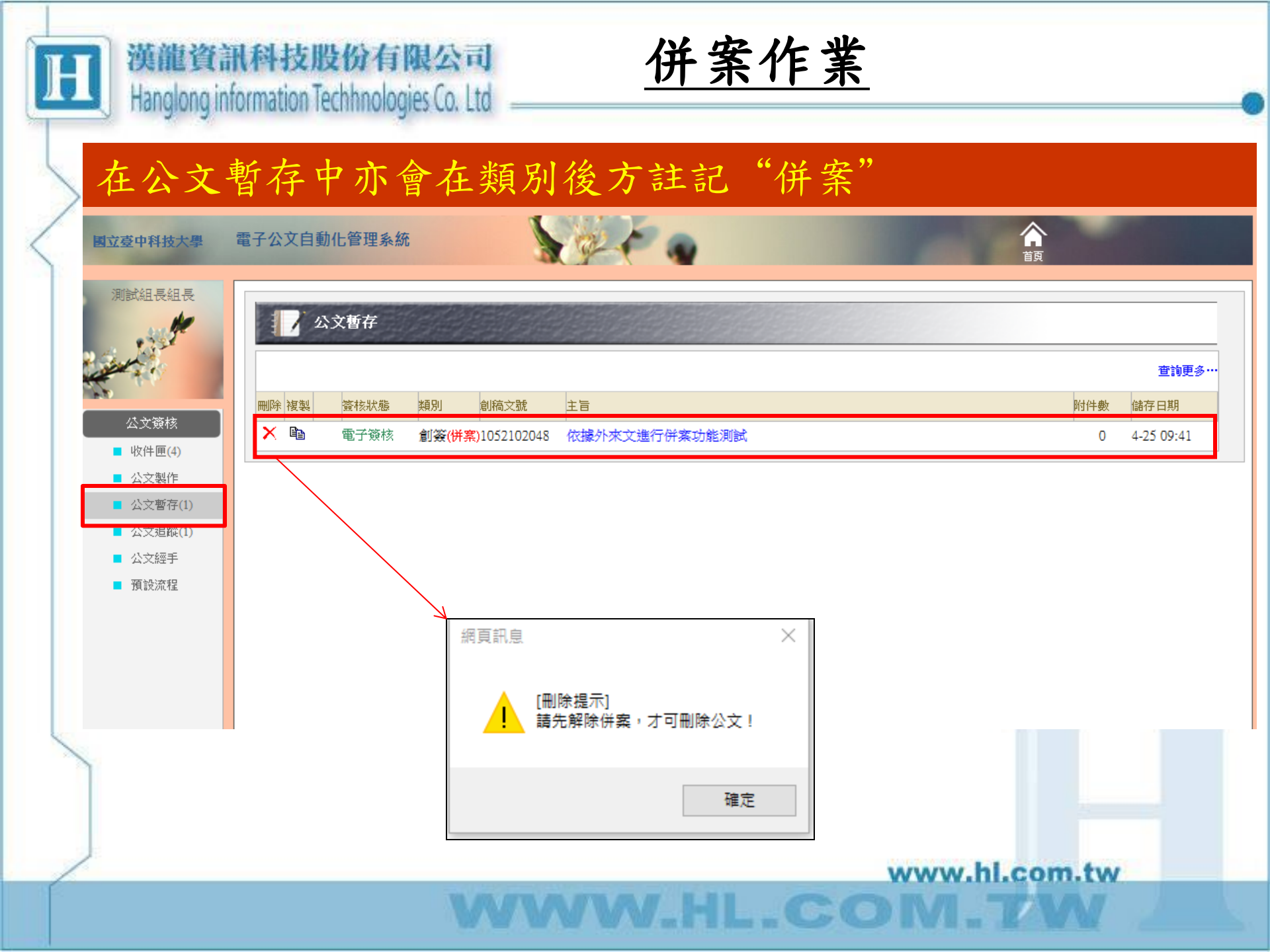

併案作業 漢龍資訊科技股份有限公司 Hanglong information Techhnologies Co. Ltd 公文呈核至下一關時,收件匣中即可看到系統註記"併案" 合颜 210 電子公文自動化管理系統 國立臺中科技大學 測試總務長總務長 公文簽核\_收件夾 條碼: 搜尋 公文簽收 退文改分 簽收日期:105-04-25 09:54 公文簽核 選擇 簽核狀態 類別 速別 收發文號 主旨 寄件者 寄件日期 狀態 創文日期 ■ 收件匣(4) 電子簽核 依據外來文進行併案功能測試 測試組長 創簽(併案) 4-25 09:53 串簽 105-04-25 ■ 公文製作 ■ 電子簽核 **N** 測試公文 測試總務長 串簽 105-01-30 1-30 17:23 ■ 公文暫存(0) 電子簧核 **N** 測試公文 測試練務長 串簽 105-01-30 1-30 17:20 ■ 公文追蹤(0) ■ 電子簽核 創簽 測試公文, 請勿理會 測試組長 4-24 15:57 串簽 103-04-24 公文經手 ■ 預設流程

W.HL.CON

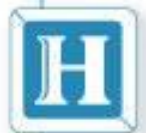

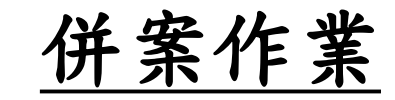

| 1111:12:13:12:13:13:13:13:13:13:13:13:13:13:13:13:13: | · · · · · · · · · · · · · · · · · · ·                                            |
|-------------------------------------------------------|----------------------------------------------------------------------------------|
| 創簽                                                    | 福     號, 000000     載豪文號,       保存年限;1     收發日期;       電子簽核     創稿文號; 1052102048 |
| 公文簽核                                                  | ★ 1 0 5 2 1 0 2 0 4 8 ★                                                          |
| 公交内交                                                  | 簽稿併陳                                                                             |
| 電子附件                                                  | 簽 於 文書組 日期:中華民國105年04月25日                                                        |
| ▲ 公交流程                                                | 主旨:依據外來文進行併案功能測試                                                                 |
|                                                       |                                                                                  |
|                                                       | 2. 亦可直接點選畫面併案文號連結開啟子案<br>3. 點選[公文簽核列印]可檢視併案公文內容                                  |
|                                                       | 1051200938 函 外來文                                                                 |
|                                                       |                                                                                  |
|                                                       | 標點符號: ▼ 常用詞彙: ▼                                                                  |
|                                                       | 公文簽核列印         公文列印         陳核/傳送         授權決行         退文         儲存         關閉  |
|                                                       | 送公布欄 結案 決行且覆閱 確認受文者 定稿取號                                                         |

N-HL

-CON

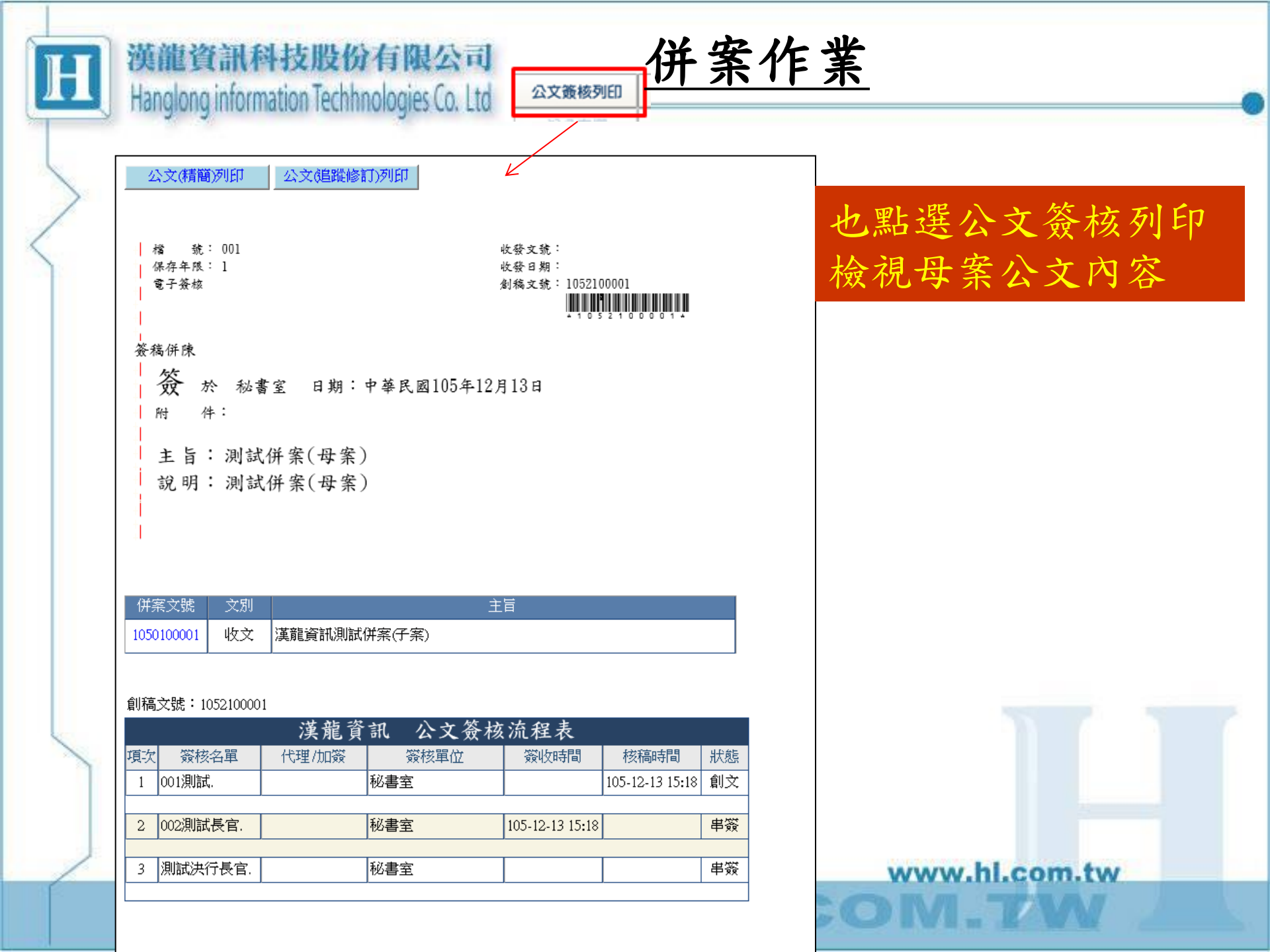

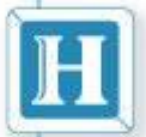

後即可點選"返回母案"

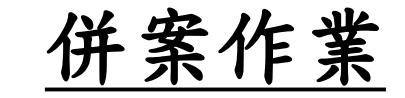

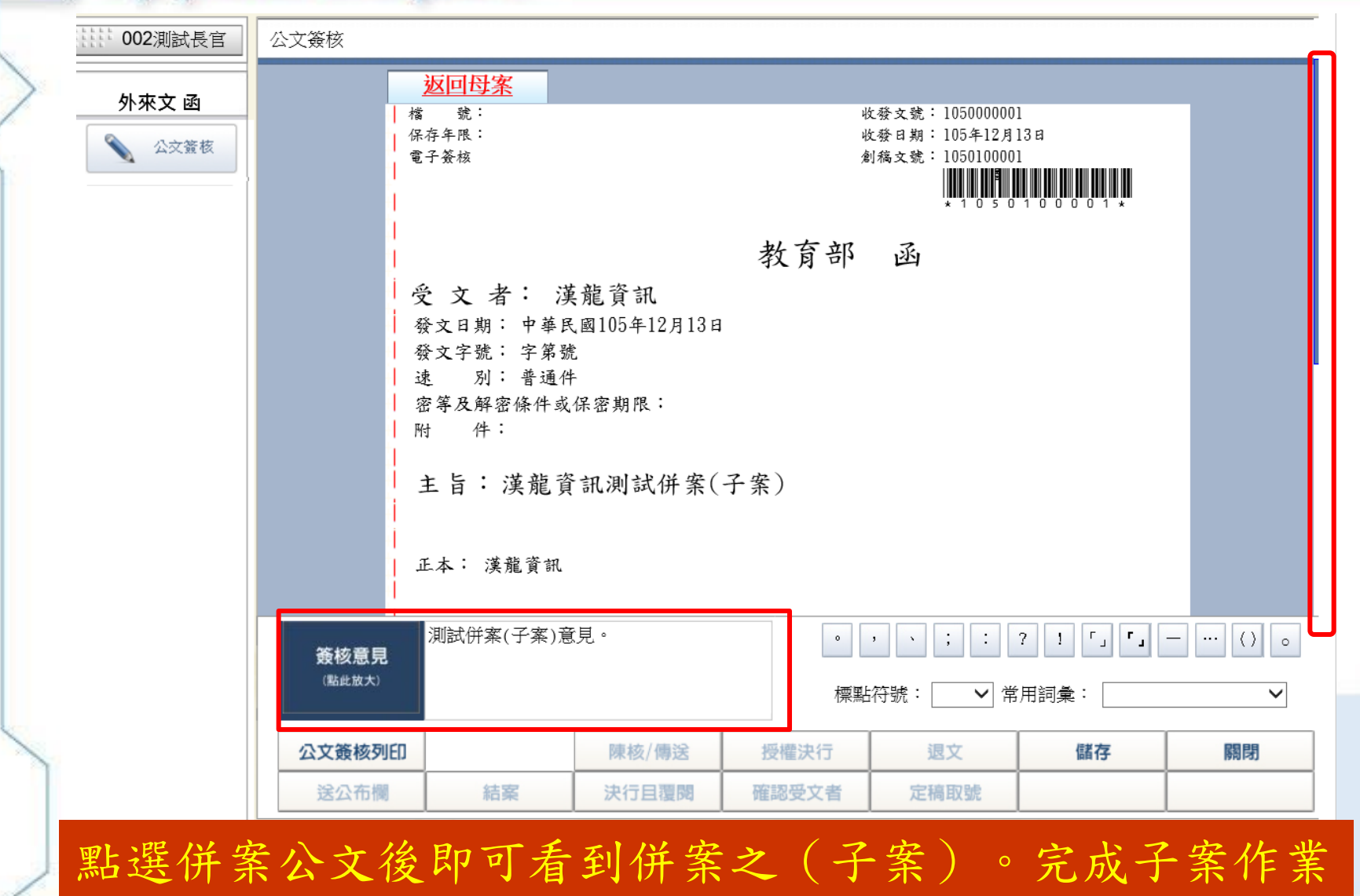

| Tank - |   |
|--------|---|
|        |   |
|        |   |
|        |   |
| 1      |   |
| 4      | _ |

併案作業

| <ul> <li>計 002測試長官</li> <li>外來文函</li> <li>公文簧核</li> </ul> |                   | 」<br>正         | 本: 漢龍資訊        |              |              |                         |                                |            |                |
|-----------------------------------------------------------|-------------------|----------------|----------------|--------------|--------------|-------------------------|--------------------------------|------------|----------------|
| · 併案之(子案                                                  | )                 | 母身<br>1052     | 案文號<br>2100001 | ච්<br>OC     | f案人<br>11測試  | 20                      | 併案日期<br>016/12/13 下午 03:1      | 3:03       |                |
| ·子案可獨立輸<br>、子案的簽核意                                        |                   | <u>項次</u><br>1 | 资核名單<br>ROOT   | 漢龍資<br>代理/加簽 | 訊            | 亥流程表<br><sup>簽收時間</sup> | <u>核稿時間</u><br>105-12-13 15:10 | 狀態         |                |
| . 點選[公文簽<br>亥列印]可檢視                                       |                   | 2              | 001測試.         |              | 秘書室          | 105-12-13 15:           | 11 105-12-13 15:18             | 承辦         |                |
| f案公文內容                                                    |                   | 4              | 測試決行長官.        |              | 秘書室          | 105-12-15 15.           |                                | 串簽         |                |
| 錢<br>(I                                                   | <b>核意見</b>        |                |                |              | •<br>[<br>標黑 | , 、 ;<br>沾符號:           | : ? ! 「」<br>✔ 常用詞彙: [          | <b>۲</b> – | ···· () 。<br>~ |
| 公文                                                        | <b>簽核列</b><br>公布欄 | ED             | 結案             | 陳核/傳送        | 授權決行 確認受文者   | 退文定稿取                   | 儲存                             |            | 關閉             |

|   | 漢龍資訊科技股份有限<br>Handlong information Techhnologi                                                                          | 退公司<br>es Co. Ltd                                            | 併案作業                     |
|---|----------------------------------------------------------------------------------------------------|--------------------------------------------------------------|--------------------------|
| > | 公文(精簡)列印 公文(追蹤修訂)列印                                                                                                    | 公文簽核列印                                                       | 點選公文簽核列印檢視<br>併案(子案)公文內容 |
|   | 檔 號:<br>保存年限:<br>電子發線                                                                                                   | 收發文號: 1050000001<br>收發日期: 105年12月13日<br>刻稿文號: 1050100001<br> |                          |
|   | 教育書<br>受 文 者: 漢龍資訊<br>發文日期:中華民國105年12月13日<br>發文字號:字第號<br>速 別:普通件<br>密等及解密條件或保密期限:<br>附 件:<br>主旨:漢龍資訊測試併案(子案)<br>正本:漢龍資訊 | 鄂 函                                                          |                          |
|   | 母案文號 併案人 1052100001 001測試                                                                                               | 併案日期<br>2016/12/13 下午 03:13:03                               |                          |
|   | 創稿文號: 1050100001<br>收發文號: 1050000001<br>項次 簽核名單 代理/加簽 簽核單位<br>1 R○OT 內部單位<br>2 001測試. 秘書室                               | 核流程表                                                         |                          |
|   | 3 002測試長官. 秘書室                                                                                                    | 105-12-13 15:18 串簽                                           | www.hl.com.tw            |
|   | 4 測試決行長官. 秘書室                                                                                                    | 串簽                                                           | HL.COW.IW                |

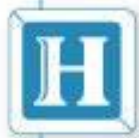

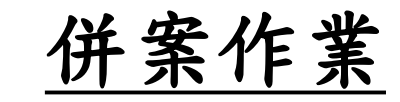

🥔 http://edoc.nutc.edu.tw/ - YamiiFlow電子公文線上篮核3.5.1 - 創簽(創稿文號:1032101709) - Internet Explorer 測試承辦人 公文流程 選擇預 設流程 簽 7 ✓ 確定 P001-發文流程 傳送目 串簽  $\mathbf{v}$ □ □ 附設專科進修學校 的 🗄 🧰 校安中心 ☑ 可加簽 ☑ 可修改內文 ☆ 🗅 設計服務中心 公文内文 🚊 🧰 通識教育中心 →魏嚴堅 ZIP · 🕞 王玉玫 😠 何昕家 電子附件 🛆 兑住院 S 嵡 重新設定 簽 減 加 狀態 流程 簽核名單 簽核單位 可加簽 可修改內文 公文流程 [1關] 魏嚴堅主任 通識教育中心 串祭 是 是 併案 流程傳送提示 23 此份公文為併案公文,請確認已檢閱子案,是否進行傳送? 是(Y) 否(N) 併案公文傳送時,新增併案檢閱提示訊息 標點符號: 常用詞彙: 公文簽核列印  $\mathbf{\vee}$ V 公文列印 呈核(傳送) 結 關 閉 窯

| 語 測試決行長官 |      |   |  |  |  |  |
|----------|------|---|--|--|--|--|
| ĺ        | 創簽   |   |  |  |  |  |
|          | 公交簽核 |   |  |  |  |  |
|          | 公文內文 |   |  |  |  |  |
|          | 電子附件 |   |  |  |  |  |
|          | 公交流程 |   |  |  |  |  |
|          |      | Ì |  |  |  |  |
|          |      |   |  |  |  |  |

母案

|                | 附          | 件:         | :             |               |        |     |                            |                          |                   |      |               |
|----------------|------------|------------|---------------|---------------|--------|-----|----------------------------|--------------------------|-------------------|------|---------------|
|                | ŧ          | 片:         | 測試併           | 案(母案)         |        |     |                            |                          |                   |      |               |
|                | 訪          | .明:        | 測試併           | ·案(母案)        |        |     |                            |                          |                   |      |               |
|                |            |            |               |               |        |     |                            |                          |                   |      |               |
|                |            |            |               |               |        |     |                            |                          |                   |      |               |
|                |            |            |               |               |        |     |                            |                          |                   |      |               |
|                | 併          | 氰文號        | 文別            |               |        | 主   | Ē                          |                          |                   |      |               |
|                | 1050       | 0100001    | 收文            | 漢龍資訊測試        | 併案(子案) | )   |                            |                          |                   |      |               |
|                |            |            |               | 1             |        |     |                            |                          |                   | J    |               |
|                | _          |            |               | 世故次。          | -      | 上校は | オカキ                        |                          |                   |      |               |
| <b>博力</b> 学校友智 |            |            | 火 化 貝 讯 公 义 敛 |               |        | 流柱衣 | 按摘式明                       | 비수승등                     |                   |      |               |
|                | 項人 <u></u> |            | 15理7加续        | (秋 <u>津</u> 室 |        |     | 1次1回0寸回<br>105-12-13 15-18 | 心怨<br>創文                 |                   |      |               |
|                | •          | 00177,4844 | ·             |               |        |     |                            | 100 12 10 10.10          | 4024              |      |               |
|                | 2          | 002測試      | 長官.           | i             | 秘書室    |     | 105-12-13 15 <b>:</b> 18   | 105-12-13 16 <b>:</b> 02 | 串簽                |      |               |
|                | 測試         | 母案意見       | <u>.</u>      |               | 初妻会    |     | 105 10 12 16:02            |                          | 中堂                |      |               |
|                |            | /则词()六1    |               |               | 他香主    |     | 103-12-13 10:03            |                          | 中窥                |      |               |
| 簽核意見           |            |            |               |               |        | •   | • • ; :                    | ?![]                     | [] -              | () 。 |               |
| (點此放大)         |            | 標點符號:      |               |               |        |     |                            |                          |                   |      |               |
| 公文簽核列          | ED         | 公文         | 列印            | 陳核/傳送         | 授      | 權決行 | 退文                         | 儲存                       |                   | 關閉   |               |
| 送公布欄           |            | 結          | 案             | 決行且覆閱         | 確認     | 受文者 | 定稿取號                       |                          |                   |      |               |
|                |            |            |               |               |        |     |                            | _514                     | ≠÷≁9a≉            |      | 174           |
|                |            |            |               |               |        |     |                            | 平<br>5<br>1052           | ₹.×.505<br>100001 |      | 1711:<br>00-1 |
|                |            |            |               |               |        |     |                            |                          |                   |      |               |

<u>併案作業</u>

併案日期

|       |        | 100001           | 001測試     |       |      |            | 2016/12/13 下午 03:13:03 |                 |                          |          |            |
|-------|--------|------------------|-----------|-------|------|------------|------------------------|-----------------|--------------------------|----------|------------|
|       |        |                  | ·         |       |      |            |                        | Ļ               |                          |          |            |
|       |        | 漢龍資訊 公文簽核流程表     |           |       |      |            |                        |                 |                          |          |            |
|       |        | 項次               | 簽核名單      | 代理/加簽 |      | 簽核單位       | 簽收                     | 時間              | 核稿時間                     | 狀態       |            |
|       |        | 1                | ROOT      |       |      | 1部單位       |                        | 105-12-13 15:10 |                          | 收文       |            |
|       |        |                  |           |       |      |            |                        |                 |                          |          |            |
|       |        | 2                | 001測試.    | 机试.   |      | 必書室 105-12 |                        | 13 15:11 1      | .05-12-13 15 <b>:</b> 18 | 承辦       |            |
| 十系    | _      |                  |           | _     | 72   | ( <b>*</b> | 405.40.4               | 0.45.40         |                          | et+ //** |            |
| 4 213 | L      | 3<br>3015-114    |           |       | 秋    | 6春至        | 105-12-1               | 13 15:18        | 05-12-13 16:02           | 串僉       |            |
|       |        | 2916331          | 所系(丁系)息兄。 |       | Ŧ    | 7 争会       | 105 10 1               | 2 16:04         |                          | 由党       |            |
|       |        | 4                | 测武法11夜日。  |       | 192  | 2音主        | 100-12-1               | 13 10:04        |                          | 中贸       |            |
|       | 簽核意見   |                  |           |       |      | •          | , 、                    | ; :             | ?![]                     | [] -     | • ••• () • |
|       | (點此放大) | 標點符號:      常用詞彙: |           |       |      |            |                        |                 |                          |          | ~          |
|       | 公文簽核列印 |                  |           | 陳橋    | 姟/傳送 | 授權決行       | 3                      | 退文              | 儲存                       |          | 關閉         |
|       | 送公布欄   |                  | 結案        | 決行且覆閱 |      | 確認受文者      | 定                      | 高取號             |                          |          |            |

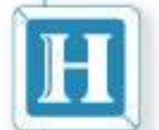

併案作業

- 實際案例:
  - ✓創一函稿(母案)創一簽(子案)✓開啟母案進行併案作業

| @ http://192.168.11 | .26/yamiiflow/i | ndex.asp |    |            |         |  |  |  |  |  |
|---------------------|-----------------|----------|----|------------|---------|--|--|--|--|--|
| 漢龍資訊科技股份有<br>限公司    | 電子公文自動          | 加仁管理系統   | 充  |            |         |  |  |  |  |  |
| 李育彤經理               |                 |          |    |            |         |  |  |  |  |  |
| 八 <del>2</del> ※ ## | 刪除 複製           | 簽核狀態     | 類別 | 創稿文號       | 主旨      |  |  |  |  |  |
| 公义黄校                | × 🖻             | 電子簽核     | 創簽 | 1052100066 | 測試子案    |  |  |  |  |  |
| ■ 收件匣(0)            | × 🗈             | 電子答核     | N  | 1051200042 | 測試併案母案。 |  |  |  |  |  |
| ■ 公文製作              |                 |          |    |            |         |  |  |  |  |  |

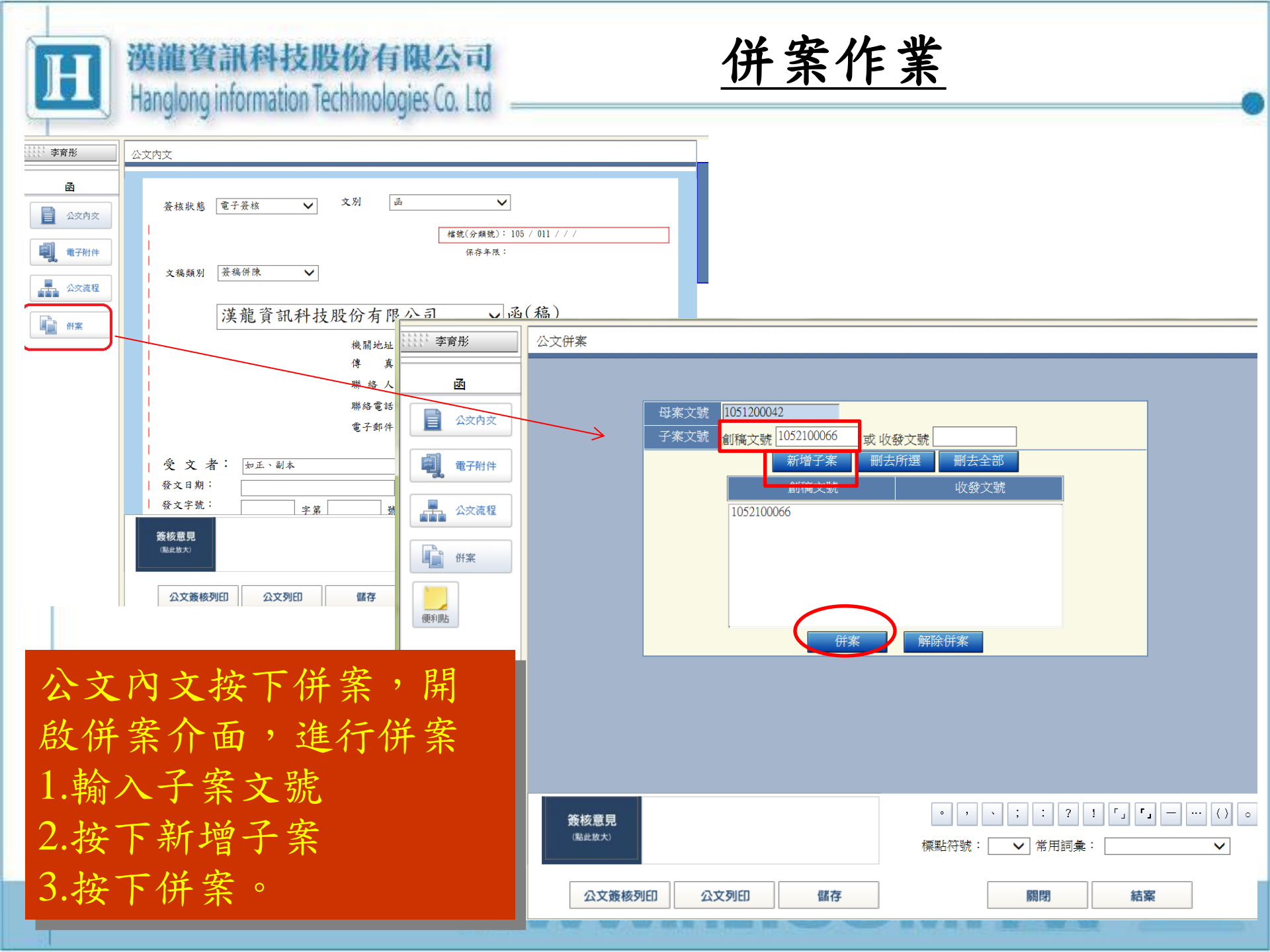

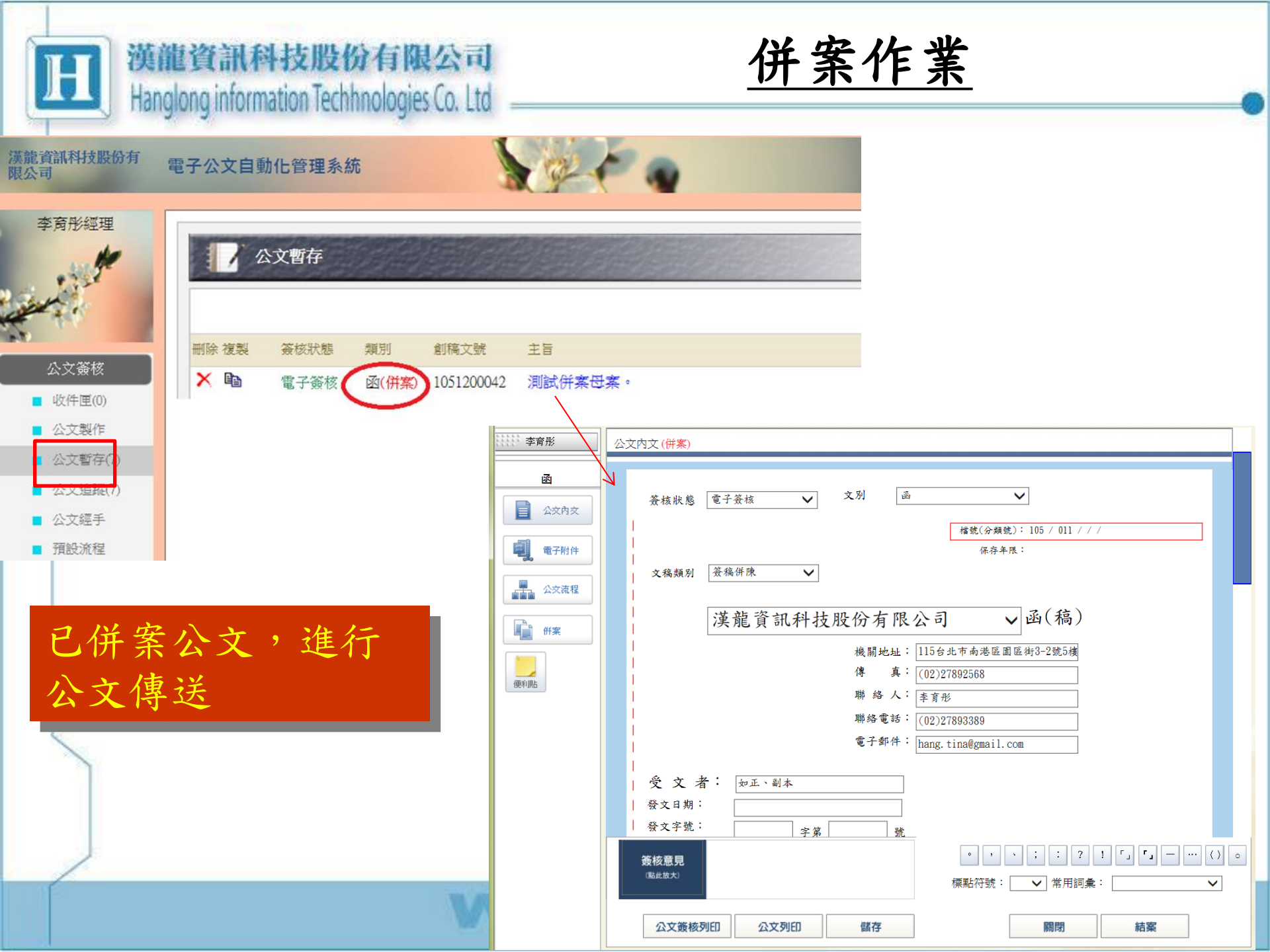

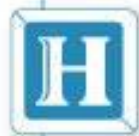

併案作業

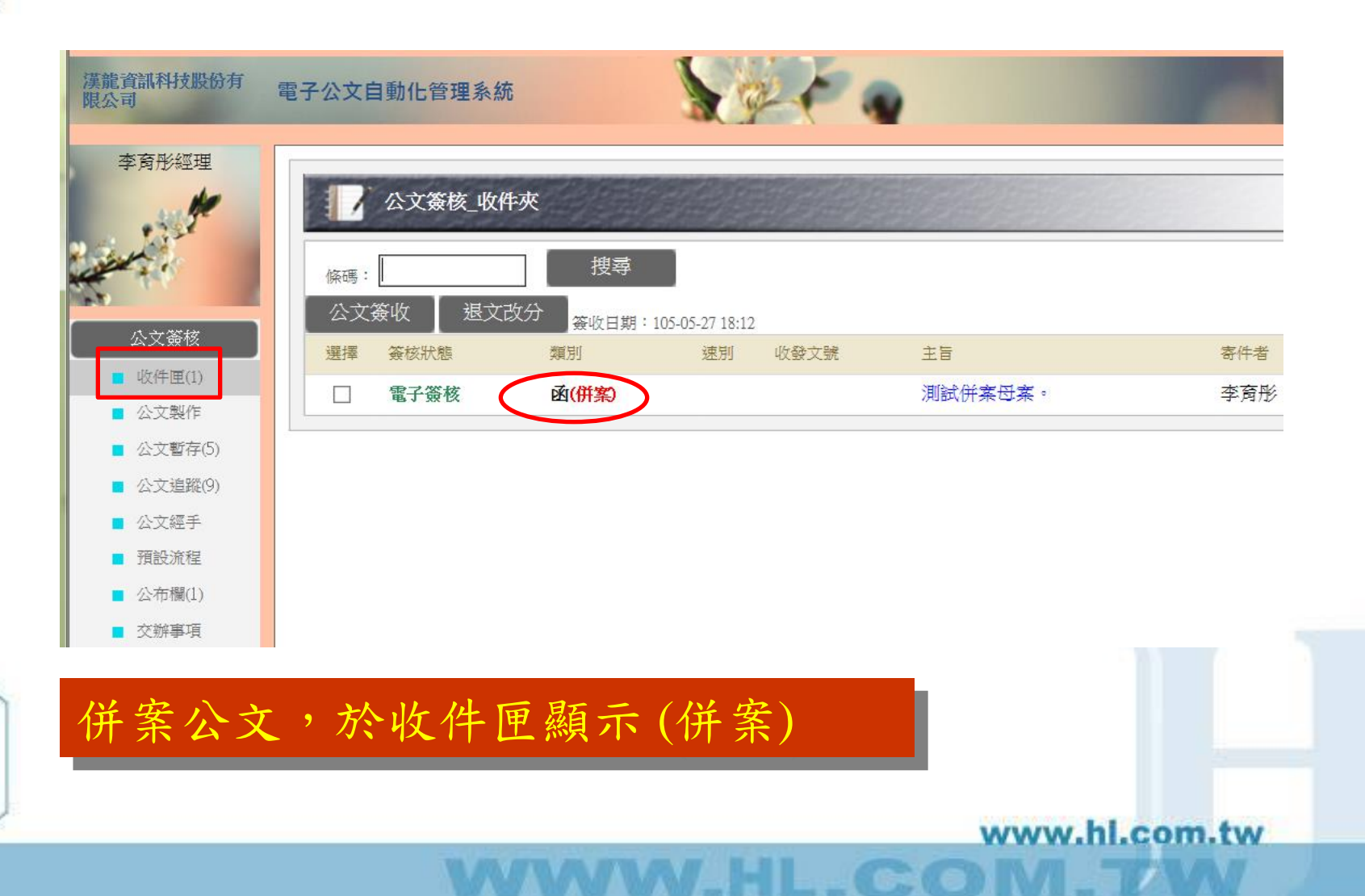
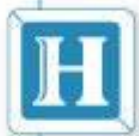

併案作業

- - X 現有工作(創稿文號: 1051202812) - Windows Internet Explorer 🧖 http://edoc.nutc.edu.tw/CurWork/letter/default.asp?DesNo=1051202812&curUserNo=0737&Stage=1&Status=40&ReadMode=signed&readed=0&purpose=事箋&curChargeUNo=0737&ModifyAuth=1&from=收件匣 許靜怡 公文簽核(併案) 承 併案簽 公文簽核 追蹤修訂 檔 號: 000000 收發文號: 公交簽核 保存年限: 1 收發日期: 電子簽核 創稿文號: 1051202812 Ē 公文內文 \*1051202812\* 簽稿併陳 電子附件 國立臺中科技大學 函(稿) 公文流程 機關地址:臺中市北區三民路3段129號 傳 真: 04-22195351 倂案 承 辦 人:許靜怡 聯絡電話: 04-22195346 電子郵件: hz917@mail. nutc. edu. tw 受文者:如正、副本 别:普诵件 谏 密等及解密條件或保密期限: 附 件: 主旨: 於流程中,可使用點選標籤頁面切 簽核意見 换至子案公文,進行子案公文的簽 < **P** Ø P 0 核意見

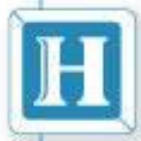

併案作業

#### - - X 🤮 現有工作(創稿文號:1052105975) - Windows Internet Explorer 🩆 http://edoc.**nutc.edu.tw**/curwork/selfsign/default.asp?curUserNo=0737&DesNo=1052105975&Status=40&ReadMode=signed&stage=1&purpose=串篮&curChargeUNo=0737&ModifyAuth=1&mergeMethod=篮镜併陳 R 許靜怡 公文簽核 創簽 扳回母案 檔 號: 收發文號: 公交簽核 保存年限: 收發日期: 電子簽核 創稿文號: 1052105975 \*1052105975\* 公文内文 電子附件 簽 於 文書組 日期:中華民國105年12月14日 附 件: 主旨: 测試併案 說明: 測試併案 (子案為簽、函、開會通知單..)並且 母案文號 於流程中有修改內文權限,即可使 1051000010 簽核意見 用點選標籤頁面切換至子案公文, < P 📱 進行修改主旨、說明 0

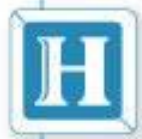

併案作業

|         | Vindows Internet Explorer                                     |                                                                               |
|---------|---------------------------------------------------------------|-------------------------------------------------------------------------------|
|         | gn/default.asp?curUserNo=0737&DesNo=1052105975&Status=40&Read | ode=signed&stage=1&purpose=串篮&curChargeUNo=0737&ModifyAuth=1&mergeMethod=篮德併陳 |
| 創簽      |                                                               | 聯 絡 人:許靜怡                                                                     |
| 公文籤核    |                                                               | 電子信箱: hz917@mail.nutc.edu.tw<br>聯絡電話: 04-22195346                             |
| 公交內文    |                                                               | 傳真電話: 04-22195351                                                             |
| 電子附件    | 速別 普通件 ~                                                      |                                                                               |
| i       | 附件:                                                           |                                                                               |
|         | 主旨: 測試併案                                                      |                                                                               |
|         | 說明: 測試併案 子案<br>進行                                             | 公文(公文內文)<br>修改主旨、說明                                                           |
| <       | 簽核意見                                                          | • , • ; : ? ! 「」『』 — ()                                                       |
| 📀 🥝 📑 🖸 | 9 📳                                                           |                                                                               |
|         |                                                               |                                                                               |

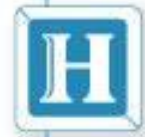

併案作業

- 併案選擇文稿類別[簽稿併陳]。
  - 子案關卡與母案關卡流程同步
  - 於流程中,可使用點選標籤頁面切換至子案公
     文,進行子案公文的簽核意見
  - -(子案為簽、函、開會通知單..)並且於流程中 有修改內文權限,即可使用點選標籤頁面切換 至子案公文,進行修改主旨、說明

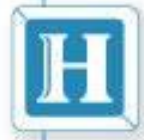

# 線上公文資料查詢

www.hl.com.tw

60

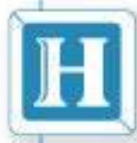

<u>資料查詢</u>

| > | 國立臺中科技大學                                  | 電子公文自動化管理系統 |                                     |                           | <b>合</b><br>首页            |                   |         |  |
|---|-------------------------------------------|-------------|-------------------------------------|---------------------------|---------------------------|-------------------|---------|--|
|   | 測試承辦人組員                                   | 線上權限調卷功     | 能                                   | à                         |                           |                   |         |  |
|   | 公文資核           資料查詢                       | 輸入查詢公文條     | <sup>表單類別</sup><br>件 <sup>說文號</sup> | 全部<br>·                   | •<br>~                    |                   |         |  |
|   | <ul> <li>承辦公文</li> <li>調卷作業(0)</li> </ul> |             | 分類號 來文者                             | ● 年 1000                  | -                         | ]                 |         |  |
|   |                                           |             | 受文者<br>正本軍位<br>副本軍位                 |                           |                           |                   |         |  |
|   |                                           |             | 公文速別                                | 全部 ▼<br>105 ▼年 3 ▼月 26 ▼日 | 公文3<br>~ 105 ▼年4 ▼月 25 ▼F | <b>密等</b> 全部<br>日 | •       |  |
|   |                                           |             | 來發文字號公文主旨                           | 字第                        | 號                         |                   |         |  |
|   |                                           |             | 說明<br>承辦人                           | 文書組-測試承辦人                 | •                         |                   |         |  |
|   |                                           |             |                                     |                           | 開始查詢(S)                   | 重新設定(R)           |         |  |
|   |                                           |             | 複一                                  | 合式查詢<br>猗時調閱              | ]條件,<br>公文,               | 彈性高<br>速度快        |         |  |
|   |                                           |             |                                     |                           |                           |                   |         |  |
| / |                                           |             |                                     |                           |                           | www.hl.           | .com.tw |  |

| 田<br>Hang             | <b>資訊和</b><br>long inform | <b>科技股</b><br>mation Tec | <b>份有例</b><br>hhnologie | 县公司<br>Is Co. Ltd |            | <u>資</u> 米 | 十查詢        | <u></u> |       |           |
|-----------------------|---------------------------|--------------------------|-------------------------|-------------------|------------|------------|------------|---------|-------|-----------|
| 國立臺中科技大學              | 電子公文                      | 自動化管理                    | 系統                      |                   | See.       |            |            |         |       |           |
| 校務資訊組<br>測試cc40test組員 |                           | 承辦公文                     |                         |                   | 1913-101   |            |            |         |       |           |
|                       | 複製                        | 類別                       | 收發文號                    | 主                 | 盲          |            | 承辦人        | 結案      | 來/受文者 | 撰寫日期      |
| 公文簽核                  | Ē                         | 函                        |                         | 測試電子              | -公文。       |            | 測試cc40test |         | 如正、副本 | 105-08-17 |
| 員科查測                  | e b                       | 創簽                       |                         | (105/10/2         | :0)cc40t   |            | 測試cc40test | ✓       |       | 105-10-20 |
| 調券作業(0)               | Ē                         | 創簽                       |                         | (105/10/2         | :0)cc40t   |            | 測試cc40test | ✓       |       | 105-10-20 |
|                       | Ē                         | 創簽                       |                         | 10511043          | 則試SMTP     |            | 測試cc40test | ✓       |       | 105-11-04 |
|                       | Ē                         | 創簽                       |                         | 10511043          | 則試SMTP(2)  |            | 測試cc40test | ×       |       | 105-11-04 |
|                       |                           |                          |                         |                   |            | 繼續查        | 詢          |         |       |           |
| 收發作業                  | 了<br>公<br>避               | 文可<br>至免週                | 「複素<br>見期や              | 2月)<br>主公:        | 應用<br>文重複約 | 善打         |            |         |       |           |
| 個人設定                  |                           |                          |                         |                   |            |            |            |         |       |           |

W.HL.COM

登出系統

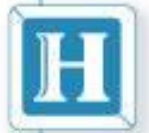

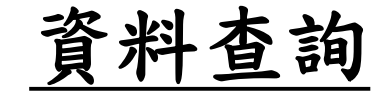

公文列印 簽核表列印

|          |                    |              |                  |                    |         |     | 倉 | 削稿 | 文號:       | 10521017 | 76             |          |                       |                       |    |
|----------|--------------------|--------------|------------------|--------------------|---------|-----|---|----|-----------|----------|----------------|----------|-----------------------|-----------------------|----|
| + 1      | 會 號:0302           | 0300         |                  | 收發文號:              |         |     |   |    |           | <b>B</b> | 國立臺中科          | 技大學 公文   | 簽核流程                  | 表                     |    |
| 14       | R存年限:5<br>10子簽核 結業 | 自期:105年04月14 | 18               | 收發日期:<br>創稿文號:1053 | 2101776 |     |   | 項次 | 簽杉        | 核名單      | 代理/加簽          | 簽核單位     | 簽收時間                  | 核稿時間                  | 狀態 |
| +        |                    |              |                  |                    |         |     |   |    |           |          |                | 文書組      |                       | 105-04-11<br>12:53:44 | 創文 |
| ÷        |                    |              |                  | 法                  | 招出      | ;能  |   | H  | 3         | 7        | <b>然</b> 🗌     |          |                       |                       |    |
| +        | たち                 |              |                  |                    | 小王川     |     |   | L  | -         | 1        |                | 文書組      | 105-04-11<br>17:10:29 | 105-04-11<br>17:13:44 | 串簽 |
| 1        | <b>贪</b> 於 文       | 書組 日期:       | 中華民國105年04       | 月11日               |         |     |   |    |           |          |                |          |                       |                       |    |
| 4 .<br>1 | 附件:(1              | 件) 如主旨 105   | 2101776_1_10503節 | 能減紙.pdf (          | (附件一)   |     |   | 3  | 秫         | 總務長      |                | 總務處      | 105-04-12<br>09:47:36 | 105-04-12<br>09:48:27 | 串簽 |
| 1        | ≠旨:檢陳              | 太校105年3      | 月份雷子公文會          | 合能減纸填              | 報資料,    | 计语标 |   |    |           |          |                |          |                       |                       |    |
| 1        | °                  |              | 100107           |                    | TRACT S |     |   | 4  | 秘書室<br>記桌 | [(登)登    |                | 秘書室      | 105-04-12<br>09:55:01 | 105-04-12<br>09:55:28 | 串簽 |
| 1        | 說明:                |              |                  |                    |         |     |   |    |           |          |                |          |                       |                       |    |
| +        | 一 依據               | 教育部102年      | 5月28日臺教編         | 宗(三)字第             | 1020    |     |   | 5  | 徐         | 秘書       | [秘書室(登)加<br>簽] | 秘書室      | 105-04-12<br>10:00:03 | 105-04-12<br>10:00:16 | 串簽 |
|          | • 0788             | (5號函辦理       | •                |                    |         |     |   |    |           |          |                | ,        | ,                     |                       |    |
| į.       | 二本校                | 105年3月份。     | 电子公文發文交          | を換數共16             | 4筆      |     |   | б  | 簡         | 組長       | [秘書室(登)加<br>簽] | 秘書室綜合業務組 | 105-04-12<br>11:25:33 | 105-04-12<br>11:25:47 | 串簽 |
| -        |                    |              |                  |                    |         |     |   |    |           |          |                |          |                       |                       |    |
| ţ        |                    |              |                  |                    |         |     |   | 7  | 陳<br>書    | 主任祕      | [秘書室(登)加<br>簽] | 秘書室      | 105-04-13<br>11:59:01 | 105-04-13<br>11:59:20 | 串簽 |
|          |                    |              |                  |                    |         |     |   |    |           |          |                |          | ,                     | ,                     |    |
| 創稿       | 文號:10521017        | 76           |                  |                    |         |     |   | 8  | 謝<br>長    | 校        | [秘書室(登)加<br>簽] | 校長室      | 105-04-13<br>13:42:34 | 105-04-13<br>13:42:58 | 洪行 |
|          |                    | 國立臺中科        | 技大学 公文           |                    | 表       |     | 艮 | 1  |           |          | ,              |          | ,                     | ,                     |    |
| 項        | 簽核名單               | 代理/加簽        | 簽核單位             | 簽收時間               | 核稿時間    | 狀態  | Γ | 9  | 陳         | 組員       |                | 文書組      | 105-04-14             |                       | 擲回 |

|    |             |     | 国立臺中科          | 技大學 公文 | 簽核流程                  | 表                     |     |
|----|-------------|-----|----------------|--------|-----------------------|-----------------------|-----|
| 項次 | 簽核名         | 5單  | 代理/加簽          | 簽核單位   | 簽收時間                  | 核稿時間                  | 狀態  |
| 1  | 陳組          | 圓   |                | 文書組    |                       | 105-04-11<br>12:53:44 | 創文  |
|    |             |     |                |        |                       |                       |     |
| 2  | 陳組          | [長  |                | 文書組    | 105-04-11<br>17:10:29 | 105-04-11<br>17:13:44 | 串簽  |
|    |             |     |                |        |                       |                       | 22  |
| 3  | 林總          | 務長  |                | 總務處    | 105-04-12<br>09:47:36 | 105-04-12<br>09:48:27 | 串簽  |
|    |             |     |                |        |                       |                       | 222 |
| 4  | 秘書室(3<br>記桌 | ≹)登 |                | 秘書室    | 105-04-12<br>09:55:01 | 105-04-12<br>09:55:28 | 串簽  |
|    |             |     |                |        |                       |                       |     |
| 5  | 徐 秘         | 書   | [秘書室(登)加<br>簽] | 秘書室    | 105-04-12<br>10:00:03 | 105-04-12<br>10:00:16 | 串簽  |

|                         | 國立臺中科技大學公文追蹤修訂表                                                                                                    |
|-------------------------|----------------------------------------------------------------------------------------------------|
| 陳: 組員<br>(文書組)<br>(原創稿) | 創稿文號:1052101776<br>主旨:檢陳本校105年3月份電子公文節能減紙填報資料,敬請<br>核閱。<br>一、依據教育部102年5月28日臺教綜(三)字第1020078875號函<br>辦理。<br>二、本校105年3月份電子公文發文交換數共164筆。 |

6310

www.hl.com.tw

09:38:13

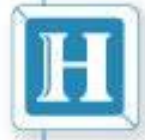

## 個人設定功能介紹

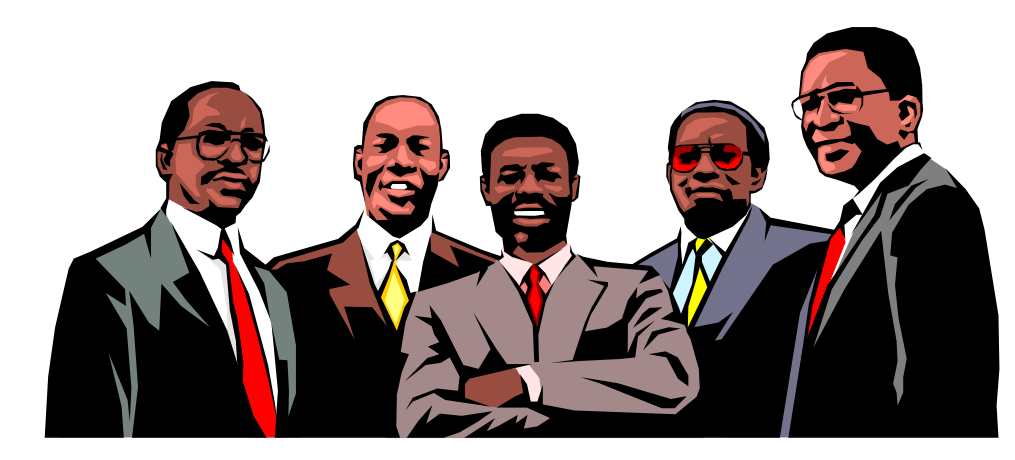

| 國立臺中科技<br>大學                                        | 資訊科<br>.ng informat | 技股份有I<br>ion Techhnolog  | 限公司<br>ies Co. Ltd | 常    | 用詞           | 康            |                                  | _        |
|-----------------------------------------------------|---------------------|--------------------------|--------------------|------|--------------|--------------|----------------------------------|----------|
| 國立臺中科技大學                                            | 電子公文自動              | 助化管理系統                   |                    |      |              | تعمر ا       |                                  | <b>^</b> |
| 文書co40test測試組員                                      | 按T 来                | 产 <b>集設定</b><br>所增 可增加此筆 | Hā:                |      |              |              |                                  |          |
| 公文簽核 資料查詢                                           |                     | <sup>分類</sup><br>詞<br>詞  | 現用/語<br>→、<br>(1)  |      | ₩除<br>×<br>× | 分類<br>詞<br>詞 | 分類為:常用詞彙類 ∨<br>現用所語<br>(一)<br>1、 |          |
| 4X821F兼<br>個人設定<br>■ 線上更新<br>■ 字集設定                 |                     |                          |                    |      |              |              |                                  |          |
| <ul> <li>代理人</li> <li>預設詳組</li> <li>基本資料</li> </ul> |                     |                          |                    |      |              |              |                                  |          |
| ■ 操作說明                                              |                     |                          |                    |      |              |              |                                  |          |
|                                                     |                     |                          |                    |      |              |              |                                  |          |
| 登出系統                                                |                     |                          | ww                 | W.HL | C            | ON           | 1.7W                             |          |

т

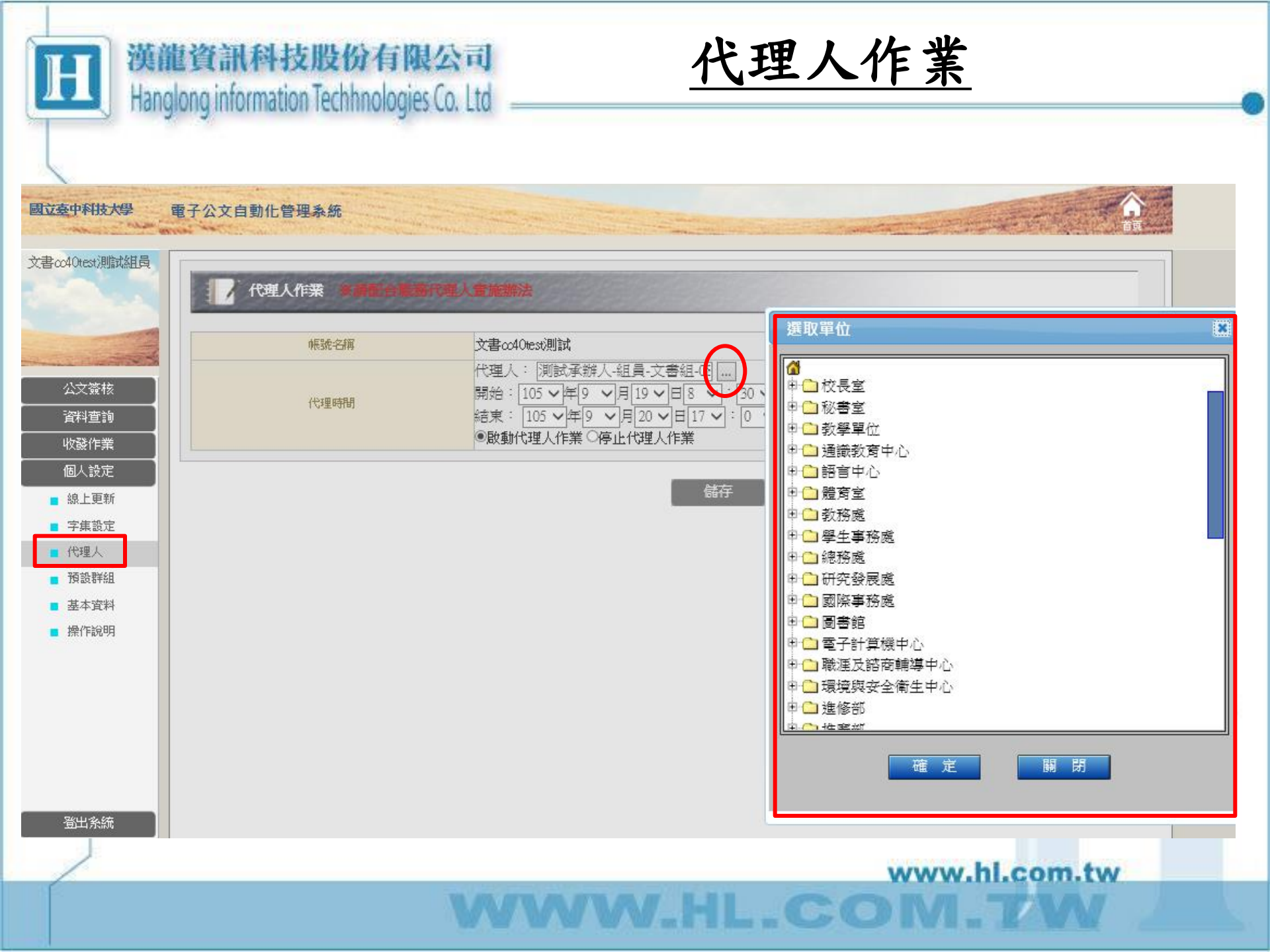

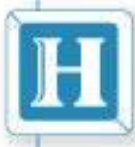

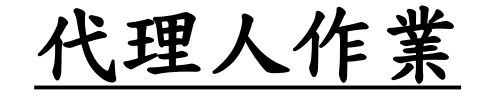

N.HL.COM

國立臺中科技大學 電子公文自動化管理系統 - ---- " Pilling and the 文書cc40test测試組員 代理人作業 亲請配合職施代理人會施辦法 文書cc40test測試 帳號名稱 代理人: 測試承辦人-組員-文書組-08 ... 公文簽核 開始: 105 ~年9 ~月 19 ~日 8 ~: 30 ~ 代理時間 結束: 105 ~年9 ~月20 ~日17 ~: 0 ~ 資料查詢 ●啟動代理人作業 ○停止代理人作業 收發作業 個人設定 儲存 線上更新 ■ 字集設定 ■ 代理人 - 預設群組 網頁訊息 Х ■ 基本資料 操作說明 [電子公文] 代理作業啟動成功! 確定 登出系統

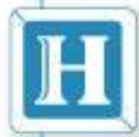

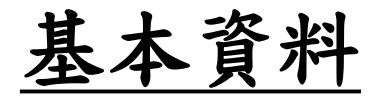

| 基本資料修正 |                        |                                   |              |
|--------|------------------------|-----------------------------------|--------------|
| 登入帳號   | 001                    | 帳號名稱                              | 測試組員         |
| 登人密碼   |                        | 密碼確認                              |              |
| 電話     |                        | 傳真                                |              |
| 電子郵件   | hz917@mail.nutc.edu.tw |                                   |              |
|        | 公又到什通知(限使用一組電子郵件帳號     | 虎)                                | ○啟動 ● 停止     |
| 電子簽章   | 驗證憑證                   | <b>憑證序號</b> : 722c4c60cb80477s954 | 4efe21023817 |

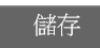

 $hz917@nutc.edu.tw \rightarrow hz917@mail.nutc.edu.tw$ 

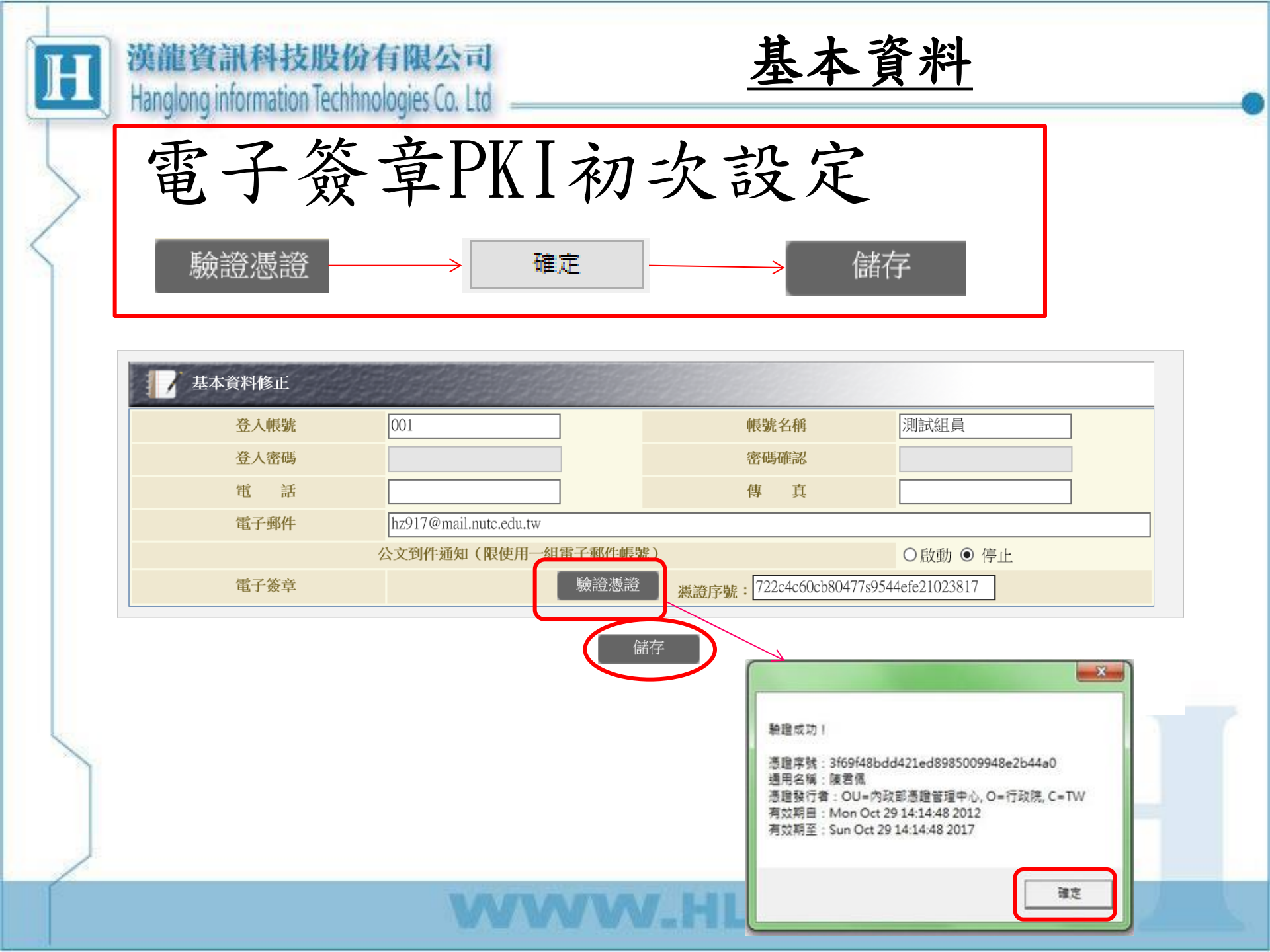

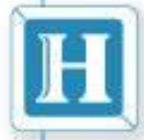

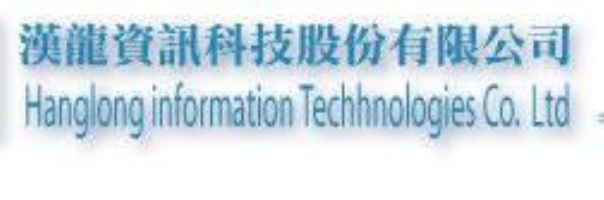

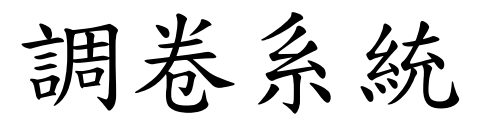

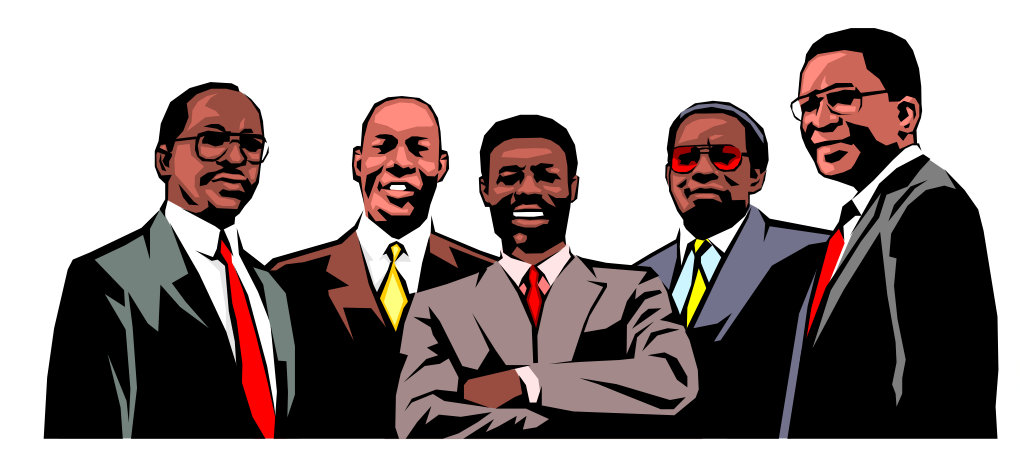

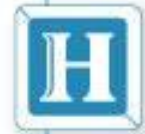

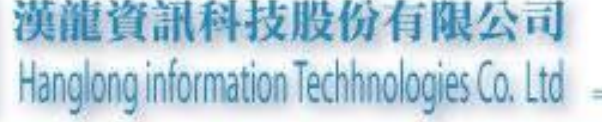

調卷公文類型

 已結案歸檔且非自己所承辦或創文之公 文
 已結案歸檔之歷史公文(民生校區轉入 之公文)

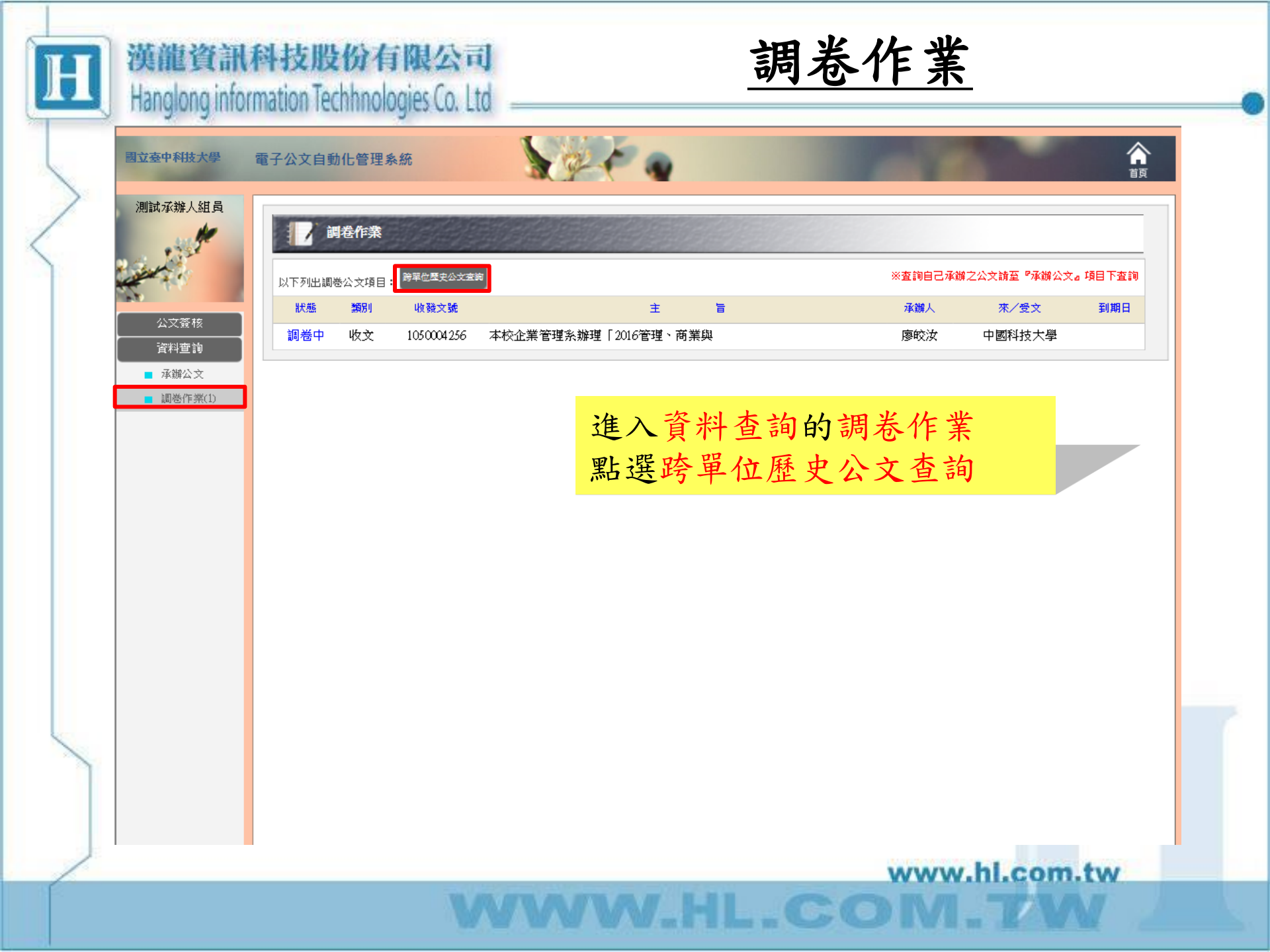

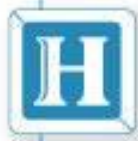

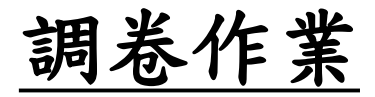

| R. / Destaurs         |                                                                                                    |                                                                                                    |                                                                                                    | THE SECTION                                                              |                                                                                                    |                                                                                                    |
|-----------------------|----------------------------------------------------------------------------------------------------|----------------------------------------------------------------------------------------------------|----------------------------------------------------------------------------------------------------|--------------------------------------------------------------------------|----------------------------------------------------------------------------------------------------|----------------------------------------------------------------------------------------------------|
|                       | -                                                                                                    |                                                                                                    |                                                                                                    |                                                                          |                                                                                                    | _                                                                                                    |
| 表單類別                  | 收文                                                                                                    | •                                                                                                    |                                                                                                    |                                                                          |                                                                                                    |                                                                                                    |
| 創稿文號                  | _                                                                                                    | ~                                                                                                    |                                                                                                    |                                                                          |                                                                                                    |                                                                                                    |
| 收量文號                  |                                                                                                    | ~                                                                                                    |                                                                                                    |                                                                          |                                                                                                    |                                                                                                    |
| 來/受文者                 | . ed                                                                                                    |                                                                                                    |                                                                                                    | A #8                                                                     |                                                                                                    |                                                                                                    |
| 公文總別                  | ** 全部 **                                                                                                    | •                                                                                                    | 228 <del>3</del>                                                                                                    | 至即                                                                       |                                                                                                    |                                                                                                    |
| 米爱又日期                 | 105 • 年 3 • 月                                                                                                    | 1 20 • El ~ 100 • 4<br>e-M                                                                                          | 4 •月公•日                                                                                                    |                                                                          |                                                                                                    |                                                                                                    |
| 朱筱乂子纸<br>土100004-12   |                                                                                                    | F.90 52                                                                                                    | 5 .                                                                                                    |                                                                          |                                                                                                    |                                                                                                    |
| 主日期除于                 | -                                                                                                    |                                                                                                    |                                                                                                    |                                                                          |                                                                                                    |                                                                                                    |
| 永丽主 (2000年)<br>永丽人間線宇 |                                                                                                    |                                                                                                    |                                                                                                    |                                                                          |                                                                                                    |                                                                                                    |
| Manifeliation         |                                                                                                    |                                                                                                    |                                                                                                    |                                                                          |                                                                                                    |                                                                                                    |
|                       |                                                                                                    |                                                                                                    | 開始查詢(S)                                                                                                    | 創新設定(R)                                                                  |                                                                                                    |                                                                                                    |
|                       |                                                                                                    |                                                                                                    |                                                                                                    |                                                                          |                                                                                                    |                                                                                                    |
|                       | 7                                                                                                    | 罪摆公训                                                                                                    | 长的彼他                                                                                                    | 法                                                                        |                                                                                                    |                                                                                                    |
|                       | <u> </u>                                                                                                    | 之件   仍   仍   何                                                                                                    | シャンホロイ                                                                                                    | 又                                                                        |                                                                                                    |                                                                                                    |
|                       | ・                                                                                                    | 安下開始了                                                                                                    | <b>主</b> 詞                                                                                                    |                                                                          |                                                                                                    |                                                                                                    |
|                       |                                                                                                    |                                                                                                    |                                                                                                    |                                                                          |                                                                                                    |                                                                                                    |
|                       |                                                                                                    |                                                                                                    |                                                                                                    |                                                                          | www.bl.c                                                                                                    | om tw                                                                                                    |
|                       | <ul> <li>創稿文號</li> <li>收量文號</li> <li>次量文書</li> <li>次文通別</li> <li>末憂文字號</li> <li>主目願證字</li> <li>本酮工程圖證字</li> <li>承酬人職證字</li> <li>承酬人職證字</li> </ul> | 創稿文號<br>收録文號<br>來/受文者<br>公文順別<br>全部<br>来發文日間<br>105 - 年3 - 月<br>来發文字號<br>三日願證字<br>永衡単位圖證字<br>永衡単位圖證字<br>永衡単位圖證字<br> | 創稿文雑<br>收望文雑<br>水/交文者<br>公文編別<br>・全部・<br>未發文字號<br>主智願離字<br>※辦單位圖證字<br>※辦單位圖證字<br>※辦單位圖證字<br>※辦工協翻译字<br>※辦工協翻译字<br>※辦工協調子<br>※新單位圖證字<br>※新單位圖證字<br>※新單位圖證字<br>※新工協調子 | 新編文號     收益文證     水/受文者     公文總別     ··全部······························· | 創職文盤       ~         第一次文章       ~         第/文文書       ·         第一次文章       ·         第一次文章       ·         第次目前       105 · 年3 · 月 25 · 日~ 105 · 年4 · 月 25 · 日         第章第一號       第         主日開題字       第         ※ 要次目前       105 · 年3 · 月 26 · 日~ 105 · 年4 · 月 25 · 日         ※ 要次目前       105 · 年3 · 月 26 · 日~ 105 · 年4 · 月 25 · 日         ※ 要次目前       105 · 年3 · 月 26 · 日~ 105 · 年4 · 月 25 · 日         ※ 要次目前       105 · 年3 · 月 26 · 日~ 105 · 年4 · 月 25 · 日         ※ 要次目前       105 · 年3 · 月 26 · 日~ 105 · 年4 · 月 25 · 日         ※ 要次目前       105 · 年3 · 月 26 · 日~ 105 · 年4 · 月 25 · 日         ※ 要次目前       105 · 年3 · 月 26 · 日~ 105 · 年4 · 月 25 · 日         ※ 要求 ●       *第 ●         ※ 調求 ■       ●         ※ 調求 ■       ●         ※ 調人職課?       ●         ※ 調人職課?       ●         ※ 調人職課?       ●         ※ 調及 ■       ●         ※ 調及 ■       ●         ※ 調及 ■       ●         ※ 調及 ■       ●         ※ 調及 ■       ●         ※ 調及 ■       ●         ※ 調及 ■       ●         ※ 調及 ■       ●         ※ 調及 ■       ●< | 前編文號       ~         軟量文號       ~         米/交文者       ~         公文總別       ·全部······         米夏文目幣       105 · 年3 · 月 25 · 日~ 105 · 年4 · 月 25 · 日         米夏文子號       字第         *夏四日       105 · 年3 · 月 25 · 日~ 105 · 年4 · 月 25 · 日         米夏文子號       字第         *夏四日       25 · 日~ 105 · 年4 · 月 25 · 日         *夏夏四日       第第         *夏夏四日       夏四日         *夏四日       夏四日         *夏夏夏夏夏       夏夏夏         *夏夏夏       夏夏         *夏夏夏       夏夏         *夏夏       夏夏         *夏夏       夏夏         *夏夏       夏夏         *夏夏       夏夏         *夏夏       夏夏         *夏夏       夏夏         *夏夏       夏夏         *夏夏       夏夏         *夏夏       夏夏         *夏夏       夏夏         *夏       夏夏         *夏       夏夏         *夏       夏夏         *夏       夏夏         *夏       夏夏         *夏       夏夏         *夏       夏夏         *夏       夏夏         *夏       夏夏 <tr< td=""></tr<> |

| 漢龍<br>Hanglon               | 資訊科技股份有限公司<br>g information Techhnologies Co. Ltd                                                         |        | 調老     | 作業            |
|-----------------------------|----------------------------------------------------------------------------------------------------|--------|--------|---------------|
| 關立袋中科技大學                    | 電子公文自動化管理系統                                                                                               | 1 a    | -      | A BR          |
| RESERVESA                   | 1 跨軍位歷史公文查詢結果                                                                                             |        |        |               |
| appendie .                  | 10月 (1日) (1日)                                                                                             | 季振業位   | 豪新人    | 來/愛文者         |
| 公文發稿<br>資料查詢                | 本校企業管理系辦理「2016管理、<br>收文:050004256 商業與資訊認際學術研討會」,敬<br>崩總予公告訊息並轉知相關領域師<br>陸環連度標準。                           | 學術發展組  | 3      | 中國科技大學        |
| <ul> <li>調整作業(の)</li> </ul> | 教邀責校應用其語系梁彩時副教授<br>擔任本校舉辦「籃轉教室之課程設<br>收文1050004865計與執行經驗分享」研習之主構<br>人、敬請意允並給予公假,請查                        | 應用其語系  | 光      | 南開科技大學        |
|                             | 照。                                                                                                    | 國際事務支  | **:    | 数第四           |
|                             | 為宣傳本符「2016馬祖藍眼漢暨年<br>改文」<br>050004308世親光系列活動」,高陳貴單位協<br>動張貼海輕並就點所臺調躍參興,<br>至初小線,讀書觀                       | 通識教育中心 | æ      | 福建省建江縣政府      |
|                             | 施送本會105年度「香愛香感-原住民」<br>除着年近彩積除工罐計畫」1份,請<br>收文:050004767轉知所要與助宣導返鄉工罐排會,<br>並較點原住民大專青年碼躍報名命<br>加,調查照        | 生活轉導阻  | 撼      | 原住民族委員會       |
|                             | ₩送大事权院申請設立校園安全線<br>收文:050004862總即全院题防教育資源中心遊園公<br>告,如附件,請查理。                                              | THE    | 重新室人事组 | 数第55          |
|                             | 本权幼兒教育研究所學將「2016百<br>年幼教論理暨學術研討會」,主題<br>收文:050004756「童年•媒體數位料技時代中的強<br>童蛋像」,敬請協助轉知貴屬報名<br>參加,並?予公保登紀,請查羅。 | 研究發展處  | æ      | 國立政治大學        |
|                             | 轉知憲造市政府等3縣市提供非基因<br>收文1050004570改造食材購買資訊如說明,請查<br>照。                                                      | 衛生保健組  | 王安喻    | 教育部           |
|                             | 植送本校附署素紙中學校長感過委                                                                                           |        |        | www.bl.com.tw |

選擇欲調卷的公文

WW.HL.COM.TW

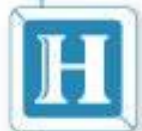

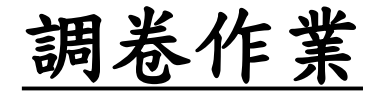

| ### <b>測試承辦</b> 人 |                                                                                                    |
|-------------------|----------------------------------------------------------------------------------------------------|
| amati             |                                                                                                    |
| 調巻                |                                                                                                    |
|                   |                                                                                                    |
| 調巻留               | 申請時間 105-04-25                                                                                                   |
| -                 | and a second second second second second second second second second second second second second second second s |
| 公交流程              | 調卷天數 <mark>調卷天數 2 天</mark>                                                                                       |
|                   |                                                                                                    |
|                   | 收發文號 1050004256                                                                                                  |
|                   | 檔 號 08030200-1 -2 -014                                                                                           |
|                   | 承辦人 學術發展組-廖                                                                                                    |
|                   | 來(發)文日 105-03-28                                                                                                 |
|                   | 來(受)文者 中國科技大學 · · · · · · · · · · · · · · · · · · ·                                                              |
|                   | 來(發)文號 中科大企管字第1050003119號                                                                                        |
|                   | 主 盲 本校企業管理系辦理「2016管理、商業與資訊國際學術研討會」, 敬請<br>惠予公告訊息並轉知相關領域師生踴躍惠賜稿件。                                                 |
|                   | 於調卷單中輸入調卷緣由<br>(未輸入將限制無法傳送)                                                                                      |
|                   | 列印調卷單 儲 存 呈核(傳送) 關閉                                                                                              |
|                   | www.hl.com.t                                                                                                    |
|                   | WWW.HL.COM.TW                                                                                                    |

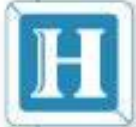

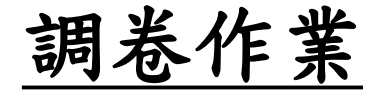

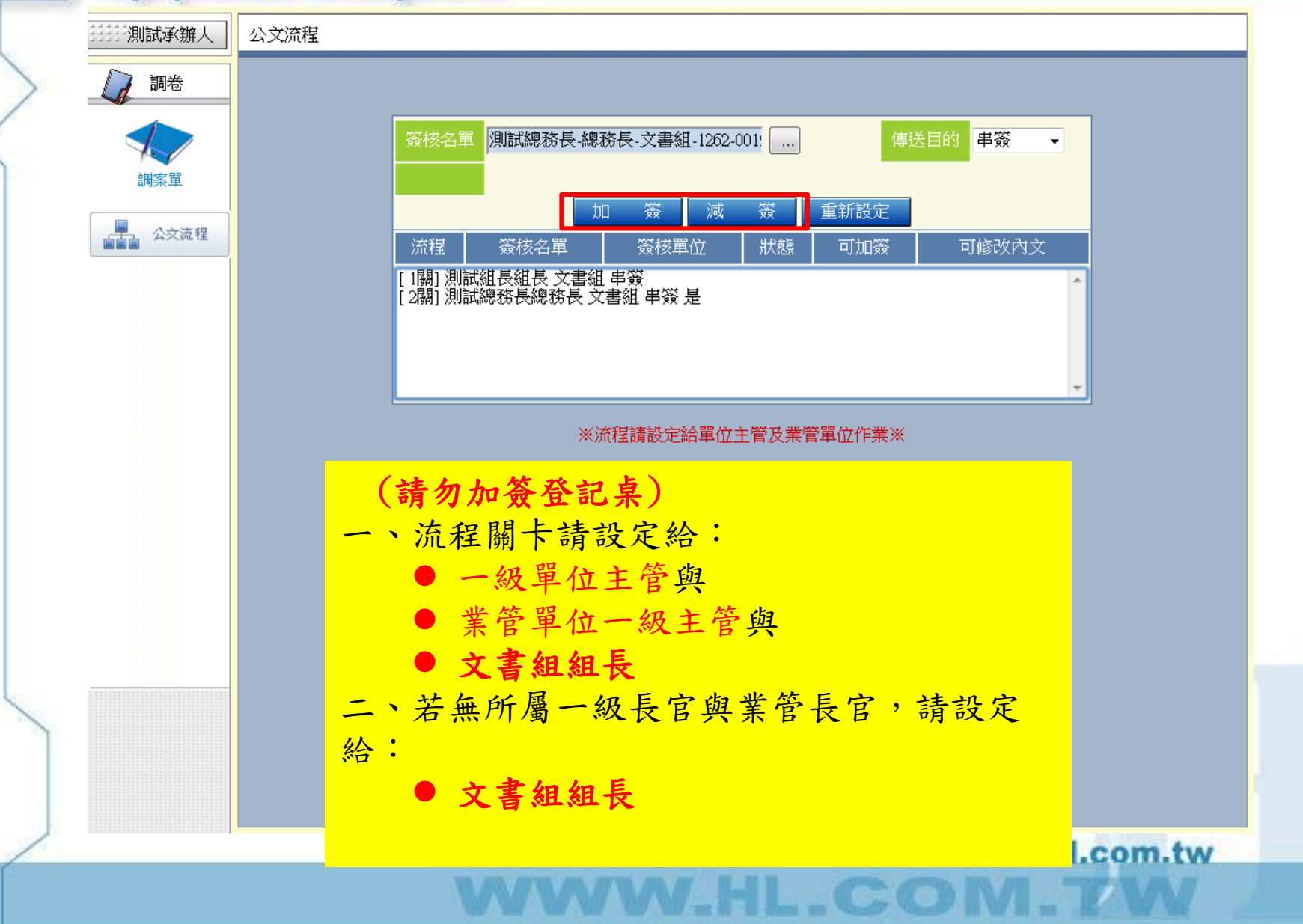

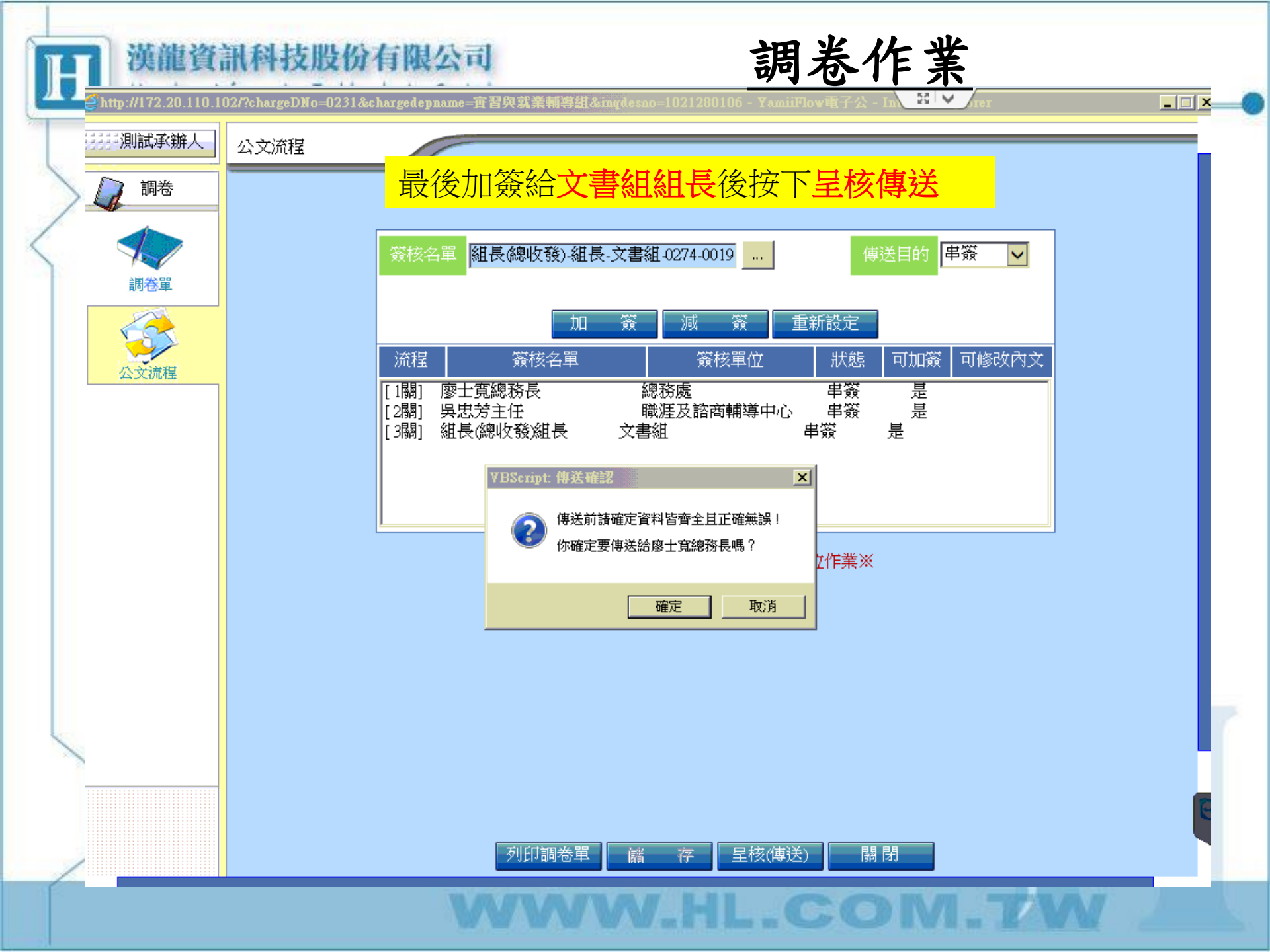

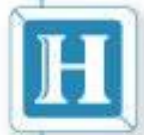

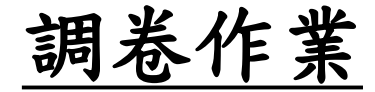

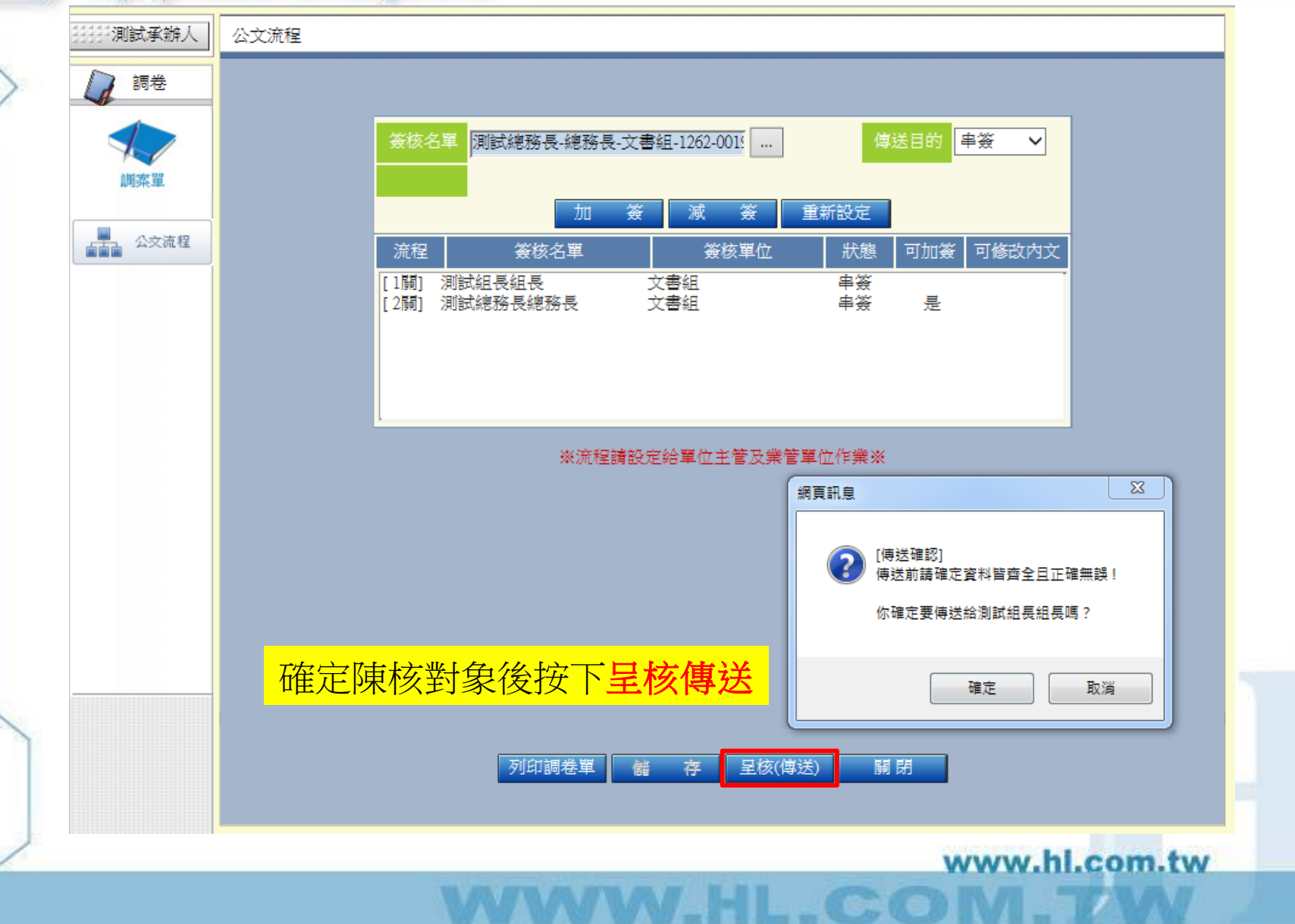

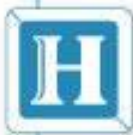

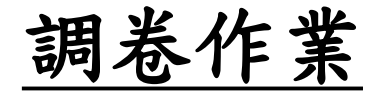

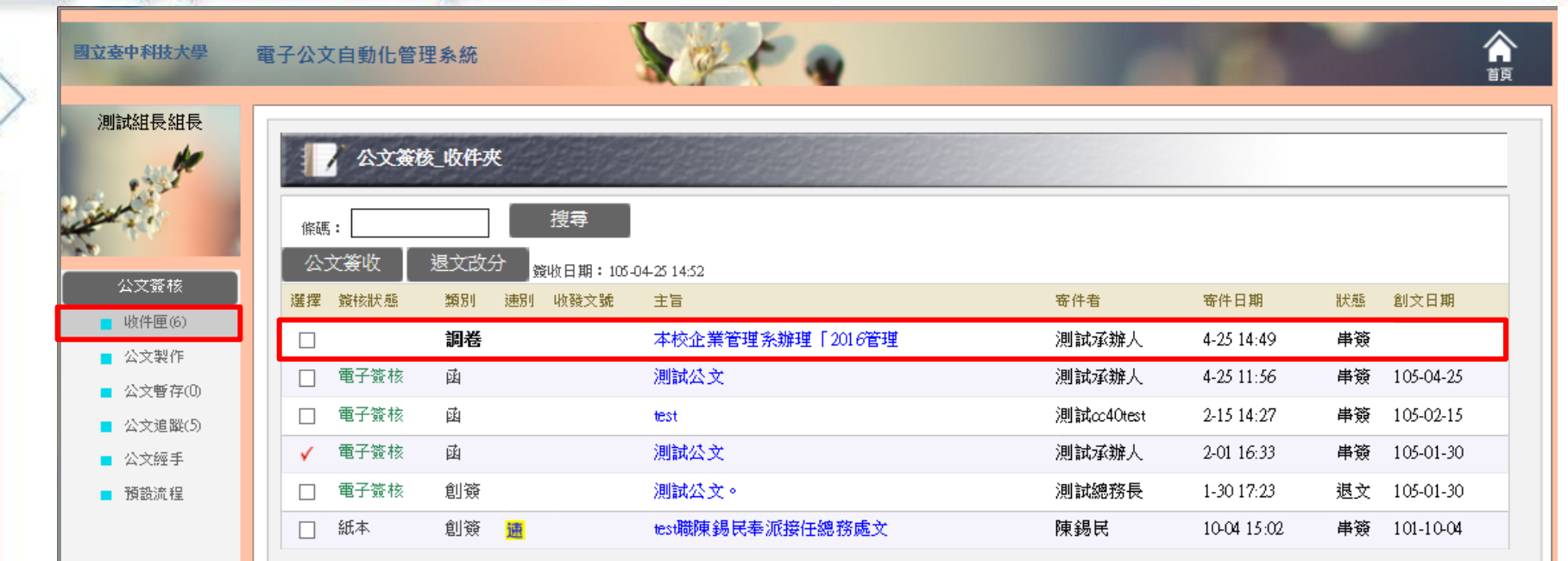

單位主管可由收件夾中點選承辦人申請的調卷單

WWW.hl.com.tw

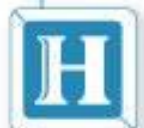

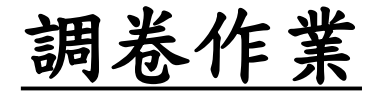

WW.HL.COM.T

|        |                                                                                                    |                                  | 國文惠由                               | □科技大學公文調券由   |                    |       |          |
|--------|----------------------------------------------------------------------------------------------------|----------------------------------|------------------------------------|--------------|--------------------|-------|----------|
|        | · · · · · · · · · · · · · · · · · · ·                                                                                                    | 由諸人:文書組                          |                                    | THE NFACE    | ₩ <b>₩</b>         | _     |          |
| 💊 公交簽核 | ±                                                                                                    | □諸時間:105-04                      | 1-25                               |              |                    |       |          |
|        | 前                                                                                                    | 恭緣由:測試                           |                                    |              |                    |       |          |
|        | 調                                                                                                    | 卷天數:2                            |                                    |              |                    |       | <b>.</b> |
|        | 諸問                                                                                                    | 老相關資料                            | 7                                  | 點開後可有        | 「到調を甲請             | 軍囚谷與次 | 们        |
|        |                                                                                                    | 收發文號:105(                        | 0004256                            |              |                    |       |          |
|        |                                                                                                    | 檔 號:080<br>承辦人:學術<br>來(發)文日:105- | 30200-1 -2 -014<br>桁發展組-廖<br>03-28 |              |                    |       |          |
|        |                                                                                                    | 來(受)文者:中國                        | 1科技大學                              |              |                    |       |          |
|        |                                                                                                    | 來(發)文號:中科                        | 大企管字第10500                         | 03119號       |                    |       |          |
|        |                                                                                                    | 主 旨:本柏                           | 这企業管理系辦理                           | 「2016管理、商業與資 | 訊國際學術研討會」          |       |          |
|        | 項次                                                                                                    | 簽核名單                             | 代理/加簽                              | 簽核單位         | 簽核時間               | 狀態    |          |
|        | 1                                                                                                    | 測試承辦人組<br>員                      |                                    | 文書組          | 閱稿:105-04-25 14:49 | 調卷    |          |
|        | <section-header><section-header><text><text><text><text><text><text><text><text><text><text><text><text><text></text></text></text></text></text></text></text></text></text></text></text></text></text></section-header></section-header> |                                  |                                    |              |                    |       |          |
|        | 3                                                                                                    | 測試總務長總<br>務長                     |                                    | 文書組          |                    | 串簽    |          |
|        |                                                                                                    |                                  |                                    |              |                    |       |          |
|        |                                                                                                    |                                  |                                    |              |                    |       |          |
|        |                                                                                                    |                                  | 同意                                 |              | 閉                  |       |          |
|        |                                                                                                    |                                  |                                    |              |                    |       |          |

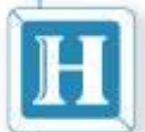

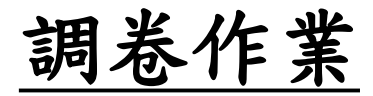

| ▶ 調券   |                                                                 |                                                                                                    |                                                                                                    |                                       |                    |              |                     |  |
|--------|-----------------------------------------------------------------|----------------------------------------------------------------------------------------------------|----------------------------------------------------------------------------------------------------|---------------------------------------|--------------------|--------------|---------------------|--|
| 4      | 國立臺中科技大學公文調卷申請單                                                 |                                                                                                    |                                                                                                    |                                       |                    |              |                     |  |
| ▲ 公式签核 |                                                                 | 調卷申請人: 文書組-                                                                                                    | 測試承辦人                                                                                                    |                                       |                    |              |                     |  |
| AARA   |                                                                 | 申請時間:105-04                                                                                                    | 1-25                                                                                                    | 網頁訊息                                  |                    |              | <b>—</b> X <b>—</b> |  |
|        |                                                                 | 調卷緣由:測試                                                                                                    |                                                                                                    |                                       |                    |              |                     |  |
|        |                                                                 | 調卷天數:2                                                                                                    |                                                                                                    | (傳送確認)                                |                    |              |                     |  |
|        |                                                                 | 調卷相關資料                                                                                                    |                                                                                                    | 1 1 1 1 1 1 1 1 1 1 1 1 1 1 1 1 1 1 1 | 同意測試承辦人的調卷申請,並     | 位傳送給測試絲      | 診療長?                |  |
|        |                                                                 | 收發文號:1050                                                                                                    | 004256                                                                                                    |                                       |                    |              |                     |  |
|        |                                                                 | 檔 號:0803                                                                                                    | 80200-1 -2 -014                                                                                                    |                                       | - H                | 定            | 取消                  |  |
|        |                                                                 | 「「「「「「「「「「」」」」<br>「「「「」」」<br>「「「」」」<br>「「「」」」<br>「「」」」<br>「「」」」<br>「「」」」<br>「「」」」<br>「「」」」<br>「「」」」<br>「」」」<br>「」」」<br>「」」<br>「」」<br>「」」<br>「」」<br>「」」<br>「」」<br>「」」<br>「」」<br>「」」<br>「」」<br>「」」<br>「」」<br>「」」<br>「」」<br>「」」<br>「」」<br>「」」<br>「」」<br>「」」」<br>「」」<br>「」」」<br>「」」」<br>「」」」<br>「」」」<br>「」」」<br>「」」」<br>「」」」<br>「」」」<br>「」」」<br>「」」」」<br>「」」」<br>「」」」<br>「」」」」<br>「」」」」<br>「」」」」<br>「」」」」<br>「」」」」<br>「」」」」」<br>「」」」」」<br>「」」」」」」 | 阿發展組-廖<br>03-28                                                                                                    |                                       |                    |              |                     |  |
|        |                                                                 | 本(受)文古·105气<br>本(受)文委:由岡                                                                                                    | 05-26<br>1111   111   111   111   111   111   111   111   111   111   111   111   111   111   111   111   111   111   11 |                                       |                    |              |                     |  |
|        |                                                                 | (処)文唱・平崗<br>本(級)文勝: 由利                                                                                                    | 14-132八字<br>  十心管字筆10500                                                                                                 | 0311094                               |                    |              |                     |  |
|        | 米(受)又號·中科人正言子第1030003119號<br>主 旨:太校心業管理系辦理「2016管理、商業與答評國際戀術研試會」 |                                                                                                    |                                                                                                    |                                       |                    |              |                     |  |
|        |                                                                 | <b></b>                                                                                                    |                                                                                                    |                                       |                    |              |                     |  |
|        |                                                                 | 項<br>次 资核名單                                                                                                    | 代理/加簽                                                                                                    | 簽核單位                                  | 簽核時間               | 狀態           |                     |  |
|        |                                                                 | 1<br>別試承辦人組<br>員                                                                                                    |                                                                                                    | 文書組                                   | 閱稿:105-04-25 14:49 | 調卷           |                     |  |
|        |                                                                 | 2         測試組長組長                                                                                                    |                                                                                                    | 文書組                                   |                    | 串簽           |                     |  |
|        |                                                                 | 3 測試總務長總<br>務長                                                                                                    |                                                                                                    | 文書組                                   |                    | 串簽           |                     |  |
|        |                                                                 |                                                                                                    |                                                                                                    |                                       | 松下同者               | <u>इसा</u> न | ·<br>庙<br>送<br>下    |  |
|        |                                                                 |                                                                                                    |                                                                                                    |                                       | 1火 门门尼             |              | 时区广                 |  |
|        |                                                                 |                                                                                                    | 同意                                                                                                    | 不同意 闘 問                               | <del>5</del>       |              |                     |  |
|        |                                                                 | L                                                                                                    |                                                                                                    |                                       |                    |              |                     |  |
|        |                                                                 |                                                                                                    |                                                                                                    |                                       |                    |              |                     |  |
|        |                                                                 |                                                                                                    |                                                                                                    |                                       |                    |              |                     |  |

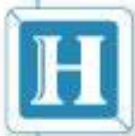

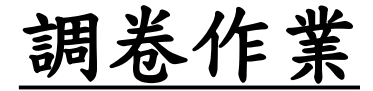

|                   | 电丁公义日到化官庄永规                 |                                   |                     |              |             |
|-------------------|-----------------------------|-----------------------------------|---------------------|--------------|-------------|
| 試總務長總務長<br>(1997) | 公文簽核_收件夹                    |                                   |                     |              |             |
|                   | 條碼: 搜尋                      | <u> </u>                          |                     |              |             |
| 公文簽核              |                             | 期:105-04-2514:54                  | <b>*</b> # <b>*</b> |              | #2 에슈디백이    |
| 收件匣(6)            | · 調卷                        | /// 4258人就 エロ<br>本校企業管理系辦理「2016管理 |                     | 4-2514:53 串  | 簽           |
| 公文製作<br>公文転友(∩)   | □ 電子簽核 <b>創资(拼案)</b>        | 依據外來文進行併案功能測試                     | 測試組長                | 4-2511:13 串  | 资 105-04-2. |
| 公文追踪(0)           | □ 電子簽核 創簽 <mark>(併案)</mark> | 依據外來文進行併案功能測試                     | 測試組長                | 4-25 09:53 串 | 簽 105-04-2  |
| 公文經手              | □ 電子簽核 函                    | 測試公文                              | 測試總務長               | 1-3017:23 串  | 簽 105-01-3  |
| 預設流程              | □ 電子簽核 函                    | 測試公文                              | 測試總務長               | 1-3017:20 串  | 簽 105-01-3  |
|                   | □ 電子簽核 創簽                   | 測試公文,請勿理會                         | 測試組長                | 4-24 15:57 串 | 簽 103-04-2  |

WHLCOM TW

🗳 http://172.20.110.102/?DesNo=1035000001&curUserNo=0825&Stage=2&Status=30&ReadMode=dissigned&rea - Internet Expla 🔛 🗸

\_ 🗆 🗙

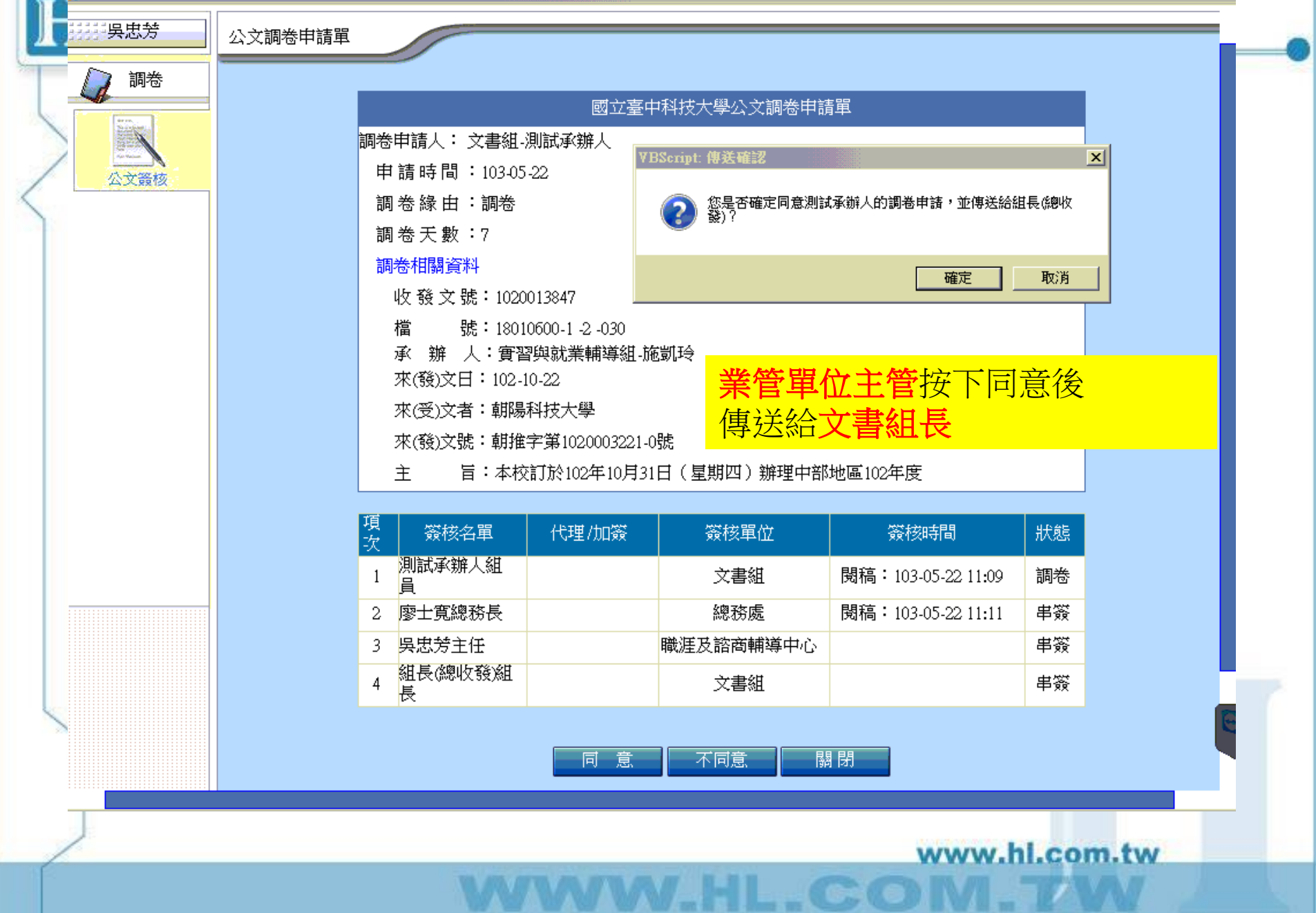

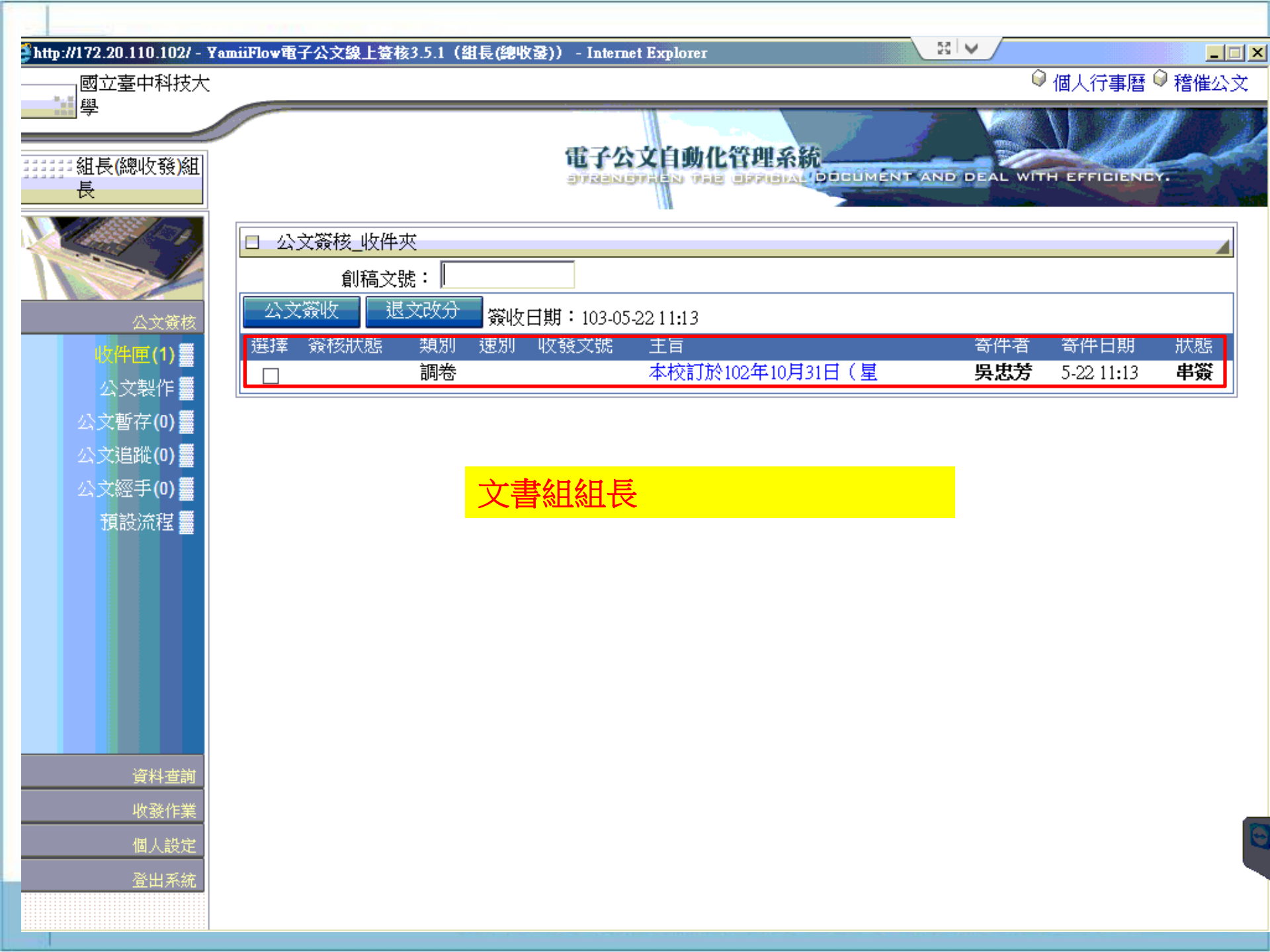

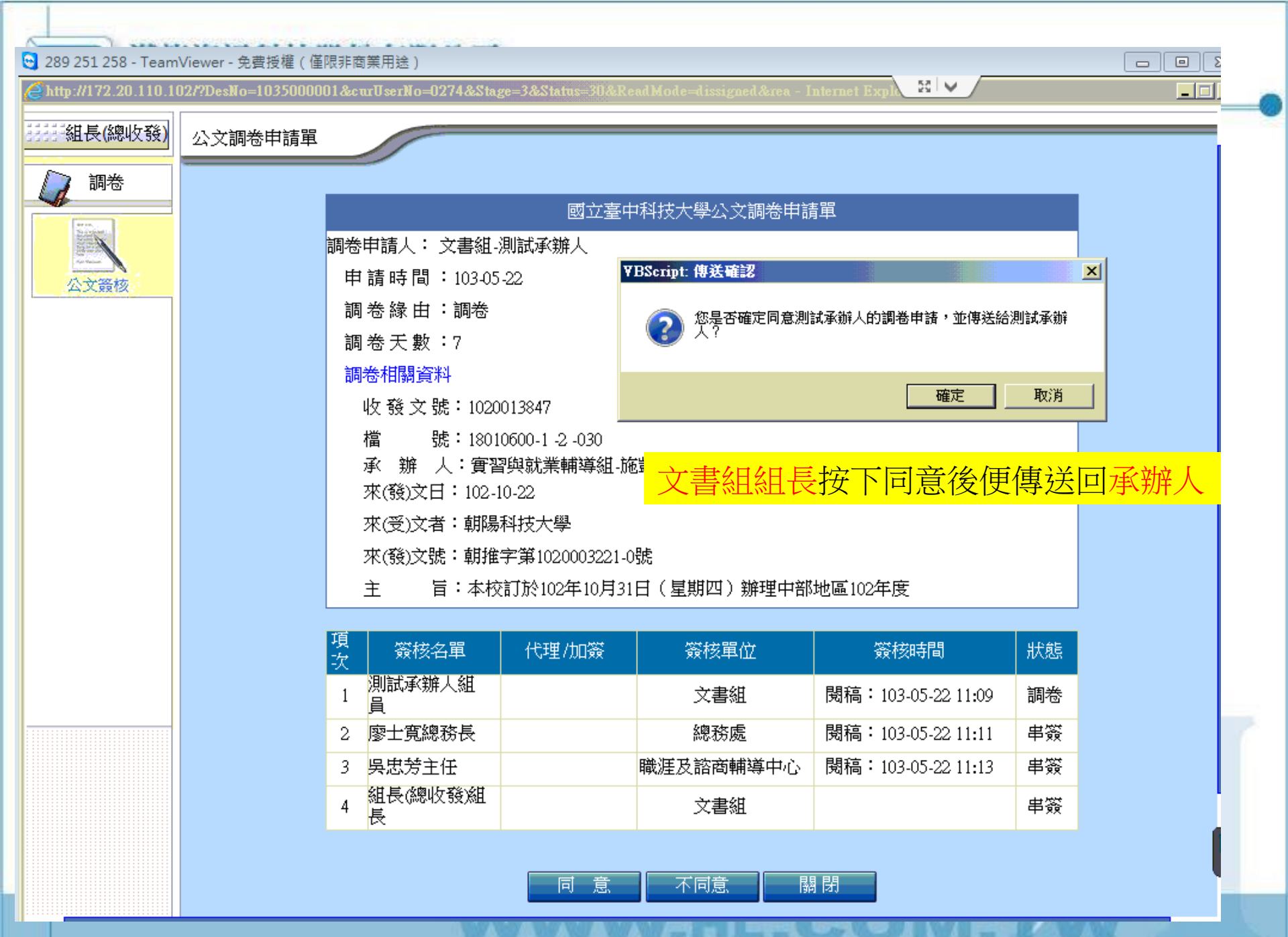

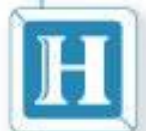

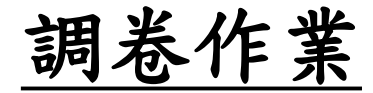

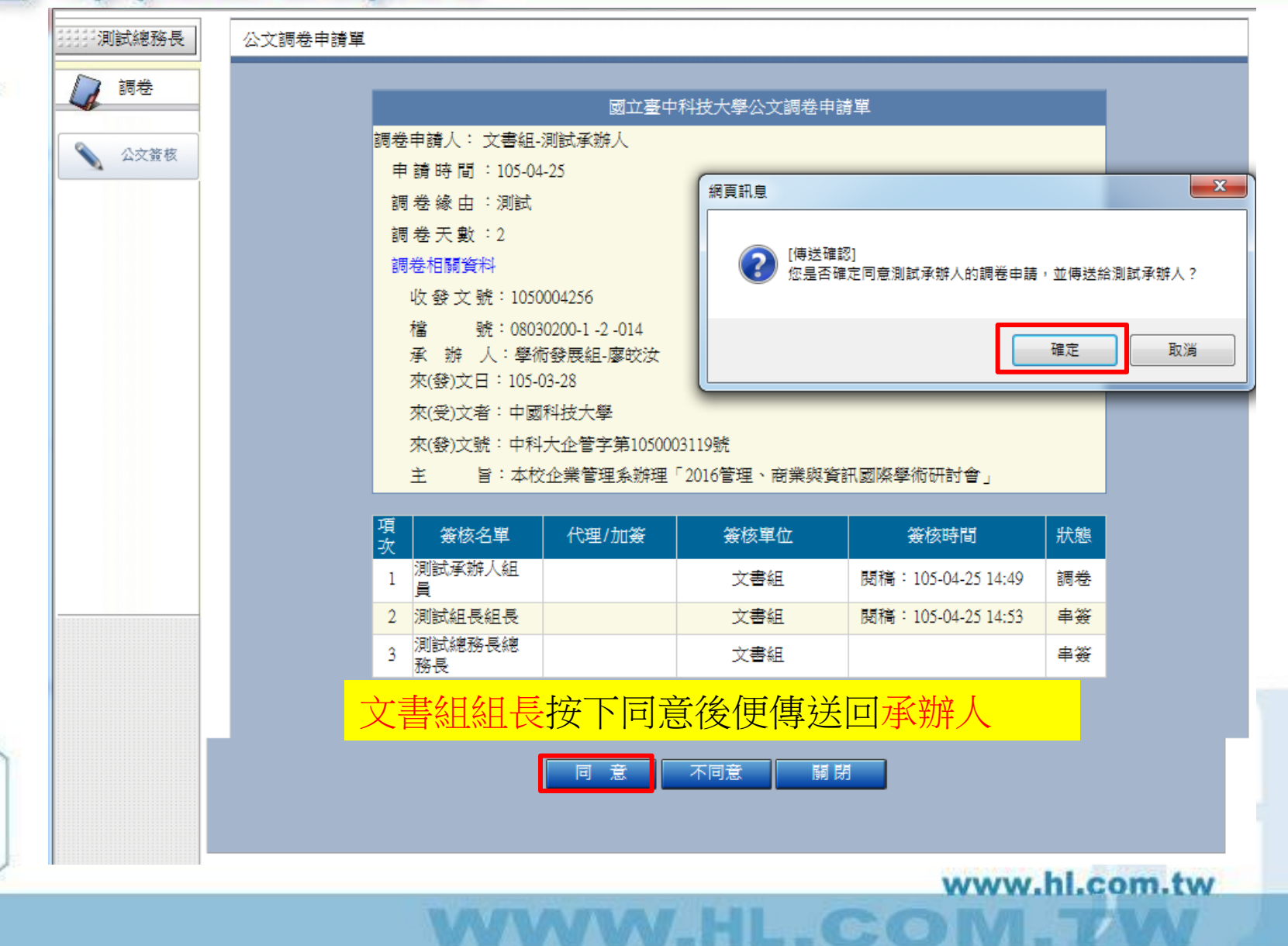

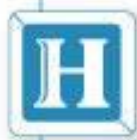

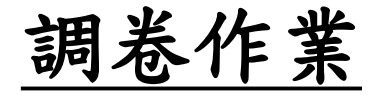

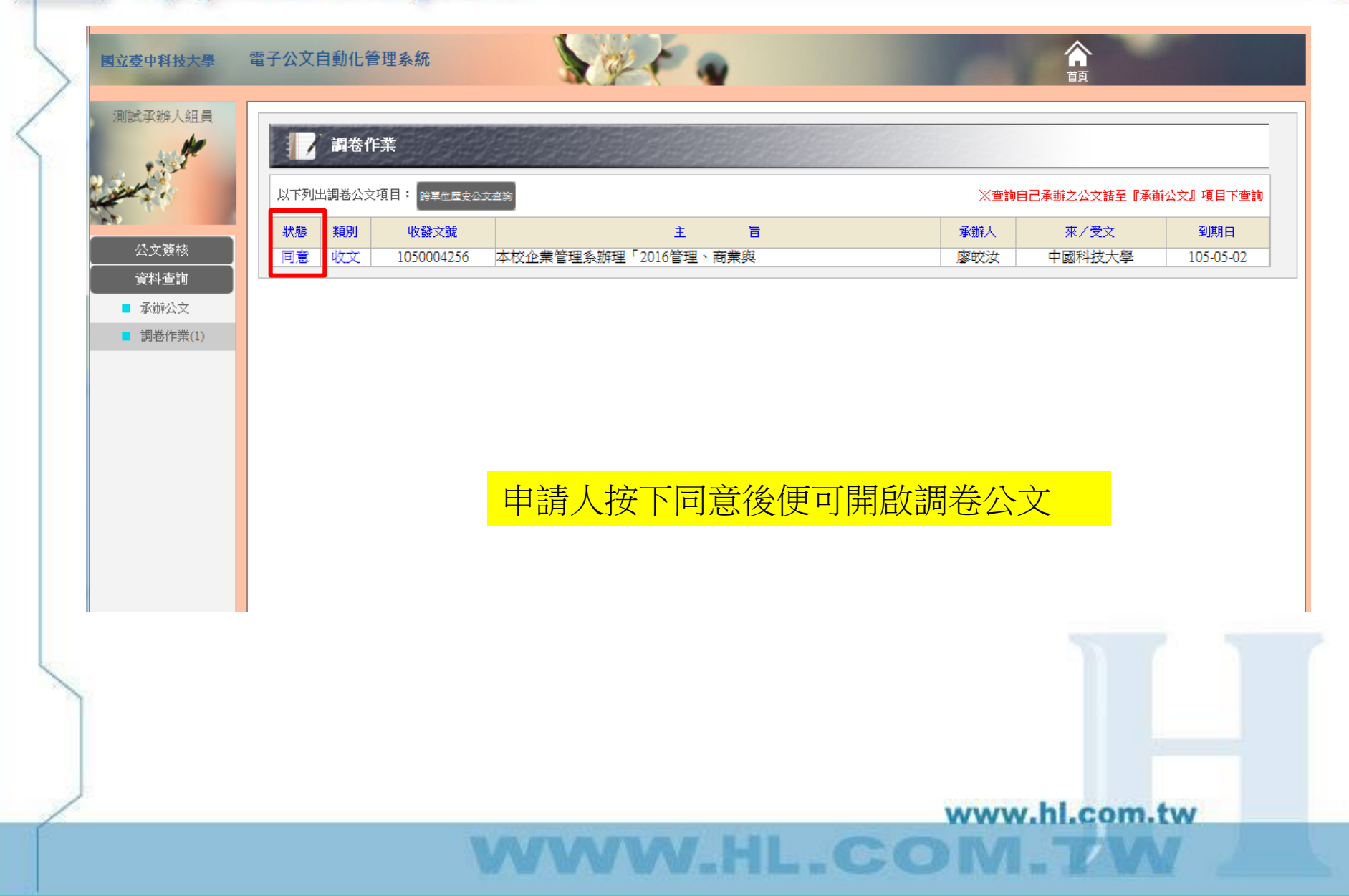

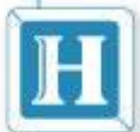

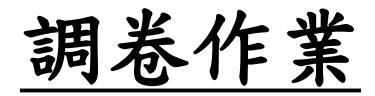

HL.COM

| ····································· |                                                             |                  |                            |               |  |  |
|---------------------------------------|-------------------------------------------------------------|------------------|----------------------------|---------------|--|--|
| A                                     | 調卷申請人: 文書組-測試承辦人                                            | 調卷申請人: 文書組-測試承辦人 |                            |               |  |  |
| 申請時間:105-04-25                        |                                                             |                  |                            |               |  |  |
|                                       | 調卷緣由:測試                                                     |                  |                            |               |  |  |
|                                       | 調卷天數:7 按下言                                                  | 周卷相關資            | 料可查閱完團                     | <b>卷公文内</b> 容 |  |  |
|                                       | 收發文號: 1050004256                                            |                  |                            |               |  |  |
|                                       | 檔 號:08030200-1-2-014<br>承 辦 人:學術發展組-廖皎涉<br>來(發)文日:105-03-28 | ζ                |                            |               |  |  |
|                                       | 來(受)文者:中國科技大學                                               |                  |                            |               |  |  |
|                                       | 來(發)文號:中科大企管字第105                                           | 0003119號         |                            |               |  |  |
|                                       | 主 旨:本校企業管理系辦                                                | 湮「2016管理、商業與     | 資訊國際學術研討會」                 |               |  |  |
|                                       | 酒坊 燃袂友碧 萨琪地吹                                                | 燃金器座             | 松 行为 市主 月月                 | ULD ☆도        |  |  |
|                                       |                                                             |                  | 競技時间<br>関連・105.04.25.14.40 | 加怒            |  |  |
|                                       |                                                             | 人告知              | 開稿:105.04.25.14.53         |               |  |  |
|                                       | 3 測試總務長總務                                                   | 文書組              | 閱稿:105-04-25 15:24         | 串簽            |  |  |
|                                       |                                                             |                  |                            |               |  |  |
|                                       |                                                             |                  |                            |               |  |  |
|                                       |                                                             | 關閉               |                            |               |  |  |
|                                       |                                                             |                  |                            |               |  |  |

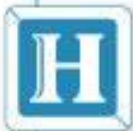

#### 公文列印 簧核表列印

增 號: 08030200 保存年限: 3 電子發放 結素日期:105年03月30日

收發文號: 1050004256 收發日期: 105年03月28日 創稿文號: 1051293120

#### 中國科技大學 函

機關地址:台北市文山區與隆路三段56號/新竹 縣湖口鄉中山路三段530號

- 傳 真: 03-6991110
- 承辨人:張
- 聯絡電話:
- 電子郵件:
- 受 文 者: 國立臺中科技大學
- 發文日期: 中華民國105年03月28日
- 發文字號: 中科大企管字第1050003119號
- 速 別:最速件
- 密等及解密條件或保密期限: 普通
- 附 (3件)(3件)研討會相關辦法及投稿論文格式( 8e4a780b29ea50bd95382b2e867f9771\_1051200381\_3\_Formatting-.pdf、
- 件: 8e4a780b29ea50bd95382b2e867f9771\_1051200381\_2\_論文徴求辨法.pdf、 8e4a780b29ea50bd95382b2e867f9771\_1051200381\_3\_Business and Information.pdf, 共三個電 子檔案) 1051293120\_1\_8e4a780b29ea50bd95382b2e867f9771\_1051200381\_3\_Formatting-.pdf (附件三)

1051293120\_2\_8e4a780b29ea50bd95382b2e867f9771\_1051200381\_2\_論文徵求辨法.pdf (附件 一)

1051293120\_3\_8e4a780b29ea50bd95382b2e867f9771\_1051200381\_3\_BusinessandInformation.pdf (附件二)

主旨:本校企業管理系辦理「2016管理、商業與資訊國際學術研討 會」,敬請惠予公告訊息並轉知相關領域師生踴躍惠賜稿件

說明:

- 一 本研討會訂於民國105年5月21日(星期六),
- · 假本校新竹校區健心館國際會議廳舉行。
- 二 本研討會具審稿制度,論文投稿請寄至icmbi
- @cute.edu.tw信箱,截稿日期:105年4月21
   日(星期四),投稿論文格式及相關辦法詳如

調卷作業

スB320 G T 11 T Q N 2 11 32 C T 12 C T 1

校長 谷

創稿文號: 1051293120 收發文號: 1050004256 公布期間: 2016/3/30 ~ 2016/4/30 送公布欄時間: 2016/3/30 下午 01:58:19

|      | 國立臺中科技大學 公文簽核流程表                                  |       |       |                       |                       |          |
|------|---------------------------------------------------|-------|-------|-----------------------|-----------------------|----------|
| 項次   | 簽核名單                                              | 代理/加簽 | 簽核單位  | 簽收時間                  | 核稿時間                  | 狀態       |
| 1    | 許 總收<br>發)約用人員                                    |       | 文書組   |                       | 105-03-28<br>15:21:00 | 收文       |
|      |                                                   |       |       |                       |                       |          |
| 2    | 研發處(登)登<br>記桌                                     | Ě     | 研究發展處 | 105-03-29<br>08:27:19 | 105-03-29<br>08:27:19 | 收文       |
|      |                                                   |       |       |                       |                       |          |
| 3    | 廖組員                                               |       | 學術發展組 | 105-03-29<br>14:22:36 | 105-03-29<br>14:23:35 | 承辦       |
| 1111 | 一、於eportal及學發組最新消息公告周知。<br>二、有意投稿者請自行送稿。<br>三、文存。 |       |       |                       |                       |          |
| 4    | 黃 組長                                              |       | 學術發展組 | 105-03-30<br>09:55:24 | 105-03-30<br>09:55:44 | 串簽       |
|      |                                                   |       |       |                       |                       |          |
| 5    | 張研發                                               | Ę     | 研究發展處 | 105-03-30<br>12:55:07 | 105-03-30<br>12:55:49 | 決行       |
|      |                                                   |       |       |                       |                       | - anifin |
| б    | 廖 組員                                              |       | 學術發展組 | 105-03-30<br>13:57:20 | 105-03-30<br>14:00:06 | 擲回       |
|      |                                                   |       |       |                       |                       |          |
| 7    | 結案(總收發<br>組員                                      | )     | 文書組   | 105-03-30<br>14:15:01 |                       | 串簽       |

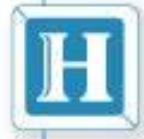

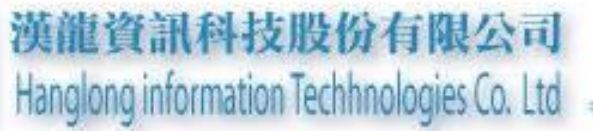

# ~簡報完畢~ Q&A時間

| 白土 | <u>≑白</u> + | E | $\sim$ |
|----|-------------|---|--------|
| 闭  | 闭           | T | E      |

www.hl.com.tw

CO